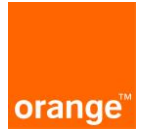

# Instrukcja dla użytkowników POKO Kanalizacja Kablowa oraz Nadzory

Aktualizacja: 23.11.2020r.

# 1. Logowanie do ISI

# 1.1. Użyj linku https://isi.tp.pl/.

Rekomendowana przeglądarka to Mozilla Firefox.

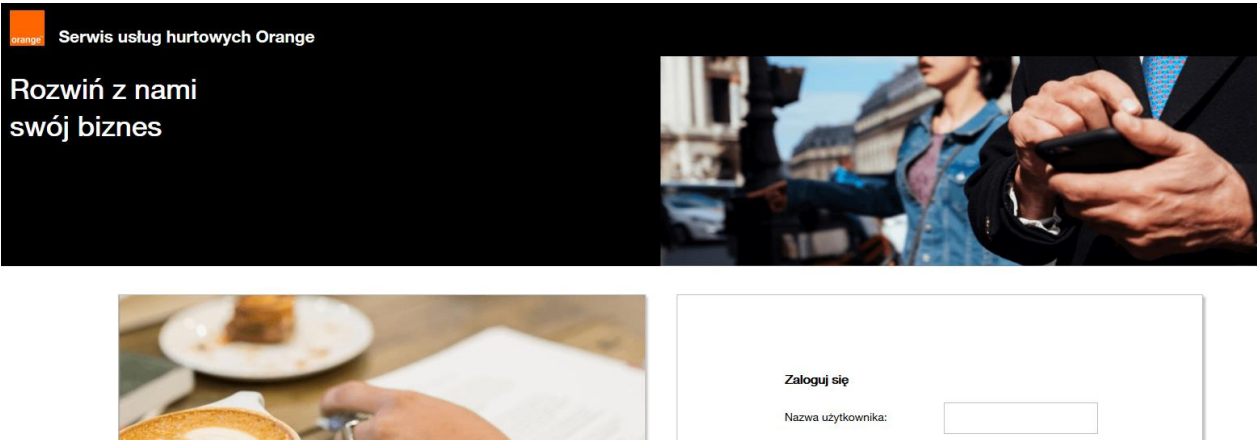

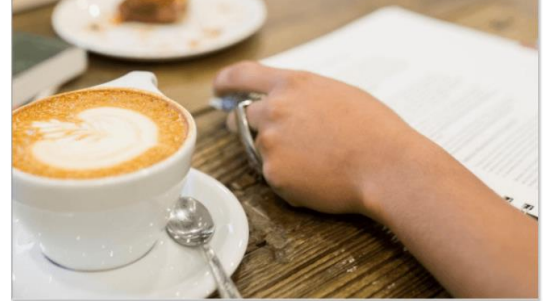

| Zalogu | ıj się       |         |  |
|--------|--------------|---------|--|
| Nazwa  | użytkownika: |         |  |
| Hasło: |              |         |  |
|        |              | Zaloguj |  |

1.2. Wprowadżć "Nazwa użytkownika" i "Hasło" kolejno kliknij "Zaloguj"

| Zaloguj się        |         |
|--------------------|---------|
| Nazwa użytkownika: |         |
| Hasło:             |         |
|                    | Zaloguj |
|                    |         |

W przypadku kiedy nie pamiętamy hasła, jest możliwość otrzymania linka na adres mailowy, przy użyciu którego można odzyskać stare hasło lub utworzyć nowe. W tym celu na formatce logowania należy kliknąć "Nie pamiętasz hasła?":

| Zaloguj się          |                      |
|----------------------|----------------------|
| Najpierw się zaloguj |                      |
| Nazwa użytkownika:   |                      |
| Hasło:               |                      |
|                      | Nie pamiętasz hasła? |
|                      | Zaloguj              |

Pojawi się wówczas formatka, na której wpisujemy adres mailowy.

Na ten adres zostanie przesłany link umożliwiający zmianę lub odzyskanie starego hasła.

| Podaj swoj e-                                       | mail lub login                             |                                |                       |
|-----------------------------------------------------|--------------------------------------------|--------------------------------|-----------------------|
| Jeśli zapomniałe<br>podasz swój e-r<br>zmiany hasła | eś hasła do swojeg<br>nail lub login, a my | o konta, to wy<br>wyślemy Ci ł | vstarczy, że<br>od do |
|                                                     |                                            |                                | ←                     |
| Wyślij                                              |                                            |                                |                       |

Przy czwartej nieudanej próbie zalogowania do systemu, konto ze względów bezpieczeństwa zostanie zablokowane na 15 minut. Po tym czasie można podjąć kolejne próby zalogowania.

1.3. Po zalogowaniu, na ekranie widoczne są 2 kafelki: "ISI", "POKO". Należy kliknąć na kafelek "POKO".

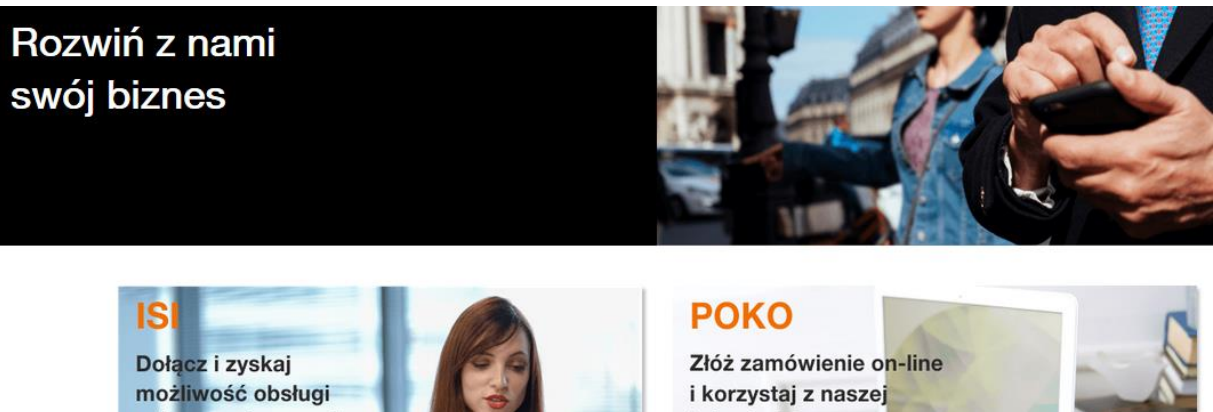

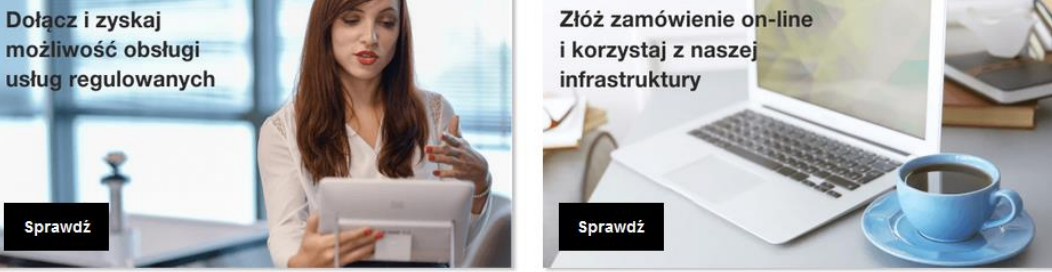

# 1.4. POKO

Dodać printscr z gównego okna POKO

Na ekranie wyboru usługi widoczny jest baner z aktualnymi promocjami i zmianami istotnymi dla Operatorów. Po kliknięciu w baner nastąpi przekierowanie uzytkownika do szczegółów informacji.

| Serwis usług hurtowych Orange | Witaj: Wyłoguj                                                     |
|-------------------------------|--------------------------------------------------------------------|
| Servite > Wybierzusługe       | de Conij                                                           |
| Wybierz usługę                | Niższa cena<br>za dzierżawę słupów<br>w czterech<br>województwach! |
| Wyszukaj zamówienie           | Sprawdź szczegóły                                                  |

1.5. Po kliknięciu w kafel POKO pojawią się kafle z rodzajem usług do wyboru.

2. Kanalizacja Kablowa

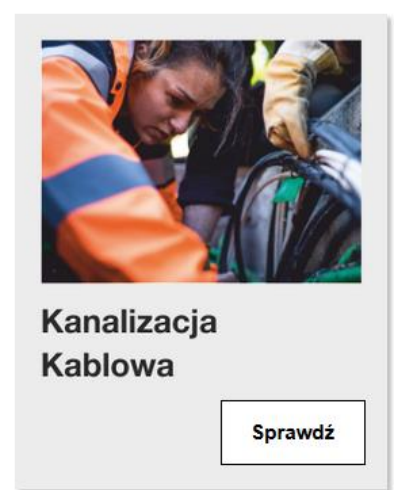

Po wybraniu usługi Kanalizacja Kablowa pojawi się ekran wraz z kafelkami:

- Złóż zamówienie możliwość złożenia zapytania do OPL o dostęp do Kanalizacji Kablowej
- Sprawdź status zamówienia możliwość podglądu i podjęcia akcji do wykonania
- Zarejestruj wniosek o przedłużenie umowy/aneks
- Zakończ umowę
- Generuj raport

Kanalizacja Kablowa

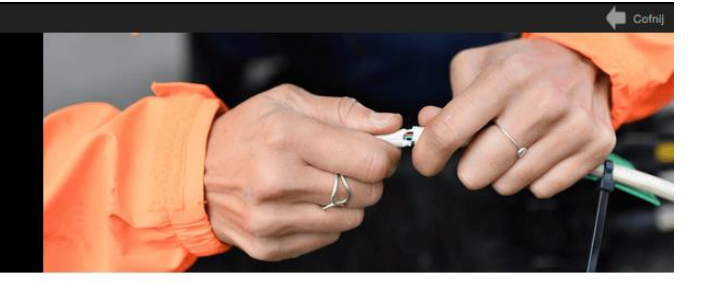

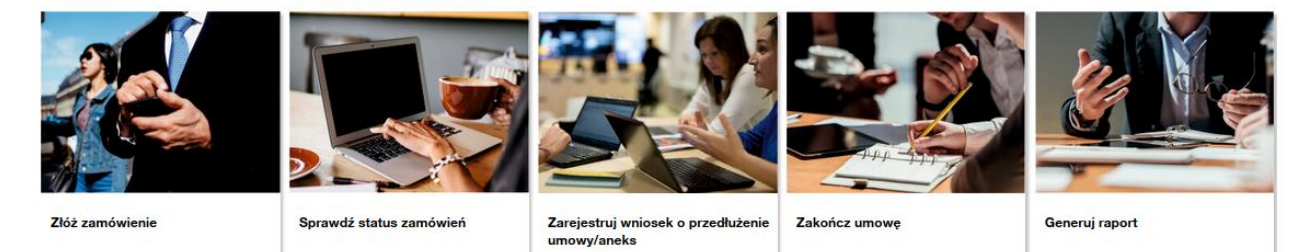

#### Kanalizacja Kablowa

#### Złóż zamówienie

Po wejściu w nowe zamówienie wyświetli się formularz "Zlecenie na kanalizację kablową" z polami do uzupełnienia.

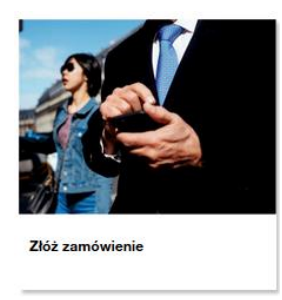

Pole "Okno do wyszukiwania kontaktów" podpowiada wcześniej zapisane kontakty. Wcześniej zapisane kontakty można również usuwac klikając "Usuń kontakt".

| Dodaj załącznik                                                                                                    |                                 |
|----------------------------------------------------------------------------------------------------|---------------------------------|
| Zlecenie na kanalizację kablową                                                                                                    |                                 |
| * Szablony robocze                                                                                                    |                                 |
| Wybierz szablon<br>Załaduj Usuń                                                                                                    | Zapisz formularz . Zapisz       |
| <ul> <li>Dane kontaktowe</li> </ul>                                                                                                    |                                 |
|                                                                                                    | Usuń kontakt                    |
| Imię                                                                                                    |                                 |
| lmię<br>Jan                                                                                                    | Okno do uniozukiwania kontoktów |
| Imię<br>Jan<br>Nazwisko                                                                                                    | Okno do wyszukiwania kontaktów  |
| Imię<br>Jan<br>Nazwisko<br>Kowalski                                                                                                    | Okno do wyszukiwania kontaktów  |
| Imię<br>Jan<br>Nazwisko<br>Kowalski<br>* Adres mail                                                                                           | Okno do wyszukiwania kontaktów  |
| Imię<br>Jan<br>Nazwisko<br>Kowalski<br>* Adres mail<br>jan.kowalski@mail.com                                                                  | Okno do wyszukiwania kontaktów  |
| Imię<br>Jan<br>Nazwisko<br>Kowalski<br>* Adres mail<br>jan.kowalski@mail.com<br>* Nr telefonu                                                 | Okno do wyszukiwania kontaktów  |
| Imię<br>Jan<br>Nazwisko<br>Kowalski<br>* Adres mail<br>jan.kowalski@mail.com<br>* Nr telefonu<br>33383333                                     | Okno do wyszukiwania kontaktów  |
| Imię<br>Jan<br>Nazwisko<br>Kowalski<br>* Adres mail<br>jan.kowalski@mail.com<br>* Nr telefonu<br>333833333<br>Kontakt w sprawach technicznych | Okno do wyszukiwania kontaktów  |
| Imię<br>Jan<br>Nazwisko<br>Kowalski<br>* Adres mail<br>jan.kowalski@mail.com<br>* Nr telefonu<br>33383333<br>Kontakt w sprawach technicznych  | Okno do wyszukiwania kontaktów  |
| Imię<br>Jan<br>Nazwisko<br>Kowalski<br>* Adres mail<br>jan.kowalski@mail.com<br>* Nr telefonu<br>333833333<br>Kontakt w sprawach technicznych | Okno do wyszukiwania kontaktów  |

Domyślnie kontakt w sprawach technicznych nie jest wymagany, jednak po zaznaczeniu poniższego check box-a rozwinie się sekcja do uzupełnienia.

| Kontakt w sprawach technicznych |                    |
|---------------------------------|--------------------|
|                                 | Usuń kontakt       |
| Imię                            |                    |
| Jan                             |                    |
| Nazwisko                        |                    |
| Nowak                           |                    |
| * Adres mail                    |                    |
| jan.nowak@mail.com              |                    |
| * Numer telefonu                |                    |
| 123123123                       |                    |
| Przejdź bez aktualizacji danych | Aktualizuj kontakt |

Na adres mailowy osoby kontaktowej będą wysyłane informacje o zmianie statusu zapytania, a także powiadomienia o akcjach do podjęcia.

Po uzupełnieniu danych do formatki i po naciśnięciu przycisku "aktualizuj kontakt" (chyba, że zostały już zapisane przy poprzednich uzupełnieniach formatki), dane kontaktowe zostaną zapisane i zapamiętane przez system, co skutkuje tym, że przy kolejnym wypełnianiu wniosku dane Klienta będą automatycznie uzupełnione.

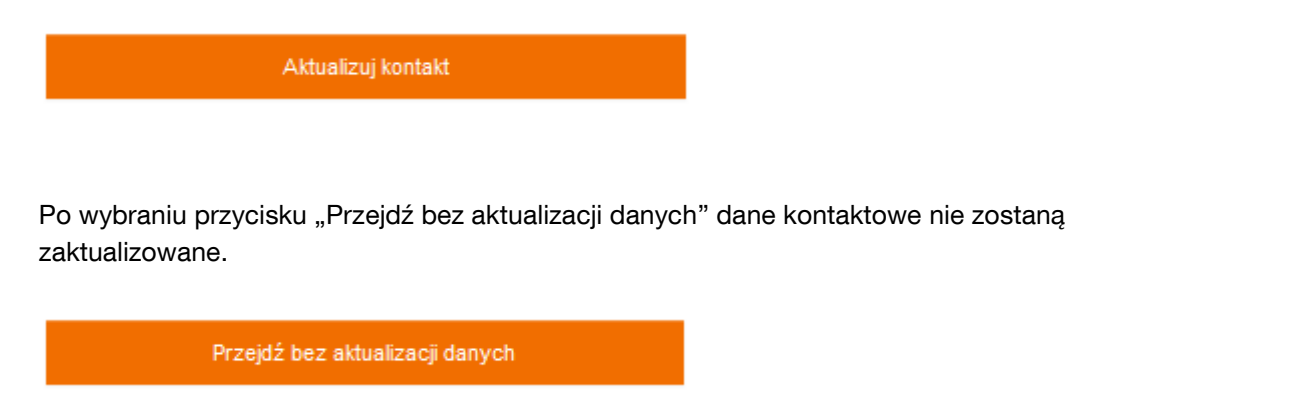

Po kliknięciu na jeden z powyższych przycisków przechodzimy do głównego formularza z poniższymi zakładkami.

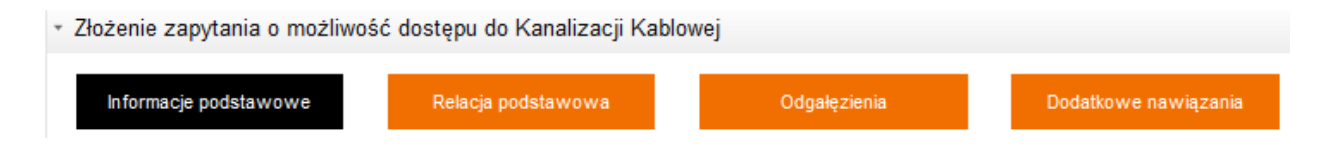

#### **SZABLONY**

Mechanizm umożliwiający tworzenie i zapisywanie szablonów wniosków przed wysłaniem. Użytkownik będzie mógł definiować swój indywidualny zestaw szablonów dla poszczególnych rodzajów zgłoszeń:

- Zapytanie o możliwość dostępu do Kanalizacji Kablowej
- Wniosek o przedłużenie umowy/aneks

- Wniosek o Likwidację
- Wprowadzenie zgłoszenia Nadzoru (wszystkie tryby dostępu)

Aby stworzyć własny szablon, po kliknięciu w kafel "Nowe zamówienie", wyświetli się formatka do uzupełnienia z możliwością stworzenia szablonu. Po uzupełnieniu danych, klikamy w przycisk "Zapisz", szablon zostanie zapisany.

| zablony robocze                 |      |   |                  |   |
|---------------------------------|------|---|------------------|---|
| Vybierz szablon                 |      |   | Zapisz formularz |   |
|                                 |      | - | KANALIZACJA      |   |
| Zaladuj                         | Usuń |   | Zapisz           | R |
| )ane kontaktowe                 |      |   |                  |   |
|                                 |      |   |                  |   |
|                                 |      |   | USUN KONTAKT     |   |
|                                 |      |   |                  |   |
| Jan                             |      |   |                  |   |
| Nazwisko                        |      |   |                  |   |
| Kowalski                        |      |   |                  |   |
| * Adres mail                    |      |   |                  |   |
| jan.kowalski@mail.com           |      |   |                  |   |
| * Nr telefonu                   |      |   |                  |   |
| 123456135                       |      |   |                  |   |
| Kontakt w sprawach technicznych |      |   |                  |   |
|                                 |      |   |                  |   |

| 🖶 Zlecenie na kanalizację kal   | blową      |                          |                    | ~ |
|---------------------------------|------------|--------------------------|--------------------|---|
| Szablony robocze                |            |                          |                    |   |
| Wybierz szablon                 |            | Zapisz formularz         |                    |   |
|                                 |            | ▼ KANALIZACJA            |                    |   |
| Załaduj                         | Usuń       |                          | Zapisz             |   |
| Dane kontaktowe                 |            |                          |                    |   |
|                                 |            |                          | Usuń kontakt       |   |
| Imię                            |            |                          |                    |   |
| Jan                             |            |                          |                    |   |
| Nazwisko                        |            |                          |                    |   |
| Kowalski                        |            |                          |                    |   |
| * Adres mail                    |            |                          |                    |   |
| jan.kowalski@mail.com           |            |                          |                    |   |
| * Nr telefonu                   |            |                          | _                  |   |
| 123456135                       | Informacja |                          |                    |   |
| Kontakt w sprawach technicznych | A          | Szablon został zapisany. |                    |   |
|                                 | U          |                          |                    |   |
|                                 |            | ок                       |                    |   |
| Przejdź bez aktualizacji dan    | ych        |                          | Aktualizuj kontakt |   |

Zapisany szablon będzie dostępny z rozwijalnej listy. Po wybraniu szablonu należy kliknąć przycisk "Załaduj". Pojawi się komunikat "Szablon został załadowany". Wczytają się wcześniej zapisane dane. Każdy użytkownik ma możliwość zapisania 100 szablonów danego wniosku.

| -                                                       |                        |  |
|---------------------------------------------------------|------------------------|--|
| zablony robocze                                         |                        |  |
| ybierz szablon<br>sdf                                   | Zapisz formularz       |  |
| analizacja<br>ANALIZACJA<br>Iagda77<br>Iagda777         | Usuń Zapisz            |  |
| Zlecenie na kanali                                      | lizację kablową (poko) |  |
| Szablony robocze                                        |                        |  |
| Szablony robocze                                        | Zapisz 'ormularz       |  |
| V<br>Szablony robocze<br>Wybierz szablon<br>KANALIZACJA | Zapisz formularz       |  |

| Szabiony robocze   |                            |  |
|--------------------|----------------------------|--|
| Wyblerz szablon    | Zapisz formularz           |  |
| KANALIZACJA        | + KANALIZACJA              |  |
| Załaduj            | Usun Zapisz                |  |
| Dane kontaktowe    |                            |  |
| Osoba kontaktowa   |                            |  |
|                    |                            |  |
| *                  | Informacja                 |  |
| * Imię             | Szablon został załadowany. |  |
| Jan                | U                          |  |
| * Nazwisko         |                            |  |
| Kowal              | ОК                         |  |
| * Adres mall       |                            |  |
| jan.kowal@mail.com |                            |  |
| * Nr telefonu      |                            |  |
| 564879132          |                            |  |
| Osoba merytoryczna |                            |  |
|                    |                            |  |
|                    |                            |  |
|                    |                            |  |

W zakładce podstawowe informacje należy uzupełnić pola, które oznaczone są gwiazdką.

Informacje podstawowe

Pole rodzaj zapytania jest listą rozwijalną. Po kliknięciu na strzałkę, pojawią się opcje do wybrania.

| Rodzaj zapytania                                      |      |
|-------------------------------------------------------|------|
| Zapytanie o możl wość dostępu do kanalizacji          | - Ju |
|                                                       | Ý    |
| Zapytanie o możliwość dostępu do kanalizacji          |      |
| Zapytanie o możliwość instalacji dodatkowych urządzeń |      |
| Zapytanie dotyczące modernizacji                      |      |

Jeżeli umowa zawierana jest na czas określony, należy uzupełnić pola "okres obowiązywania w latach" (wartości pełne od 1-10), "okres obowiązywania w miesiącach" (opcjonalnie, wartości pełne od 1-11).

| Informacje podstawowe                                                        |        |
|------------------------------------------------------------------------------|--------|
| Rodzai zapytania                                                             |        |
| Wybierz:                                                                     | $\sim$ |
| ld zapytania OA                                                              |        |
|                                                                              |        |
| * Typ umowy                                                                  |        |
| Na czas określony                                                            | $\sim$ |
| Okres obowiązywania w latach                                                 |        |
| 0                                                                            |        |
| Okres obowiązywania w miesiącach (dopełnienie lat)                           |        |
| 0                                                                            |        |
| Tylko dla GA posladajacych umowę na wykonywanie projektów technicznych przez | OPL    |
| Zamawiam projekt techniczny w OPL                                            |        |
| 💌                                                                            |        |
|                                                                              |        |
|                                                                              |        |
| * Czy podpis elektroniczny                                                   |        |
| POPC                                                                         | Ľ      |
|                                                                              |        |
| Legalizacja bezumownej relacji                                               |        |
|                                                                              |        |
| Uwagi                                                                        |        |
|                                                                              |        |
|                                                                              |        |
| przekaż zgłoszenie                                                           |        |
|                                                                              |        |

Na formatce należy wybrać czy przy podpisaniu umowy będzie wykorzystany podpis elektroniczny (TAK/NIE).

Jeżeli umowa zawierana jest na czas nieokreślony pola "okres obowiązywania w latach, miesiącach" są nieaktywne.

#### Uwaga:

Z funkcjonalności umożliwiającej jednoczesne złożenie zapytania o dostęp do kanalizacji kablowej i zamówienia na projekt techniczny (checkbox "Komercyjny projekt techniczny") mogą skorzystać jedynie Operatorzy, którzy zawarli umowę na wykonywanie projektów technicznych przez OPL i chcą skorzystać z możliwości przygotowania komercyjnego projektu technicznego przez OPL.

| Na czas nieokreślony 🗸                                                                                                |                                         |
|----------------------------------------------------------------------------------------------------|-----------------------------------------|
| Okres obowiązywania w latach                                                                                          |                                         |
| 0                                                                                                    |                                         |
| Okres obowiązywania w miesiącach (dopełnienie lat)                                                                    |                                         |
| 0                                                                                                    |                                         |
| Tylko dla OA posladajacych umowę na wykonywanie projektów technicznych przez OPL<br>Zamawiam projekt techniczny w OPL |                                         |
|                                                                                                    | * Nr powiazanych WT                     |
| Projekt obejmujący usługę kanalizacji oraz słupów.                                                                    | · · · F - · · · F - · · · J - · · · · · |
| Projekt obejmujący usługę kanalizacji oraz słupów.<br>🗹                                                               |                                         |

**Uwaga**: checkbox "Zamawiam szybką ścieżkę instalacyjną", dotyczy tylko tych Operatorów, którzy podpiszą stosowną umowę.

| Tylko dla OA posladających umowę na Projekty Techniczne zawartą po 1.09.2016 |
|------------------------------------------------------------------------------|
| Zamawiam projekt techniczny w OPL                                            |
|                                                                              |
| Zamawiam szybką ścieżkę instalacyjną                                         |
|                                                                              |
| POPC                                                                         |
|                                                                              |
| Uwagi                                                                        |
|                                                                              |

**Uwaga:** chceckbox Legalizacja bezumownej relacji, dotyczy tylko tych operatorów którzy chcą zalegalizować bezumowne korzystanie z kanalizacji kablowej OPL.

| Legalizacja bezumownej relacji | * Numer porozumienia |
|--------------------------------|----------------------|
|                                |                      |

W zakładce Relacja podstawowa znajdują się dane relacji podstawowej, adresy zakończenia relacji A i B. Wprowadzając kod pocztowy i miasto w relacji A, dane zostaną automatycznie zapisane także w relacji B oraz w odgałęzieniach i nawiązaniach dla analogicznych pól.

Relacja podstawowa

| Adres zakończenia A     | Adres Zakończenia B       |
|-------------------------|---------------------------|
| * Województwo           | * Województwo             |
| mazowieckie             | ✓ mazowieckie             |
| * Miasto                | *Miasto                   |
| WARSZAWA                | ✓ WARSZAWA                |
| * Kod pocztowy          | *Kod pocztowy             |
| 00-001 (Gmina WARSZAWA) | - 00-001 (Gmina WARSZAWA) |
| * Ulica                 | * Ulica                   |
| Sadowa                  | Rolnicza                  |
| Nr posesji              | Nr posesji                |
| 42                      | 23                        |
| * Opis nawiązania       | *Opis nawiązania          |
| zgodny z załącznikiem   | zgodny z załącznikiem     |
| nowa mufa               | nowa mufa                 |
|                         |                           |
| nowy stelaż             | nowy stelaż               |
|                         |                           |
| inne                    | inne                      |
|                         |                           |
|                         |                           |

Po wybraniu dodatkowego urządzenia "inne", pojawi się okno z możliwością opisu.

| 0 | <b>*</b> Typ kabla      | * Średnica kabla [mm] | * Producent/Oznaczenie<br>kabla | *llość |
|---|-------------------------|-----------------------|---------------------------------|--------|
| • | 3 Kabel światłowodowy 🗸 | 3                     | К2                              | 1      |

Ikona "plus" w tabeli pozwala dodać kolejne wiersze. Znak "minus" oznacza, że należy wprowadzić dane w tym wierszu (pole obowiązkowe do uzupełnienia). Niewyszarzony znak minus, oznacza, że można usunąć dany wiersz.

| o * Typ kabla |                                  |          | * Średnica kabla |   | * Producent/Oznacz<br>kabla | enie<br>* Ilość |
|---------------|----------------------------------|----------|------------------|---|-----------------------------|-----------------|
| •             | 3 Kabel światłow                 | vodowy   | •                | 3 | 5                           | 1               |
| :             | Wstaw powyżej<br>Wstaw poniżej   | lowy     | •                | 4 | 5                           | 1               |
| 1<br>pi       | Przesuń do góry<br>Przesuń w dół | formular | z                |   | Anuluj                      |                 |
|               | Skeeni                           | _        |                  |   |                             |                 |

W zakladce Odgałęzienia, należy uzupełnić dane dotyczące odgałęzień.

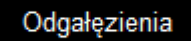

| 0 |               |                                                         |                   |                    |         |
|---|---------------|---------------------------------------------------------|-------------------|--------------------|---------|
| • | 1<br>Id preWT | Województwo                                             |                   | * Województwo      |         |
|   |               | mazowieckie                                             | $\sim$            | mazowieckie        |         |
|   |               | Miasto                                                  |                   | * Miasto           |         |
|   |               | WARSZAWA                                                |                   | WARSZAWA           |         |
|   |               | Kod pocztowy A                                          |                   | * Kod pocztowy B   |         |
|   |               | 00-001 (Gmina WARSZAWA)                                 |                   | 00-001 (Gmina WARS | ZAWA)   |
|   |               | Ulica A                                                 | * Ulica B         |                    |         |
|   |               | Nr posesji A                                            | Nr posesji B      |                    |         |
|   |               | Opis nawiazania                                         | * Opis nawiazania |                    |         |
|   |               |                                                         |                   |                    |         |
|   |               | nowa mufa                                               |                   | nowa mufa          |         |
|   |               |                                                         |                   |                    |         |
|   |               | nowy stelaż                                             |                   | nowy stelaż        |         |
|   |               |                                                         |                   |                    |         |
|   |               | inne                                                    |                   | inne               |         |
|   |               |                                                         |                   |                    |         |
|   |               | <ul> <li>* Šrec</li> <li>* Šrec</li> <li>fmm</li> </ul> | dnica kabl<br>11  | a * Producent/Ozn  | * Ilość |
|   |               | • Wyhierr                                               | -                 |                    |         |

W zakladce Nawiązania należy dodać nawiązania.

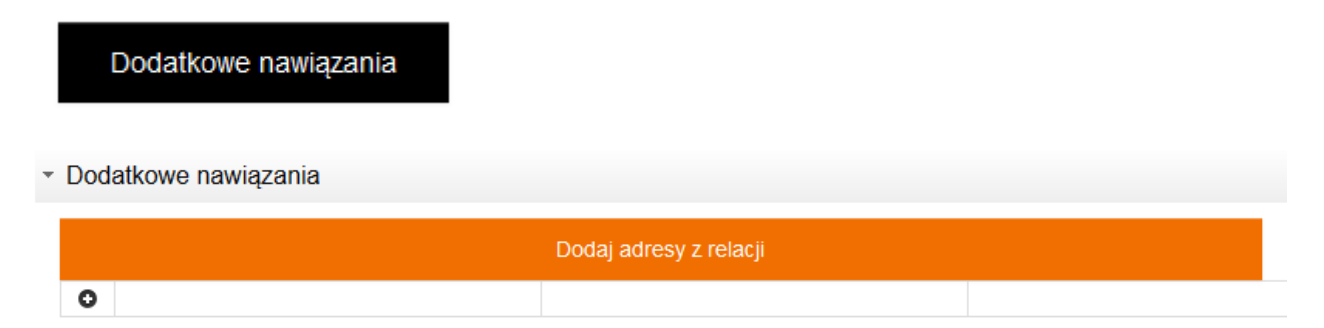

Po kliknięciu przycisku "Dodaj adresy z relacji", wyświetlą się adresy jako nawiązania z relacji głównej. Jeśli chcemy wprowadzić nowe relacje inne niż z relacji podstawowej, należy kliknąć symbol plusa.

|   |                       | Dodaj adresy z relacji      |                         |   |
|---|-----------------------|-----------------------------|-------------------------|---|
| 0 | N // ·                |                             |                         |   |
| • | Nr umowy szczegołowej | Opis dodatkowego nawiązania | * Wojewodztwo           |   |
|   |                       |                             | mazowieckie             | ~ |
|   |                       |                             | * Miasto                |   |
|   |                       |                             | WARSZAWA                |   |
|   |                       |                             | *Kod pocztowy           |   |
|   |                       |                             | 00-001 (Gmina WARSZAWA) |   |
|   |                       |                             | *Ulica                  |   |
|   |                       |                             |                         |   |
|   |                       |                             | Nr posesji              |   |
|   |                       |                             |                         |   |
|   |                       |                             | nowa mufa               |   |
|   |                       |                             |                         |   |
|   |                       |                             | nowy stelaż             |   |
|   |                       |                             |                         |   |

Za pomocą przycisku "dodaj załącznik" można dodać załącznik (szkic, mapa trasy Kanalizacji Kablowej). Jest możliwość wysyłki tylko jednego załącznika. Może to być spakowany plik.

Dodaj załącznik

Po wypełnieniu formularza, należy wybrać przycisk "przekaż zgłoszenie", formularz zostanie wysłany.

przekaż zgłoszenie

W momencie kiedy formularz został już wysłany, przycisk "Cofnij" przenosi do menu, gdzie można złożyć nowe zamówienie. Jeśli jeszcze nie został wysłany, obecne dane nie zostaną zapisane.

Dodatkowo pojawi się komunikat informujący o przekazanym do OPL zamówieniu.

| Zamówienie zo | ostało przesłane                                                                           | 730060   |
|---------------|--------------------------------------------------------------------------------------------|----------|
| 0             | Formularz został przesłany. Dziękujemy za<br>zamówienia!<br>Nr zamówienia: 888880000001234 | złożenie |
|               | ок                                                                                         |          |

Aby sprawdzić złożone zamówienie, należy przejść do statusu zamówień. Następnie należy wybrać przycisk "cofnij", znajdujący się na dole, po prawej stronie stopki lub przycisk powrotu w przeglądarce.

|  | Witaj: maciem32_oatestowy | Wyloguj  |
|--|---------------------------|----------|
|  |                           | 🖕 Cofnij |
|  |                           |          |

Dodatkowo na stronie głównej "Wybierz usługę" wprowadzone zostało okno wyszukiwania. Po wpisaniu identyfikatora zamówienia, aplikacja przenosi użytkownika bezpośrednio do szukanego zamówienia.

Serwis usług hurtowych Orange

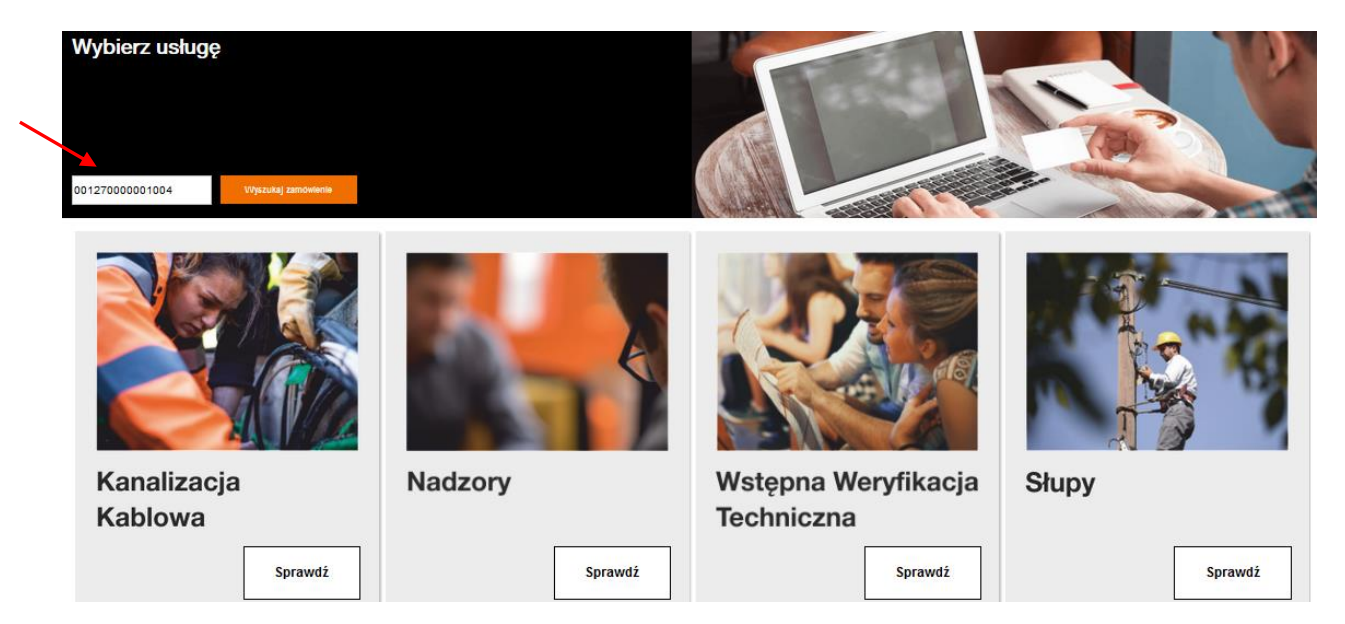

Podczas wezwania do uzupełnienia istnieje możliwość anulowania procesu.

|                        |                        |                                                                  | ,                                                          |                            |                                         |                         | VVI                                                 | taj: test_kan 🛛 Wy                             | loguj |
|------------------------|------------------------|------------------------------------------------------------------|------------------------------------------------------------|----------------------------|-----------------------------------------|-------------------------|-----------------------------------------------------|------------------------------------------------|-------|
| Serwis > W             | ybierz usługę >        | Kanalizacja Kablowa                                              | > Status zamówień                                          |                            |                                         |                         |                                                     | +                                              |       |
| Data<br>Od<br>Do       | rejestracji            | Identyfikator z<br>Nazwa proces<br>Login użytkow<br>Dodatkowe in | zamówienia 88888000001<br>su Wybierz typ<br>vnika formacje | 15973                      | ○ Według procesu<br>Pokaż tylko zadania | ● Według usługi 🔵 1     | Według daty ∜                                       | Nie grupuj                                     |       |
| Wyszuk<br>Kanaliza     | aj<br>ucja Kablov      | va                                                               |                                                            |                            |                                         |                         |                                                     |                                                |       |
| Proces VA              | Usługa ∨ 🔨             | Inicjator procesu VA                                             | Login użytkownika VA                                       | Identyfikator zamówienia 🗸 | Data rejestracji VA                     | Data zmiany statusu 💙   | Status VA                                           | odatkowe informacje VA                         | Akcja |
| Kanalizacja<br>Kablowa | Kanalizacja<br>Kablowa | OA_TESTOWY                                                       | test_kan                                                   | 888880000015973            | 18 listopada 2020<br>13:38              | 18 listopada 2020 13:39 | Wezwanie do<br>uzupelnienia<br>wniosku<br>zapytania | RZESZÓW Piłsudskiego<br>35-001 (Gmina RZESZÓW) | ۹.    |

| anunikal. 🗸 🥿                              |                 | Data. 🗸          | oubiorca komunikatu: V 🔨 | nnojë:       |                   |
|--------------------------------------------|-----------------|------------------|--------------------------|--------------|-------------------|
| /ezwanie do uzupelnienia wniosku zapytania | 000000052822040 | 2020-11-18 13:39 | OA_TESTOWY               | Q            |                   |
| amówienie na Kanalizację Kablową           | 00000025952282  | 2020-11-18 13:36 | TP_HURT                  | Q            |                   |
| lezwanie do uzupelnienia wniosku zapytania |                 |                  |                          | Ø            |                   |
|                                            | << <            | > >>             |                          |              |                   |
|                                            |                 |                  |                          |              |                   |
|                                            |                 |                  |                          |              |                   |
| załącznik //                               |                 |                  |                          |              | 14:1/             |
|                                            |                 |                  |                          |              | G. Przedłuż sesję |
|                                            |                 |                  |                          |              |                   |
| 0                                          |                 |                  |                          |              |                   |
| Okres obowiązywania w                      |                 |                  |                          |              |                   |
| miesiącach (dopełnienie                    |                 |                  |                          |              |                   |
|                                            |                 |                  |                          |              |                   |
| U                                          |                 |                  |                          |              |                   |
| Komercyjny Projekt                         | ]               |                  |                          |              |                   |
| Techniczny                                 |                 |                  |                          |              |                   |
|                                            |                 |                  |                          |              |                   |
| Uwagi                                      |                 |                  |                          | Możliwość ar | nulowania procesu |
|                                            |                 |                  |                          |              |                   |
|                                            |                 |                  |                          |              |                   |
|                                            |                 |                  |                          |              |                   |
|                                            |                 |                  |                          |              |                   |

# Zapytanie o Możliwość instalacji dodatkowych urządzeń

W przypadku wybrania Zapytanie o możliwość instalacji dodatkowych urządzeń, pojawi się nowa formatka do uzupełnienia.

| żenie zapytania o możliwość dostępu do Kanalizacji Kablo                                             | wej    | 8 |  |  |  |  |
|----------------------------------------------------------------------------------------------------|--------|---|--|--|--|--|
| Informacje podstawowe Relacja podstawowa                                                             |        |   |  |  |  |  |
| informacje podstawowe                                                                                |        |   |  |  |  |  |
| Rodzaj zapytania                                                                                     |        |   |  |  |  |  |
| Zapytanie o możliwość instalacji dodatkowych urządzeń                                                | $\sim$ | / |  |  |  |  |
| id zapytania OA                                                                                      |        | _ |  |  |  |  |
|                                                                                                    |        |   |  |  |  |  |
| * Typ umowy                                                                                          |        |   |  |  |  |  |
| Na czas określony                                                                                    | $\sim$ | / |  |  |  |  |
| Okres obowiązywania w latach                                                                         |        |   |  |  |  |  |
| 0                                                                                                    |        |   |  |  |  |  |
| Okres obowiązywania w miesiącach (dopełnienie lat)                                                   |        |   |  |  |  |  |
| 0                                                                                                    |        |   |  |  |  |  |
| j%oda Očesladajesych unovena Projeky "achriczne zavarą go 1.08.2016<br>Comercyjny Projekt Techniczny |        |   |  |  |  |  |
|                                                                                                    |        |   |  |  |  |  |
|                                                                                                    |        |   |  |  |  |  |
| Uwagi                                                                                                |        | _ |  |  |  |  |
|                                                                                                    |        |   |  |  |  |  |
|                                                                                                    |        |   |  |  |  |  |
| przekaż zgłoszenie                                                                                   |        |   |  |  |  |  |
|                                                                                                    |        |   |  |  |  |  |

Dla tej opcji nie występuje sposób wykorzystania kabla.

# Projekt Techniczny

Po złożeniu zapytania o dostęp do kanalizacji kablowej i pozytywnej weryfikacji techniczej, Operator ma możliwość złożenia zamówienia na wykonanie Projektu Technicznego przez OPL .

| serwis > Wy                       | /bierz usługę >              | Kanalizacja Kablowa       | > Status zamówień   |             |                  |                     |                       |                   | 🔶 🦛 🗠                  | fnij |
|-----------------------------------|------------------------------|---------------------------|---------------------|-------------|------------------|---------------------|-----------------------|-------------------|------------------------|------|
| Data                              | rejestracji                  | Identyfikator 2           | zamówienia 8888800  | 00015972    |                  | Według procesu      | 🖲 Według usługi 🔘     | Według daty 🔘 Nie | e grupuj               |      |
| Od                                |                              | Nazwa proces              | su Wybier.          | typ procesu | ~                |                     |                       |                   |                        |      |
| Do                                |                              | Login użytkov             | vnika               |             | [                | Pokaż tylko zadania |                       |                   |                        |      |
|                                   |                              | Dodatkowe in              | formacje            |             |                  |                     |                       |                   |                        |      |
|                                   |                              | Status                    |                     |             |                  |                     |                       |                   |                        |      |
| Wyszuka                           | aj                           |                           |                     |             |                  |                     |                       |                   |                        |      |
| Wyszuka<br>Kanalizae              | aj<br>cja Kablov             | wa                        |                     |             |                  |                     |                       |                   |                        |      |
| Wyszuk:<br>Kanalizae<br>Proces VA | aj<br>Cja Kablov<br>Usługa 🔨 | Na<br>Inicjator procesu 🔨 | Login użytkownika 🗸 | Identyfikat | tor zamówienia 🗸 | Data rejestracji 🔨  | Data zmiany statusu 🗸 | Status 🔨          | Dodatkowe informacje 🗸 | Akcj |

W POKO pojawi się akcja do podjęcia. Na formatce należy wybrać z listy rozwijalnej, komercyjny projekt techniczny (czyli projekt do wykonania przez OPL).

| 5007 |
|------|
| L D  |
|      |

Odpowiedź operatora na pozytywne zapytanie

| 020-07-11                                          |                                                                                                    |
|----------------------------------------------------|----------------------------------------------------------------------------------------------------|
| zynność do wykonania                               |                                                                                                    |
| Komercyjny Projekt Techniczny                      |                                                                                                    |
| Komercyjny Projekt Techniczny                      |                                                                                                    |
| Projekt obejmujący usługę kanalizacji oraz słupów. | * Nr powiązanych WT                                                                                                    |
|                                                    | WTSŁ/111111/2020                                                                                                    |
|                                                    | Uwaga. Do realizacji usługi na projekt MIX, musi zostać przesłany komunikat z<br>Wnioskiem o Projekt Techniczny do powiązanego nr WT. |
| * Adres e-mail do kontaktu                         |                                                                                                    |
| jan.kowalski@mail.com                              |                                                                                                    |

**Uwaga:** Istnieje możliwość zamówienia projektu MIX poprzez zaznaczenie chceckbox Projekt obejmujące usługę kanalizacji oraz słupów.

Po naciśnięciu przycisku "wyślij", pojawi się komunikat o wysłanym formularzu.

| Odpowiedź operatora na pozytywne zapyta                                                                                          | anie 🧹 =                                                                                                    |
|----------------------------------------------------------------------------------------------------|----------------------------------------------------------------------------------------------------|
| Wybór czynności                                                                                                    |                                                                                                    |
| Rezerwacja zasobów do<br>2020-07-11<br>Czynność do wykonania<br>Komercyjny Projekt Techniczny<br>* Komercyjny Projekt Techniczny | ny. Dziękujemy za złożenie                                                                                                    |
| Projekt obejmujący usługę kanalizacji oraz słupow.                                                                               | * Nr powiązanych WI                                                                                                    |
|                                                                                                    | WTSŁ/111111/2020<br>Uwaga. Do realizacji usługi na projekt MIX, musi zostać przestany komunikat z<br>Wnioskiem o Projekt Techniczny do powiązanego nr WT. |
| * Adres e-mail do kontaktu                                                                                                    |                                                                                                    |
| jan.kowalski@mail.com                                                                                                    |                                                                                                    |

W POKO zmieni się status na Zamówienie Pt przyjęte do realizacji.

#### Status zamówień

| Zakres wyszukiwania |            |                         |                      |                             | Grup  | uj sprawy ———             |                           |                                            | 1                             |       |
|---------------------|------------|-------------------------|----------------------|-----------------------------|-------|---------------------------|---------------------------|--------------------------------------------|-------------------------------|-------|
| Data rej.           | Iden       | tyfikator zamówienia    | 888880000011991      |                             | 0 V   | /edług procesu 🍥 W        | /edług usługi 🔵 We        | dług daty 🔘 Nie grupuj                     |                               |       |
| Od                  | Naz        | wa procesu              | Wybierz typ procesu  | ··· 🗸                       |       |                           |                           |                                            |                               |       |
| Do                  | Logi       | in użytkownika          |                      |                             | Po Po | każ tylko zadania         |                           |                                            |                               |       |
|                     | Adre       | es zakończenia punktu l | В                    |                             |       |                           |                           |                                            |                               |       |
| Wyszukaj<br>KAN     |            |                         |                      |                             |       |                           |                           |                                            |                               |       |
| Proces VA           | Usługa ∨ 🔨 | Inicjator<br>procesu    | Login<br>użytkownika | Identyfikator<br>zamówienia | ~^    | Data<br>rejestracji       | Data zmiany 🖌<br>statusu  | Status                                     | Adres zakończenia<br>punktu B | Akcja |
| KAN                 | KAN        | OA_TESTOWY              | test_kan             | 88880000011                 | 1991  | 24 kwietnia 2019<br>13:23 | 24 kwietnia 2019<br>13:50 | Zamówienie na Pt przyjęte do<br>realizacji | zamość ciepła 22-400          | ۹     |

Po wysłaniu protokołu wykonania i przekazania Projektu technicznego przez OPL pojawi się akcja do podjęcia.

| KAN    |    |            |                      |                      |                             |                           |                           |                                                                                                    | /                                   |            |
|--------|----|------------|----------------------|----------------------|-----------------------------|---------------------------|---------------------------|----------------------------------------------------------------------------------------------------|-------------------------------------|------------|
| Proces | ~^ | Usługa ∨ 🔨 | Inicjator<br>procesu | Login<br>użytkownika | Identyfikator<br>zamówienia | Data<br>rejestracji       | Data zmiany<br>statusu    | Status                                                                                               | Adres<br>zakończenia VA<br>punktu B | Akcja      |
| KAN    |    | KAN        | OA_TESTOWY           | test_kan             | 888880000011991             | 24 kwietnia 2019<br>13:23 | 24 kwietnia 2019<br>14:19 | Oczekiwanie na podpisanie<br>Protokołu wykonania i<br>przekazania Projektu<br>technicznego przez OPL | zamość ciepła 22-400                | Q <b>Ø</b> |

Po kliknięciu na ikonę lupy będzie widoczny status "Oczekiwanie na podpisanie Protokołu wykonania i przekazania Projektu technicznego przez OPL".

#### Przegląd procesu dla usługi Kanalizacja Kablowa

Proces: KAN

|               | Komunikat: 🗸 🗸                                                                                 | ldentyfikator komunikatu: 🗸 🔨 | Data 🗸 🗸         | Odbiorca komunikatu: 🗸 🗸 | Akcje:     |
|---------------|------------------------------------------------------------------------------------------------|-------------------------------|------------------|--------------------------|------------|
|               | Przekazano projekt techniczny                                                                  | 00000035651831                | 2019-04-24 14:19 | OA_TESTOWY               | Q 🖉        |
|               | Zamówienie na Pt przyjęte do realizacji                                                        | 00000035651830                | 2019-04-24 13:50 | OA_TESTOWY               | Q          |
|               | Pozytywna weryfikacja techniczna                                                               | 00000035651829                | 2019-04-24 13:27 | OA_TESTOWY               | QØ         |
| $\overline{}$ | Zamówienie na Kanalizację Kablową                                                              | 000000010223688               | 2019-04-24 13:21 | TP_HURT                  | ٩          |
|               | Oczekiwanie na podpisanie Protokołu wykonania i przekazania<br>Projektu technicznego przez OPL |                               |                  |                          | Ø <b>*</b> |

Po kliknięciu w ikonę wykrzyknika nastąpi przejście do formatki "Akceptacja Projektu Technicznego". W celu akceptacji projektu należy zaznaczyć check box.

Dodaj załącznik

| Akceptacja Projektu Technicznego          |  |
|-------------------------------------------|--|
| Potwierdzenie Projektu Technicznego       |  |
| Czy Operator akceptuje Projekt Techniczny |  |
|                                           |  |
| Przekaż zgłoszenie                        |  |
|                                           |  |

Jeśli operator nie akceptuje projektu technicznego, nie zaznacza check box'a. W tej sytuacji wprowadza w polu uwagi ewentualne zastrzeżenia do projektu technicznego. Następnie klika przycisk "Przekaż zgłoszenie", wówczas pojawi się komunikat o wysłaniu komunikatu do OPL.

| Akceptacja Projektu                                   | Technicznego                                                           |  |
|-------------------------------------------------------|------------------------------------------------------------------------|--|
| <ul> <li>Potwierdzenie Projektu Techniczni</li> </ul> | egi Message                                                            |  |
| Czy Operator akceptuje Projekt Tec                    | Formularz został przesłany. Dziękujemy za złożenie<br>nnic zamówienia! |  |
|                                                       | Close                                                                  |  |
|                                                       |                                                                        |  |

Zamówienie na projekt techniczny można złożyć klikając w kafel Projekty techniczne. Zamówienie na kanalizację kablową musi być po wydaniu warunków technicznych, a przed podpisaniem umowy.

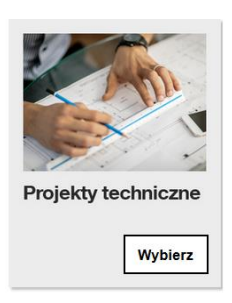

W celu zamówienia projektu technicznego należy kliknąć w kafel Złóż zamowienie na Projekt Techniczny.

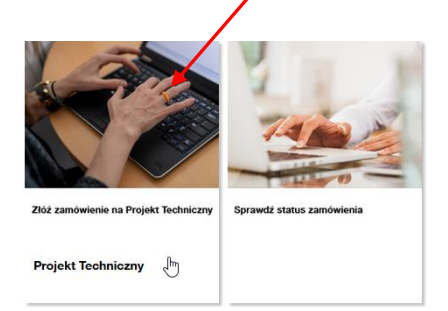

Na formatce należy uzupełnić następujace pola:

- Rodzaj Projektu Projekt dla kanalizacji
- Numer istniejacego zlecenia należy podać numer zlecenia na kanalizację.
- Adres e-mail
- Uwagi pole opcjonalne

Po uzupełnieniu pól należy kliknąć przycisk Wyślij.

| orange   | Serwis usług hurtowych Orange       |   |
|----------|-------------------------------------|---|
| Serwis > | Wybierz usługę > Projekt Techniczny |   |
| Dod      | j załącznik                         |   |
| Wpro     | vadzenie danych                     |   |
| * Rodz   | j Projektu                          |   |
| Projel   | t dla kanalizacji                   | • |
| * Nume   | r istniejącego zlecenia             |   |
| 88888    | 000015972                           |   |
| * Adres  | mail                                |   |
| Test@d   | range.com                           |   |
| Uwagi    |                                     |   |
|          |                                     |   |
|          |                                     |   |
|          |                                     |   |

Komunikat wysłania zamówienia.

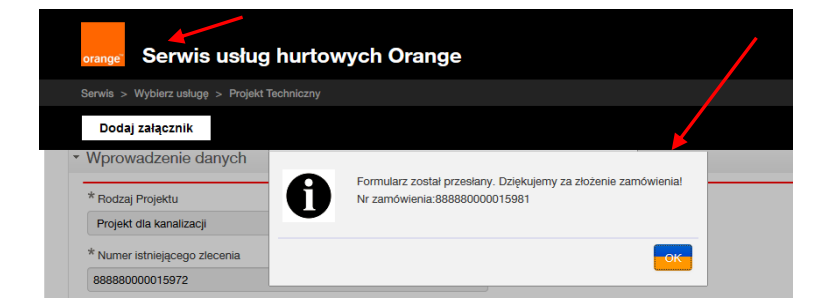

Status zamówienia można sprawdzić klikając w kafel Sprawdź status zamówienia.

| Sprawdž status zamówienia |  |
|---------------------------|--|

Status po wejściu w kafel. W celu zobaczenia szczegółów zamowienia należy kliknąć w lupkę.

| orange | Serwis           | usł    | ug hurtowych C               | Drange              |   | Witaj: test_kar                                             | n Wyloguj |
|--------|------------------|--------|------------------------------|---------------------|---|-------------------------------------------------------------|-----------|
| Serwis | > Wybierz usługę | > Proj | ekt Techniczny > Status zamo | ówień               |   |                                                             | Cofnij    |
|        | Data rejestracji |        | Identyfikator zamówienia     | 888880000015981     |   | 🔾 Według procesu 🖲 Według usługi 🔾 Według daty 🔾 Nie grupuj |           |
| Od     |                  |        | Nazwa procesu                | Wybierz typ procesu | ~ |                                                             |           |
| Do     |                  |        | Login użytkownika            |                     |   | Pokaż tylko zadania                                         |           |
|        |                  |        | Dodatkowe informacje         |                     |   |                                                             |           |
|        |                  |        | Status                       |                     |   |                                                             |           |
|        |                  |        |                              |                     |   |                                                             |           |
| Mhrs   | zukai            |        |                              |                     |   |                                                             |           |
| Wys    | zukaj            |        |                              |                     |   |                                                             |           |

#### Projekt Techniczny

| Proces VA             | Usługa 🗸              | Inicjator procesu VA | Login użytkownika VA | Identyfikator zamówienia ∨ ۸ | Data rejestracji 🗸     | Data zmiany statusu 💙  | Status VA                   | Dodatkowe informacje VA | Akcja |
|-----------------------|-----------------------|----------------------|----------------------|------------------------------|------------------------|------------------------|-----------------------------|-------------------------|-------|
| Projekt<br>Techniczny | Projekt<br>Techniczny | OA_TESTOWY           | test_kan             | 888880000015981              | 19 listopada 2020 9:27 | 19 listopada 2020 9:27 | Dostarczono<br>- Zakońoczno |                         | Q     |

# W kolejnym kroku należy kliknąć w lupkę komunikatu Status zlecenia KPt

| orange <sup>®</sup> Serwis usług hurto         | wych Orange                   |                  |                          | Witaj: test_kan | Wyloguj  |
|------------------------------------------------|-------------------------------|------------------|--------------------------|-----------------|----------|
| Serwis > Wybierz usługę > Projekt Techniczny > | Status zamówień > Proces      |                  |                          |                 | 🛑 Cofnij |
| Przegląd procesu dla usługi Proje              | kt Techniczny                 |                  |                          |                 |          |
| Proces: Projekt Techniczny                     |                               |                  |                          |                 |          |
| Dodatkowe informacje:                          |                               |                  |                          |                 |          |
| Somunikat: 🗸 🔨                                 | ldentyfikator komunikatu: 🗸 🔨 | Data: 🗸          | Odbiorca komunikatu: 🗸 🔨 | Akcje:          |          |
| Jecenie Projektu                               | 00000025952300                | 2020-11-19 09:27 | TP_HURT                  | Q               |          |
| tatus zlecenia KPt                             | 00000052822073                | 2020-11-19 09:27 | OA_TESTOWY               | Q               |          |
|                                                | << <                          | > >>             |                          |                 |          |
|                                                |                               |                  |                          |                 |          |
| lożliwe odpowiedzi i                           | oo zleceniu projek            | ctu              |                          |                 |          |

- poniższy komunikat pojawi się wówczas kiedy zamówienie na projekt techniczny zostało przyjęte do realizacji.

| orange                     | Serwis usług hurtowych Orange                                            |   |
|----------------------------|--------------------------------------------------------------------------|---|
| Serwis >                   | Wybierz usługę > Projekt Techniczny > Status zamówień > Proces > Podgląc | 1 |
| <b>.</b>                   | Zlecenie KPt                                                             |   |
| <ul> <li>Zlecer</li> </ul> | nie KPt                                                                  |   |
| Zlecenie                   | Projektu zostalo dostarczonone do 888880000015983                        |   |

 poniższy komunikat pojawi się kiedy zamówienie na projekt techniczny zostało już wcześniej wysłane

| orange Serwis usług hurtowych Orange                                                     | Witaj: test |
|------------------------------------------------------------------------------------------|-------------|
| Serwis > Wybierz usługę > Projekt Techniczny > Status zamówień > Proces > Podgląd        |             |
| Zlecenie KPt                                                                             | *           |
| ▼ Zlecenie KPt                                                                           |             |
| Projekt techniczny dla: 888880000015972, zostal juz zlecony i jest w trakcie realizacji. |             |

- poniższy komunikat pojawi się wówczas kiedy nie zostały wydane warunki techniczne na kanalizację

| orange Serwis usług hurtowych Orange                                              | Witaj: t |
|-----------------------------------------------------------------------------------|----------|
| Serwis > Wybierz usługę > Projekt Techniczny > Status zamówień > Proces > Podgląd |          |
| Zlecenie KPt                                                                      | *        |
| ✓ Zlecenie KPt                                                                    |          |
| Warunki techniczne dla 888880000015972 nie zostaly jeszcze wydane, prosze         | 2        |

- poniższy komunikat pojawi się wówczas kiedy np. zamówienie na Kpt jest powiązane z błędnym nr zamówienia na kanalizację

| wis > Wybierz usługę > Kanalizacja Kablowa > Status zamówień > Proces > Podgląd |   |
|---------------------------------------------------------------------------------|---|
| 🗎 Zlecenie KPt                                                                  | * |
| lecenie KPt                                                                     |   |
| ecenie nie dotarlo do podanego zlecenia 888880000000001                         |   |
|                                                                                 | 2 |

# Wówczas status takiego zamówienia jest Nedostarczono-Zakończono

sprobowac poźniej.

| Projekt Te            | echniczny             | 1                     |                       |                              |                            | G                       | 1                                  |                         |       |
|-----------------------|-----------------------|-----------------------|-----------------------|------------------------------|----------------------------|-------------------------|------------------------------------|-------------------------|-------|
| Proces VA             | Usługa 🗸              | Inicjator procesu ∨ ۸ | Login użytkownika ∨ ۸ | Identyfikator zamówienia ∨ ۸ | Data rejestracji ∨ 🔨       | Data zmiany statusu 💙   | Status VA                          | Dodatkowe informacje VA | Akcja |
| Projekt<br>Techniczny | Projekt<br>Techniczny | OA_TESTOWY            | test_kan              | 888880000015982              | 19 listopada 2020<br>10:18 | 19 listopada 2020 10:18 | Nie<br>dostarczono -<br>Zakońoczno |                         | ۹     |

Zamówienie na projekt techniczny nie powiązany z zapytanie na kanalizację kablową można złożyć klikając w kafel Projekty techniczne.

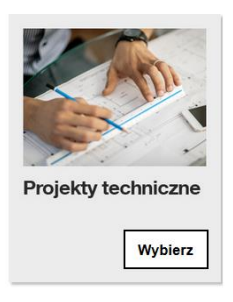

W celu zamówienia projektu technicznego należy kliknąć w kafel Złóż zamowienie na Projekt Techniczny.

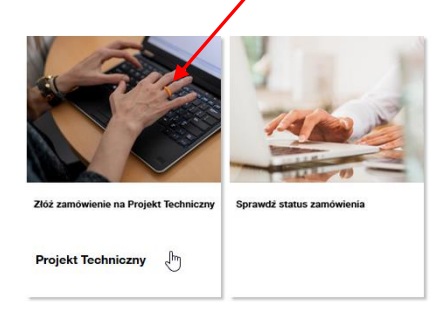

Na formatce należy uzupełnić następujace pola:

- Rodzaj Projektu Projekt nie powiązany z OPL
- Adres mail
- Uwagi

Po wypełnieniu pól należy kliknąć Wyślij.

| orange Serwis usług hurtowych Orange                                    | Witaj: test_kan Wyloguj |
|-------------------------------------------------------------------------|-------------------------|
| Serwis > Wyblerz usługę > Projekt Techniczny                            | Cofnij                  |
| Dodaj załącznik                                                         | 14:21 Przedłuż sesję    |
| * Wprowadzenie danych                                                   |                         |
| * Rodzaj Projektu<br>Projekt nie powiązany z OPL 🗸                      |                         |
| * Adres mail<br>Test@orange.com                                         |                         |
| * Uwagi<br>Uwagi                                                        | L <sub>3</sub>          |
| Wysij                                                                   |                         |
| © 2020 Copyright Grupa Orange. Wszelkie prawa zastrzeżone. (ver. 16023) |                         |

Komunikat wysłania zamówienia wraz z numerem.

| orange Serwis usług hurtov                   | vych Orange                                                                                     | Vitaj: test_kan Wyloguj |
|----------------------------------------------|-------------------------------------------------------------------------------------------------|-------------------------|
| Serwis > Wybierz usługę > Projekt Techniczny |                                                                                                 | Cofnij                  |
| Dodaj załącznik                              |                                                                                                 | 11:24 Przedłuż sesję    |
| Wprowadzenie danych                          | Formularz został przesłany. Dziękujemy za złożenie zamówieniał<br>Nr zamówienia:888880000015988 |                         |
| * Rodzaj Projektu                            |                                                                                                 |                         |
| Projekt nie powiązany z OPL                  | OK                                                                                              |                         |
| * Adres mail                                 |                                                                                                 |                         |
| Test@orange.com                              |                                                                                                 |                         |
| * Uwagi                                      | r3                                                                                              |                         |
| Uwagi                                        |                                                                                                 |                         |
|                                              |                                                                                                 |                         |
|                                              |                                                                                                 |                         |
|                                              | © 2020 Copyright Grupa Orange, Wszelkie prawa zastrzeżon                                        | e. (ver. 16023)         |

Status zamówienia można sprawdzić klikając w kafel Sprawdź status zamówienia.

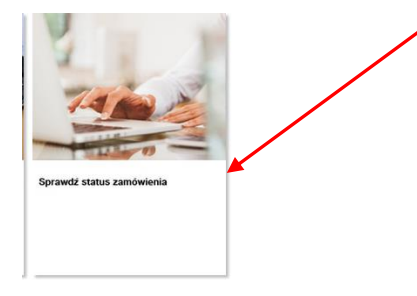

Status po wejściu w kafel. W celu zobaczenia szczegółów zamówienia należy kliknąć w lupkę.

|                     |                  |                        | ,                   |                         |                        |                       |             |                      | ,          |  |
|---------------------|------------------|------------------------|---------------------|-------------------------|------------------------|-----------------------|-------------|----------------------|------------|--|
| Serwis > W          | ybierz usługę >  | Projekt Techniczny > S | Status zamówień     |                         |                        |                       |             |                      | 🔶 🋑 Cofnij |  |
| Data                | rejestracji      | Identyfikator za       | mówienia 888880000  | 15988                   | O Według proces        | u 🖲 Według usługi 🔘   | Według daty | 🔵 Nie grupuj         |            |  |
|                     |                  | Nazwa procesu          | Wybierz typ         | o procesu 👻             |                        |                       |             |                      |            |  |
| Do                  |                  | Login użytkown         | hika                |                         |                        |                       |             |                      |            |  |
|                     |                  | Dodatkowe info         | ormacje             |                         |                        |                       |             |                      |            |  |
|                     |                  | Status                 |                     |                         |                        |                       |             |                      |            |  |
|                     |                  |                        |                     |                         |                        |                       |             |                      |            |  |
| Wyszuk<br>Projekt 1 | aj<br>Fechniczny | ,                      |                     |                         |                        |                       |             |                      |            |  |
| Wyszuk<br>Projekt 7 | aj<br>Fechniczny | Inicjator procesu 🗸 L  | Login użytkownika 🗸 | Identyfikator zamówieni | a 🗸 Data rejestracji 🔨 | Data zmiany statusu 🗸 | Status VA   | Dodatkowe informacje | e 🔨 Akcja  |  |

W kolejnym kroku należy kliknąć w lupkę komunikatu Status zlecenia KPt

Przegląd procesu dla usługi Projekt Techniczny

Proces: Projekt Techniczny

Dodatkowe informacje:

| Komunikat: 🗸 🔨      | ldentyfikator komunikatu: 🗸 🔨 | Data: 👽          | Odbiorca komunikatu: 🗸 🔨 | Akcje:         |
|---------------------|-------------------------------|------------------|--------------------------|----------------|
| Status zlecenia KPt | 00000052822088                | 2020-11-19 11:05 | OA_TESTOWY               | Q _            |
| Zlecenie Projektu   | 00000025952307                | 2020-11-19 11:04 | TP_HURT                  | Q <sup>w</sup> |

<< < > >>

© 2020 Copyright Grupa Orange. Wszelkie prawa zastrzeżone. (ver. 16023)

Po zaakceptowaniu projektu technicznego, kolejnym krokiem jest zawarcie umowy.  $_{\rm KAN}$ 

| Proces VA Usługa | nicjator<br>procesu | Login<br>użytkownika | Identyfikator<br>zamówienia | Data<br>rejestracji       | Data zmiany<br>statusu    | Status 🔨                                                                        | Adres<br>zakończenia VA<br>punktu B | Akcja |
|------------------|---------------------|----------------------|-----------------------------|---------------------------|---------------------------|---------------------------------------------------------------------------------|-------------------------------------|-------|
| KAN K            | N OA_TESTOWY        | test_kan             | 888880000011991             | 24 kwietnia 2019<br>13:23 | 24 kwietnia 2019<br>14:34 | Oczekiwanie na złożenie<br>wniosku o zawarcie<br>urnowy/przedłużenie rezerwacji | zamość ciepła 22-400                | Q 🗭   |

#### Proces: KAN

|   | Komunikat: 🗸 🔨                                                              | ldentyfikator komunikatu: 🗸 🔨 | Data 🗸 🗸         | Odbiorca komunikatu: 🗸 🔺 | Akcje: |
|---|-----------------------------------------------------------------------------|-------------------------------|------------------|--------------------------|--------|
|   | Akceptacja Projektu Technicznego                                            | 00000010223689                | 2019-04-24 14:27 | TP_HURT                  | α      |
|   | Przekazano projekt techniczny                                               | 00000035651831                | 2019-04-24 14:19 | OA_TESTOWY               | QØ     |
|   | Zamówienie na Pt przyjęte do realizacji                                     | 00000035651830                | 2019-04-24 13:50 | OA_TESTOWY               | ά      |
| / | Pozytywna weryfikacja techniczna                                            | 00000035651829                | 2019-04-24 13:27 | OA_TESTOWY               | QØ     |
|   | Zamówienie na Kanalizację Kablową                                           | 00000010223688                | 2019-04-24 13:21 | TP_HURT                  | ά      |
|   | Oczekiwanie na złożenie wniosku o zawarcie<br>umowy/przedłużenie rezerwacji |                               |                  |                          | Φ      |

# **UMOWA**

Wysłanie wniosku o zawarcie umowy, przedłużenie rezerwacji, anulowanie.

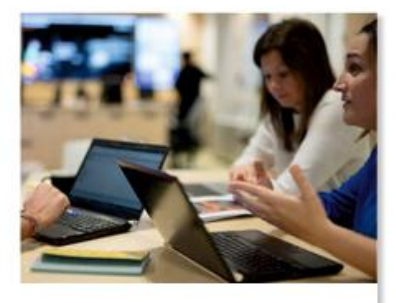

Zarejestruj wniosek o przedłużenie umowy/aneks

Po pozytywnej weryfikacji technicznej w statusie zamówień będzie widoczna akcja do podjęcia. W kolumnie "status" widoczna jest nazwa akcji.

#### Status zamówień

|   | —Zakres wyszukiwa | nia ———  |                      |                      |                             | -Grupuj sj                                                                                                    | prawy —                     |                                                                                   |                                     |       |   |
|---|-------------------|----------|----------------------|----------------------|-----------------------------|----------------------------------------------------------------------------------------------------|-----------------------------|-----------------------------------------------------------------------------------|-------------------------------------|-------|---|
|   | Data rej.         | ld       | entyfikator zamó     | wienia 88888000      | 0011992                     | O Wedł                                                                                                    | ug procesu 🖲 Wea            | łług usługi 🔘 Według daty                                                         | 🔾 Nie grupuj                        |       |   |
|   | Od                | i N      | azwa procesu         | Wybierz t            | yp procesu                  | Image: A state of the state of the state |                             |                                                                                   |                                     |       |   |
|   | Do                | i Lo     | ogin użytkownika     |                      |                             | Pokaż                                                                                                    | tylko zadania               |                                                                                   |                                     |       |   |
|   |                   | A        | dres zakończenia     | u punktu B           |                             |                                                                                                    |                             |                                                                                   |                                     |       |   |
|   |                   |          |                      |                      |                             |                                                                                                    |                             |                                                                                   |                                     |       |   |
| 1 |                   |          |                      |                      |                             |                                                                                                    |                             |                                                                                   |                                     |       |   |
|   | Wyszukaj          |          |                      |                      |                             |                                                                                                    |                             |                                                                                   |                                     |       | / |
|   |                   |          |                      |                      |                             |                                                                                                    |                             |                                                                                   |                                     |       |   |
|   | KAN               |          |                      |                      |                             |                                                                                                    |                             |                                                                                   |                                     |       |   |
|   | Proces VA         | Usługa 🗸 | Inicjator<br>procesu | Login<br>użytkownika | Identyfikator<br>zamówienia | Data<br>rejestracji                                                                                                    | Data<br>zmiany 💙<br>statusu | Status 🗸                                                                          | Adres<br>zakończenia VA<br>punktu B | Akcja |   |
|   | KAN               | KAN      | OA_TESTOWY           | test_kan             | 888880000011992             | 25 kwietnia 2019<br>8:34                                                                                                    | 25 kwietnia 2019<br>9:55    | Oczekiwanie na złożenie<br>wniosku o zawarcie<br>umowy/przedłużenie<br>rezerwacji | zamość Ciepła<br>22-400             | ۹ 🗭   |   |

Po kliknięciu na wykrzyknik, pojawi się widok z krokami, a także akcja do wykonania (ikona wykrzyknika).

Po kliknięciu w ikonę wykrzyknika przejdziemy do formatki, na której należy wybrać czynność. Mamy do wyboru: zawarcie umowy, przedłużenie rezerwacji, anulowanie.

#### Przegląd procesu dla usługi Kanalizacja Kablowa

Proces: KAN

| Komunikat: 🗸 🗸 🔨                                                            | ldentyfikator komunikatu: 🗸 🔨 | Data 🗸           | Odbiorca komunikatu: 🗸 🔨 🗸 | Akcje:    |
|-----------------------------------------------------------------------------|-------------------------------|------------------|----------------------------|-----------|
| Akceptacja Projektu Technicznego                                            | 00000010223692                | 2019-04-25 09:50 | TP_HURT                    | Q         |
| Przekazano projekt techniczny                                               | 00000035651835                | 2019-04-25 09:27 | OA_TESTOWY                 | Q 🖉       |
| Zamówienie na Pt przyjęte do realizacji                                     | 00000035651834                | 2019-04-25 09:05 | OA_TESTOWY                 | Q         |
| Pozytywna weryfikacja techniczna                                            | 00000035651833                | 2019-04-25 08:37 | OA_TESTOWY                 | QØ        |
| Zamówienie na Kanalizację Kablową                                           | 00000010223691                | 2019-04-25 08:28 | TP_HURT                    | Q.[]      |
| Oczekiwanie na złożenie wniosku o zawarcie<br>umowy/przedłużenie rezerwacji |                               |                  |                            | <b>\$</b> |

- ⊕

# Odpowiedź operatora na pozytywne zapytanie

| * | Wybór czynności                     |   |
|---|-------------------------------------|---|
|   | Rezerwacja zasobów do<br>2019-06-10 |   |
|   | Czynność do wykonania               |   |
|   | Wniosek o zawarcie umowy            | ~ |
|   |                                     |   |
|   | Czynność do wykonania               |   |
|   | Przedłużenie rezerwacji             | ~ |
|   | Czynność do wykonania               |   |

Anulowanie

 $\sim$ 

Po uzupełnieniu formatki, należy nacisnąć przycisk "wyślij", wniosek zostanie przesłany. Na tym kroku można wprowadzić uwagi.

|   | Dodaj załącznik                            |   |
|---|--------------------------------------------|---|
| E | Odpowiedź operatora na pozytywne zapytanie |   |
| * | - Wybór czynności                          |   |
|   | Rezerwacja zasobów do<br>2019-08-10        |   |
|   | Anulowanie                                 | ~ |
|   | - Anulowanie                               |   |
|   | Uwagi                                      |   |
|   | Wyślij                                     |   |

Pojawi się komunikat o wysłaniu formularza.

| Message                                                           |
|-------------------------------------------------------------------|
| Formularz został przesłany. Dziękujemy za złożenie<br>zamówienia! |
| Close                                                             |

W statusie zamówień, zmieni się status zamówienia na "Potwierdzenie złożenia wniosku o umowę".

Przegląd procesu dla usługi Kanalizacja Kablowa

Proces: KAN

| Komunikat: 🗸 🗸 🔨                        | ldentyfikator komunikatu: 🗸 🔨 | Data 🗸           | Odbiorca komunikatu: 🗸 🔨 | Akcje: |
|-----------------------------------------|-------------------------------|------------------|--------------------------|--------|
| Potwierdzenie złożenia wniosku o umowę  | 00000035651836                | 2019-04-25 11:16 | OA_TESTOWY               | Q      |
| Wniosek o umowę                         | 00000010223693                | 2019-04-25 11:16 | TP_HURT                  | ά      |
| Akceptacja Projektu Technicznego        | 00000010223692                | 2019-04-25 09:50 | TP_HURT                  | ά      |
| Przekazano projekt techniczny           | 00000035651835                | 2019-04-25 09:27 | OA_TESTOWY               | Q []   |
| Zamówienie na Pt przyjęte do realizacji | 00000035651834                | 2019-04-25 09:05 | OA_TESTOWY               | Q      |
| Pozytywna weryfikacja techniczna        | 00000035651833                | 2019-04-25 08:37 | OA_TESTOWY               | QØ     |
| Zamówienie na Kanalizację Kablową       | 00000010223691                | 2019-04-25 08:28 | TP_HURT                  | QØ     |

Gdy Operator otrzyma skan umowy do podpisania, pojawi się kolejna akcja do podjęcia, "Skan umowy do podpisu".

| KAN       |           |                      |                      |                             |                          |                             |                           |                                    |       |
|-----------|-----------|----------------------|----------------------|-----------------------------|--------------------------|-----------------------------|---------------------------|------------------------------------|-------|
| Proces VA | Usługa ∨^ | Inicjator<br>procesu | Login<br>użytkownika | Identyfikator<br>zamówienia | Data<br>rejestracji      | Data<br>zmiany 💙<br>statusu | Status 🗸                  | Adres<br>akończenia VA<br>punktu B | Akcja |
| KAN       | KAN       | OA_TESTOWY           | test_kan             | 888880000011992             | 25 kwietnia 2019<br>8:34 | 25 kwietnia 2019<br>11:38   | Skan umowy do podpisania. | zamość Ciepła<br>22-400 Umowa      | Q Ø   |

| Komunikat: 🗸 🔨                          | ldentyfikator komunikatu: 🗸 🔨 | Data 🗸           | Odbiorca komunikatu: 🗸 🔨 | Akcje:    |
|-----------------------------------------|-------------------------------|------------------|--------------------------|-----------|
| Umowa/aneks przekazany do podpisu       | 00000035651837                | 2019-04-25 11:37 | OA_TESTOWY               | Q 🖉       |
| Wniosek o umowę                         | 00000010223693                | 2019-04-25 11:16 | TP_HURT                  | Q         |
| Potwierdzenie złożenia wniosku o umowę  | 00000035651836                | 2019-04-25 11:16 | OA_TESTOWY               | Q         |
| Akceptacja Projektu Technicznego        | 00000010223692                | 2019-04-25 09:50 | TP_HURT                  | Q         |
| Przekazano projekt techniczny           | 00000035651835                | 2019-04-25 09:27 | OA_TESTOWY               | Q [[]     |
| Zamówienie na Pt przyjęte do realizacji | 00000035651834                | 2019-04-25 09:05 | OA_TESTOWY               | Q         |
| Pozytywna weryfikacja techniczna        | 00000035651833                | 2019-04-25 08:37 | OA_TESTOWY               | Q [[]     |
| Zamówienie na Kanalizację Kablową       | 000000010223691               | 2019-04-25 08:28 | TP_HURT                  | ٩.1       |
| Skan umowy do podpisania.               |                               |                  |                          | <b>\$</b> |

# Po podpisaniu umowy, należy odesłać podpisany dokument.

| UMOWA.pdf Usuń               | 13 : 01 | Przedłuż sesję |
|------------------------------|---------|----------------|
| Przesłanie podpisanej umowy  |         |                |
| Czynność do wykonania        |         |                |
| Odesłanie podpisanej umowy ~ |         |                |
| ✓ Odesłanie umowy            |         |                |
| Uwagi                        |         |                |
|                              |         |                |
|                              |         |                |
| Wyślij                       |         |                |

Po kliknięciu na przycisk wyślij pojawi się komunikat o wysłaniu formularza.

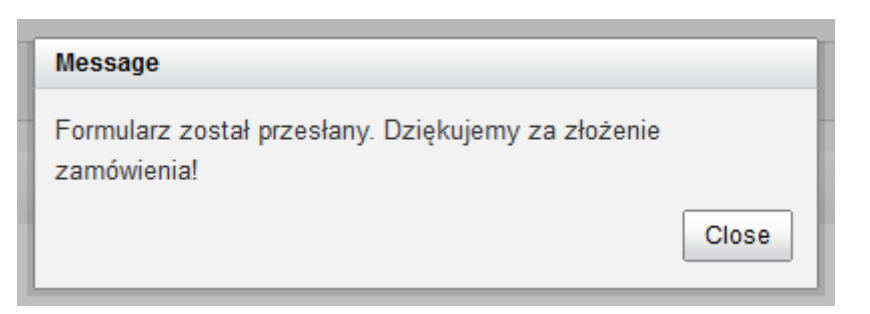

Na tym etapie jest również możliwość anulowania zamówienia poprzez wybranie stosownej czynności z listy.

| Przesłanie podp                | bisanej umowy |  |
|--------------------------------|---------------|--|
| Czynność do wykonania          |               |  |
| Anulowanie                     |               |  |
| <ul> <li>Anulowanie</li> </ul> |               |  |
| Uwagi                          |               |  |
|                                |               |  |
|                                | .H.           |  |
|                                |               |  |
| Wyślij                         |               |  |

Po podpisaniu umowy i kliknięciu na ikonę lupy, przejdziemy do formatki "Potwierdzenie zawarcia umowy", w załączniku będzie zawarta umowa. Na formatce będzie widoczny numer umowy, data zawarcia umowy, a także ostateczny termin udostępnienia kanalizacji.

| Potwierdzenie zawarcia umowy                              | przejdź do wersji mobilnej<br>🖋 |
|-----------------------------------------------------------|---------------------------------|
| * Dane                                                    |                                 |
| Numer umowy szczegółowej<br>545454                        |                                 |
| Data zawarcia umowy szczegółowej<br>2016-11-10            |                                 |
| Ostateczny termin udostępnienia kanalizacji<br>2016-11-24 |                                 |
| Uwagi                                                     |                                 |
| 2072.47508_umowa bgd.docx                                 |                                 |

#### Widok wszystkich statusów

| KAN                                |                               |                  |                          |            |  |  |  |
|------------------------------------|-------------------------------|------------------|--------------------------|------------|--|--|--|
| komunikat: 🗸 🔨 🔨                   | identyfikator komunikatu: 🗸 🔨 | data 💙           | odbiorca komunikatu: 🗸 🔨 | akcje:     |  |  |  |
| Odesłano podpisaną umowę wraz PZ-O | 00000005242910                | 2016-11-10 11:29 | OA_TESTOWY               | <i>۹ (</i> |  |  |  |
| Przesłanie podpisanej umowy        | 00000012582973                | 2016-11-10 11:22 | OPL_HURT                 | ৎ          |  |  |  |
| Umowa/aneks przekazany do podpisu  | 00000005242909                | 2016-11-10 11:15 | OA_TESTOWY               | < 🛛        |  |  |  |
| Wniosek o umowę                    | 00000012582972                | 2018-11-10 10:50 | OPL_HURT                 | ব          |  |  |  |
| Pozytywna weryfikacja techniczna   | 00000005242908                | 2016-11-10 09:13 | OA_TESTOWY               | < 🛛        |  |  |  |
| Zamówienie na Kanalizację Kablową  | 00000012582971                | 2016-11-10 08:41 | OPL_HURT                 | ৎ          |  |  |  |

Po podpisaniu umowy, w statusie zamówień pojawi się informacja o odesłanej umowie wraz z PZO (Protokół zdawczo- odbiorczy).

KAN

| Proces VA | Usługa ∨∧ | Inicjator<br>procesu | Login<br>użytkownika | Identyfikator<br>zamówienia | Data<br>rejestracji      | Data<br>zmiany 💙<br>statusu | Status 🗸                                     | Adres<br>zakończenia VA<br>punktu B | Akcja |
|-----------|-----------|----------------------|----------------------|-----------------------------|--------------------------|-----------------------------|----------------------------------------------|-------------------------------------|-------|
| KAN       | KAN       | OA_TESTOWY           | test_kan             | 888880000011992             | 25 kwietnia 2019<br>8:34 | 25 kwietnia 2019<br>13:34   | Oczekiwanie na odesłanie<br>podpisanego PZ-O | undefined<br>UM_podpisana           | Q Ø   |

#### Przegląd procesu dla usługi Kanalizacja Kablowa

#### Proces: KAN

| Komunikat: 🗸 🗸 🔨                          | ldentyfikator komunikatu: 🗸 🔨 | Data 🗸           | Odbiorca komunikatu: 🗸 🔨 | Akcje: |
|-------------------------------------------|-------------------------------|------------------|--------------------------|--------|
| Odesłano podpisaną umowę wraz PZ-O        | 00000035651838                | 2019-04-25 13:32 | OA_TESTOWY               | Q ()   |
| Przesłanie podpisanej umowy               | 00000010223694                | 2019-04-25 11:54 | TP_HURT                  | QØ     |
| Umowa/aneks przekazany do podpisu         | 00000035651837                | 2019-04-25 11:37 | OA_TESTOWY               | QØ     |
| Wniosek o umowę                           | 00000010223693                | 2019-04-25 11:16 | TP_HURT                  | Q      |
| Potwierdzenie złożenia wniosku o umowę    | 00000035651836                | 2019-04-25 11:16 | OA_TESTOWY               | α      |
| Akceptacja Projektu Technicznego          | 00000010223692                | 2019-04-25 09:50 | TP_HURT                  | Q      |
| Przekazano projekt techniczny             | 00000035651835                | 2019-04-25 09:27 | OA_TESTOWY               | Q.1/2  |
| Zamówienie na Pt przyjęte do realizacji   | 00000035651834                | 2019-04-25 09:05 | OA_TESTOWY               | Q      |
| Pozytywna weryfikacja techniczna          | 00000035651833                | 2019-04-25 08:37 | OA_TESTOWY               | QØ     |
| Zamówienie na Kanalizację Kablową         | 00000010223691                | 2019-04-25 08:28 | TP_HURT                  | Q 🖉    |
| Komunikat: 🗸 🔨                            | ldentyfikator komunikatu: 🗸 🔨 | Data 🗸           | Odbiorca komunikatu: 🗸 🔨 | Akcje: |
| Oczekiwanie na odesłanie podpisanego PZ-O |                               |                  |                          | Ø      |

Po podjęciu akcji, należy załączyć podpisane PZO.

/

| PZO.docx Usuń          | 14 : 00 | Przedłuż sesję |
|------------------------|---------|----------------|
| Podpisanie PZO         |         |                |
| ✓ Podpisanie PZO       |         |                |
| Uwagi<br>Podpisane PZQ |         |                |
| Wyślij                 |         |                |
|                        |         |                |

Po wysłaniu PZO pojawi się komunikat o przesłanym formularzu, dodatkowo zmieni się status na "Podpisanie PZO"

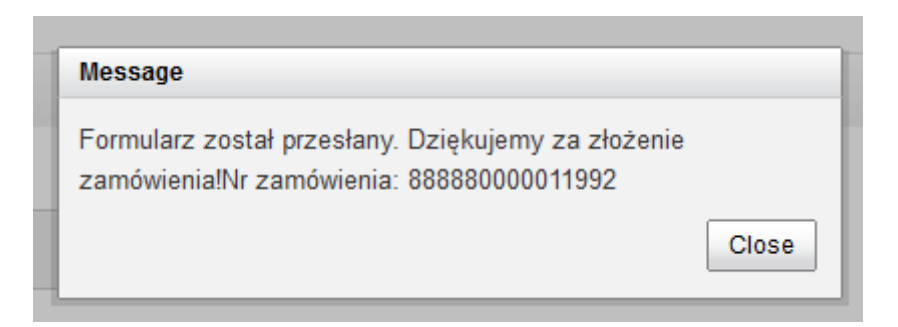

#### Przegląd procesu dla usługi Kanalizacja Kablowa

Proces: KAN

| $\backslash$ | Komunikat:     | ~^ | ldentyfikator komunikatu: 🗸 🔨 | Data 🗸           | Odbiorca komunikatu: 🗸 🔨 | Akcje: |
|--------------|----------------|----|-------------------------------|------------------|--------------------------|--------|
|              | Podpisanie PZO |    | 00000010223696                | 2019-04-25 13:45 | TP_HURT                  | ά      |

#### Przesłanie PZO

KAN

| Proces VA | Usługa 🗸 | Inicjator<br>procesu | Login<br>użytkownika | Identyfikator<br>zamówienia | Data<br>rejestracji   | Data zmiany<br>statusu    | Status 🔨   | Adres<br>zakończenia VA<br>punktu B | Akcja |
|-----------|----------|----------------------|----------------------|-----------------------------|-----------------------|---------------------------|------------|-------------------------------------|-------|
| KAN       | KAN      | OA_TESTOWY           | test_kan             | 888880000011992             | 25 kwietnia 2019 8:34 | 25 kwietnia 2019<br>13:51 | ZAKOŃCZONO | zamość Ciepła<br>22-400             | ۹     |

#### Statusy PZO

| Komunikat: 🗸 🗸 🔨                      | ldentyfikator komunikatu: 🗸 🔨 | Data 🗸           | Odbiorca komunikatu: 🗸 🔨 | Akcje: |
|---------------------------------------|-------------------------------|------------------|--------------------------|--------|
| Przekazano obustronnie podpisany PZ-O | 00000035651839                | 2019-04-25 13:51 | OA_TESTOWY               | Q 🖉    |
| Podpisanie PZO                        | 00000010223696                | 2019-04-25 13:45 | TP_HURT                  | Q      |
| Odesłano podpisaną umowę wraz PZ-O    | 00000035651838                | 2019-04-25 13:32 | OA_TESTOWY               | QØ     |

Po kliknięciu w ikonę lupy, przejdziemy do formatki, gdzie będzie widoczny identyfikator zapytania, a także data udostępnienia kanalizacji.

# @ 2072.131774\_PZO.docx

# Przekazanie obustronnie podpisanego PZO

| ✓ Przekazane PZO                                                                           |
|--------------------------------------------------------------------------------------------|
| Identyfikator zapytania<br>888880000011992<br>Data udostępnienia kanalizacji<br>2019-04-25 |

#### Widok Statusów

# Proces: KAN

| Komunikat: 🗸 🗸                          | ldentyfikator komunikatu: 🗸 🔨 | Data 🗸 🗸         | Odbiorca komunikatu: 🗸 🔨 | Akcje: |
|-----------------------------------------|-------------------------------|------------------|--------------------------|--------|
| Przekazano obustronnie podpisany PZ-O   | 00000035651839                | 2019-04-25 13:51 | OA_TESTOWY               | Q 🖉    |
| Podpisanie PZO                          | 00000010223696                | 2019-04-25 13:45 | TP_HURT                  | Q      |
| Odesłano podpisaną umowę wraz PZ-O      | 00000035651838                | 2019-04-25 13:32 | OA_TESTOWY               | Q 🖉    |
| Przesłanie podpisanej umowy             | 00000010223694                | 2019-04-25 11:54 | TP_HURT                  | Q.(//  |
| Umowa/aneks przekazany do podpisu       | 00000035651837                | 2019-04-25 11:37 | OA_TESTOWY               | Q.(//  |
| Potwierdzenie złożenia wniosku o umowę  | 00000035651836                | 2019-04-25 11:16 | OA_TESTOWY               | Q      |
| Wniosek o umowę                         | 00000010223693                | 2019-04-25 11:16 | TP_HURT                  | Q      |
| Akceptacja Projektu Technicznego        | 00000010223692                | 2019-04-25 09:50 | TP_HURT                  | Q      |
| Przekazano projekt techniczny           | 00000035651835                | 2019-04-25 09:27 | OA_TESTOWY               | QØ     |
| Zamówienie na Pt przyjęte do realizacji | 00000035651834                | 2019-04-25 09:05 | OA_TESTOWY               | Q      |
| Komunikat: 🗸 🔨                          | ldentyfikator komunikatu: 🗸 🔨 | Data 🗸           | Odbiorca komunikatu: 🗸 🔨 | Akcje: |
| Pozytywna weryfikacja techniczna        | 00000035651833                | 2019-04-25 08:37 | OA_TESTOWY               | Q 🖉    |
| Zamówienie na Kanalizację Kablową       | 00000010223691                | 2019-04-25 08:28 | TP_HURT                  | QØ     |

# W przypadku konieczności uzupełnienia PZO w statusie zadań pojawi się Wezwanie do poprawy PZO.

| Wezwanie do poprawy PZO   | 00000021889679 | 2016-11-03 16:33 | Netia S.A. | ٩ |
|---------------------------|----------------|------------------|------------|---|
| Odesłanie podpisanego PZO | 00000019268826 | 2016-11-03 16:31 | OPL_HURT   | ৎ |

# Poniżej formatka uzupełnienia PZO.

KAN

| Proces VA | Usługa ∨ 🔨 | Inicjator<br>procesu | Login<br>użytkownika | Identyfikator<br>zamówienia | Data<br>rejestracji       | Data zmiany<br>statusu    | Status                  | Adres<br>zakończenia VA<br>punktu B | Akcja |  |
|-----------|------------|----------------------|----------------------|-----------------------------|---------------------------|---------------------------|-------------------------|-------------------------------------|-------|--|
| KAN       | KAN        | OA_TESTOWY           | test_kan             | 888880000011995             | 26 kwietnia 2019<br>10:05 | 26 kwietnia 2019<br>11:54 | Wezwanie do poprawy PZO | zamość ciepła 22-400                | QØ    |  |

#### Proces: KAN

| Komunikat: 🗸 🔨                         | ldentyfikator komunikatu: 🗸 🔨 | Data 🗸 🗸         | Odbiorca komunikatu: 🗸 🔨 | Akcje: |
|----------------------------------------|-------------------------------|------------------|--------------------------|--------|
| Wezwanie do poprawy PZO                | 00000035651848                | 2019-04-26 11:54 | OA_TESTOWY               | α      |
| Podpisanie PZO                         | 00000010223705                | 2019-04-26 11:46 | TP_HURT                  | ά      |
| Odesłano podpisaną umowę wraz PZ-O     | 00000035651847                | 2019-04-26 11:40 | OA_TESTOWY               | Q 🖉    |
| Przesłanie podpisanej umowy            | 00000010223703                | 2019-04-26 10:49 | TP_HURT                  | Q      |
| Umowa/aneks przekazany do podpisu      | 00000035651846                | 2019-04-26 10:47 | OA_TESTOWY               | Q (1)  |
| Potwierdzenie złożenia wniosku o umowę | 00000035651845                | 2019-04-26 10:10 | OA_TESTOWY               | ά      |
| Wniosek o umowę                        | 000000010223702               | 2019-04-26 10:10 | TP_HURT                  | ά      |
| Pozytywna weryfikacja techniczna       | 00000035651844                | 2019-04-26 10:09 | OA_TESTOWY               | QØ     |
| Zamówienie na Kanalizację Kablową      | 00000010223701                | 2019-04-26 10:03 | TP_HURT                  | QØ     |
| Wezwanie do poprawy PZO                |                               |                  |                          | Ø      |

# Formatka do uzupełniania PZO

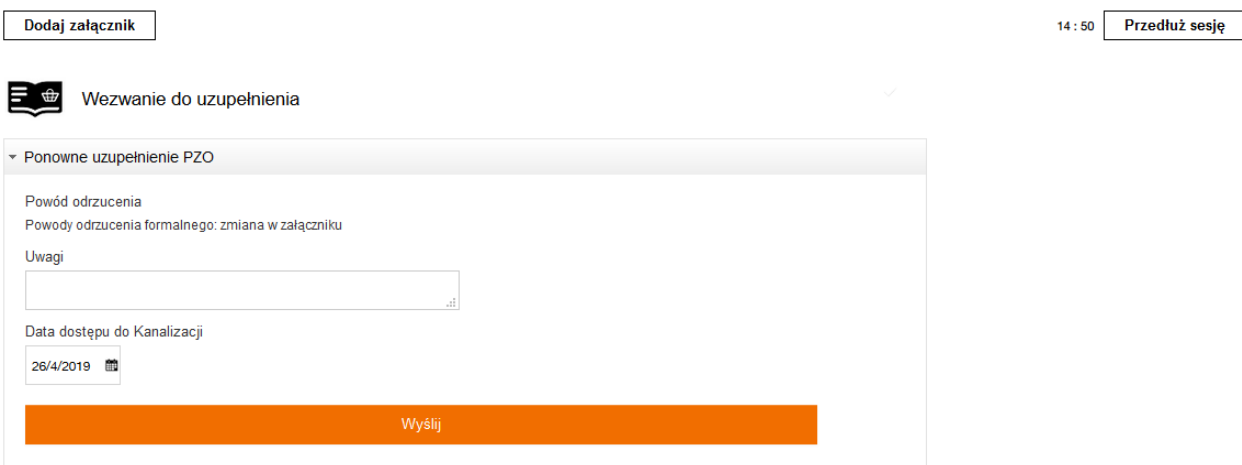
## Rozwiązanie Alternatywne RA

W przypadku negatywnej weryfikacji technicznej z rozwiązaniem alternatywnym, w statusie zamówień pojawi się akcja do podjęcia.

## Status zamówień

| Data rej.       Identyfikator zamówienia       B88880000111993         Od       Image: Sease of the sease of the sea                                                                                     |       |       |
|----------------------------------------------------------------------------------------------------|-------|-------|
| Od Mazwa procesu   Do Login użytkownika   Adres zakończenia punktu B     Wyszukaj   KAN                                                                                                    |       |       |
| Do Login użytkownika   Adres zakończenia punktu B     Wyszukaj   KAN                                                                                                    |       |       |
| Adres zakończenia punktu B                                                                                                    |       |       |
| Wyszukaj<br>KAN                                                                                                    |       |       |
| Wyszukaj<br>KAN                                                                                                    |       |       |
|                                                                                                    |       |       |
| Proces V Usługa V Iniciator Iniciator Login Usługa V Iniciator Iniciator Ininiciator Iniciator Iniciator Iniciator Ininitation Ininiciat | Akcja | Akcja |
| KAN     KAN     OA_TESTOWY     test_kan     888880000011993     25 kwietnia 2019<br>13:27     25 kwietnia 2019<br>14:20     Akceptacja rozwiązania<br>alternatywnego     zamość ciepla<br>22-400                                                                                                    | Q 🗭   | Q 🗭   |

| Komunikat: 🗸 🗸                        | ldentyfikator komunikatu: 🗸 🔨 | Data 🗸           | Odbiorca komunikatu: 🗸 🔨 | Akcje: | ] |
|---------------------------------------|-------------------------------|------------------|--------------------------|--------|---|
| Negatywna weryfikacja techniczna z RA | 00000035651840                | 2019-04-25 14:20 | OA_TESTOWY               | Q 🖉    |   |
| <br>Zamówienie na Kanalizację Kablową | 000000010223695               | 2019-04-25 13:25 | TP_HURT                  | QØ     |   |
| Akceptacja rozwiązania alternatywnego |                               |                  |                          | •      |   |

Po kliknięciu w ikonę lupy, pojawi się widok wraz z informacją o alternatywnym rozwiązaniu.

Nastepnie pojawi się formatka, gdzie należy zaakceptować rozwiązanie alternatywne lub je odrzucić.

| Akceptacja rozwiązania alternatywnego                       | ~                                                                                             |
|-------------------------------------------------------------|-----------------------------------------------------------------------------------------------|
| <ul> <li>Negatywna weryfikacja techniczna z rozw</li> </ul> | iązaniem alternatynym                                                                         |
| Uwagi                                                       |                                                                                               |
| opis ra                                                     |                                                                                               |
| Termin rezerwacji                                           |                                                                                               |
| 2019-05-13 23:59                                            |                                                                                               |
| Miesięczy koszt                                             |                                                                                               |
| 79.2 zł                                                     |                                                                                               |
| Roczny koszt                                                |                                                                                               |
| 0.00 zł                                                     |                                                                                               |
| Kod powodu odrzucenia                                       | Opis powodu negatywnej weryfikacji technicznej zgodny z NTV                                   |
| 4                                                           | Kanalizacja kablowa jest częściowo uszkodzona, a uszkodzenie ni<br>kwalifikuje się do naprawy |
| 8                                                           | Inny (RA)                                                                                     |
| Czy Operator akceptuje rozwiązanie alternatywne             | e Uwagi do rozwiązania alternatywnego                                                         |
| ⊖ Tak                                                       |                                                                                               |
|                                                             |                                                                                               |

Po przekazaniu zgłoszenia pojawi się kumunikat o przesłaniu odpowiedzi.

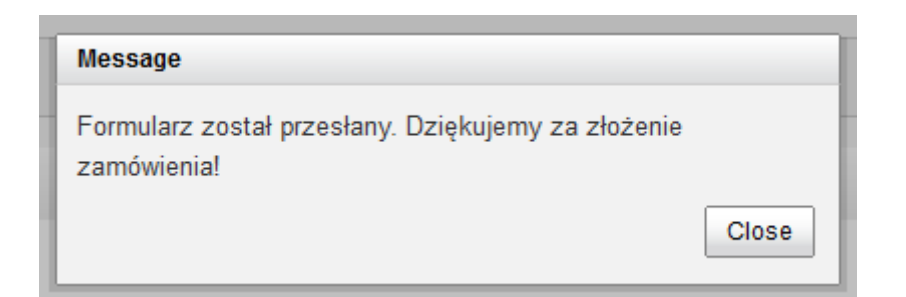

Widoczny status.

KAN

| Proces VA | Usługa 🗸 | Inicjator procesu VA | Login użytkownika VA | Identyfikator<br>zamówienia | Data<br>rejestracji       | Data zmiany<br>statusu    | Status VA                                | Adres zakończenia punktu<br>B | Akcja |
|-----------|----------|----------------------|----------------------|-----------------------------|---------------------------|---------------------------|------------------------------------------|-------------------------------|-------|
| KAN       | KAN      | OA_TESTOWY           | test_kan             | 888880000011993             | 25 kwietnia 2019<br>13:27 | 25 kwietnia 2019<br>14:20 | Akceptacja rozwiązania<br>alternatywnego | zamość ciepła 22-400          | ۹     |

Jeśli operator akceptuje rozwiązanie alternatywne, w POKO pojawi się akcja do podjęcia. Po kliknięciu w ikonę lupy, przejdziemy do formatki, gdzie można złożyć wnosek o zawarcie umowy.

| proces 🗸 | usługa ∨ 🔨 | inicjator<br>procesu VA | identyfikator<br>zamówienia 💙 🔨 | data<br>rejestracji 💙      | data zmiany<br>statusu 💙   | status 💙                                                                             | akcja      |  |
|----------|------------|-------------------------|---------------------------------|----------------------------|----------------------------|--------------------------------------------------------------------------------------|------------|--|
| KAN      | KAN        | OA_TESTOWY              | 88888000001762                  | 10 listopada 2016<br>12:54 | 10 listopada 2016<br>14:19 | Oczekiwanie na<br>złożenie wniosku o<br>zawarcie<br>umowy/przedłużenie<br>rezerwacji | ৭ <b>!</b> |  |

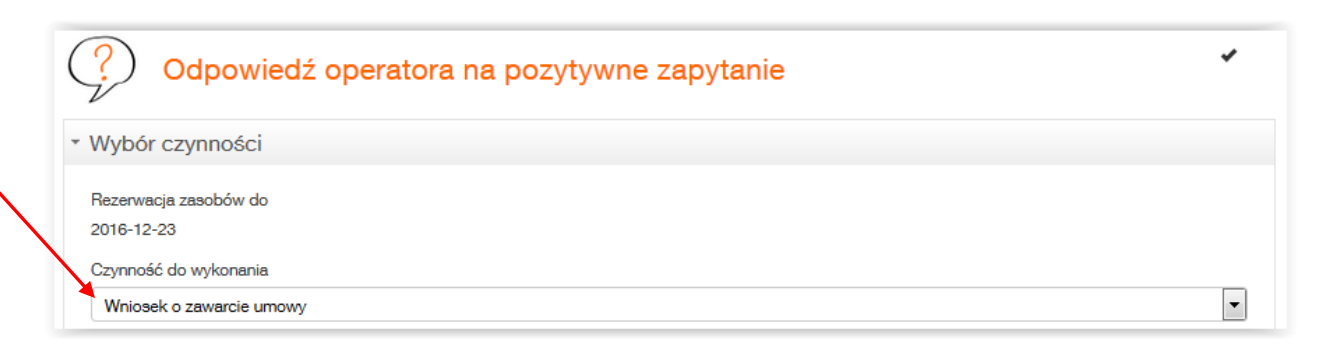

Jeśli Operator nie akceptuje rozwiązania alternatywnego, proces zakończy się. Jeżeli operator chce wykonać inną czynność, powinien jeszcze raz złożyć zapytanie.

## **KOREKTY WT**

W przypadku, gdy Operator widzi błąd/ brak załącznika w wydanych warunkach technicznych, może złożyć wniosek o korektę. Taka akcja jest możliwa do podjęcia po pozytywnej lub negatywnej weryfikacji technicznej.

|   | Dodaj załącznik                                              |   |
|---|--------------------------------------------------------------|---|
| I | Odpowiedź operatora na pozytywne zapytanie                   |   |
|   | - Wybór czynności                                            |   |
|   | Rezerwacja zasobów do<br>2019-06-10<br>Czynność do wykonania |   |
|   | Korekta WT                                                   | ~ |
|   | <ul> <li>✓ Korekta WT</li> </ul>                             |   |
|   | Uwagi                                                        |   |
|   | Wyślij                                                       |   |

Po wybraniu Korekty WT i naciśnięciu przycisku "Wyślij" pojawi się informacja o wysłanym formularzu.

| Message                                                           |       |
|-------------------------------------------------------------------|-------|
| Formularz został przesłany. Dziękujemy za złożenie<br>zamówienia! | Close |

## **INSPEKCJA**

W przypadku negatywnej weryfikacji technicznej Operator ma możliwość złożenia wniosku o inspekcję dla danych warunków technicznych.

KAN

|           |           |                      |                      |                             |                           |                             |                              | /                                   |       | / |
|-----------|-----------|----------------------|----------------------|-----------------------------|---------------------------|-----------------------------|------------------------------|-------------------------------------|-------|---|
| Proces VA | Usługa ∨^ | Inicjator<br>procesu | Login<br>użytkownika | Identyfikator<br>zamówienia | Data<br>rejestracji       | Data<br>zmiany 💙<br>statusu | Status                       | Adres<br>zakończenia VA<br>punktu B | Akcja |   |
| KAN       | KAN       | OA_TESTOWY           | test_kan             | 888880000011994             | 25 kwietnia 2019<br>14:35 | 25 kwietnia 2019<br>14:51   | Złożenie wniosku o inspekcję | zamość ciepła<br>22-400             | ۹ 🏟   |   |

## Przegląd procesu dla usługi Kanalizacja Kablowa

#### Proces: KAN

| Komunikat: 🗸 🗸 🔨                  | ldentyfikator komunikatu: 🗸 🔨 | Data 🗸 🗸         | Odbiorca komunikatu: 🗸 🔨 🗸 | Akcje: |
|-----------------------------------|-------------------------------|------------------|----------------------------|--------|
| Negatywna weryfikacja techniczna  | 00000035651841                | 2019-04-25 14:51 | OA_TESTOWY                 | QØ     |
| Zamówienie na Kanalizację Kablową | 000000010223698               | 2019-04-25 14:33 | TP_HURT                    | Q.Ø    |
| Złożenie wniosku o inspekcję      |                               |                  |                            | Ø 🖌    |

## Poniżej znajduje się zlecenie Inspekcji.

| <b>Ξ</b> ⊕ Zlecenie inspekcji              |          |                 |
|--------------------------------------------|----------|-----------------|
| <ul> <li>Czynności do wykonania</li> </ul> |          |                 |
| Czynność do wykonania<br>Inspekcja         | ~        |                 |
| <ul> <li>Untitled Section</li> </ul>       |          |                 |
| lmię                                       | Nazwisko | Numer telefonu  |
| Jan                                        | Kowal    | 564564879       |
| E-mail                                     | Fax      | Numer dokumentu |
| jan.kowal@mail.com                         |          |                 |
| Uwagi                                      | .#       |                 |
|                                            | Wyślij   |                 |

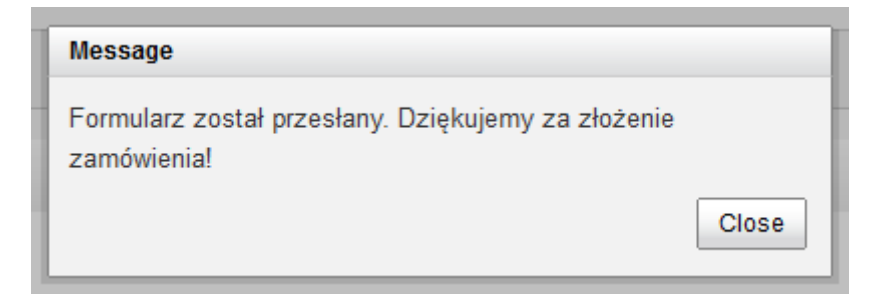

Status widoczny po złożeniu wnisku o inspekcję.

Proces: KAN

| Komunikat: 🗸 🗸                                     | ldentyfikator komunikatu: 🗸 🔨 | Data 🗸 🗸         | Odbiorca komunikatu: 🗸 🔨 🗸 | Akcje: |
|----------------------------------------------------|-------------------------------|------------------|----------------------------|--------|
| Zlecenie inspekcji                                 | 00000010223700                | 2019-04-25 15:10 | TP_HURT                    | ά      |
| Negatywna weryfikacja formalna wniosku o inspekcję | 00000035651842                | 2019-04-25 15:07 | OA_TESTOWY                 | Q      |

KAN

| Proces VA | Usługa ∨^ | Inicjator<br>procesu | Login<br>użytkownika | Identyfikator<br>zamówienia | Data<br>rejestracji | Data zmiany<br>statusu | Status               | Adres<br>zakończenia VA<br>punktu B | Akcja |
|-----------|-----------|----------------------|----------------------|-----------------------------|---------------------|------------------------|----------------------|-------------------------------------|-------|
| KAN       | KAN       | OA_TESTOWY           | test_kan             | 888880000012094             | 14 maja 2019 9:09   | 14 maja 2019 9:10      | Przyjęcie zamówienia |                                     | ۹     |

#### Przegląd procesu dla usługi Kanalizacja Kablowa

#### Proces: KAN

| Komunikat: 🗸 🔨                    | dentyfikator komunikatu: 🗸 🔨 | Data 🗸 🗸         | Odbiorca komunikatu: 🗸 🔨 | Akcje: |
|-----------------------------------|------------------------------|------------------|--------------------------|--------|
| Zlecenie inspekcji                | 000000010354777              | 2019-05-15 08:26 | TP_HURT                  | Q      |
| Negatywna weryfikacja techniczna  | 00000035782796               | 2019-05-14 11:32 | OA_TESTOWY               | Q 🖉    |
| Zamówienie na Kanalizację Kablową | 00000010354763               | 2019-05-14 09:52 | TP_HURT                  | Q.Ø    |

Po przyjęciu wniosku o Inspekcję, następuję wyznaczenie terminu przeprowadzenia Inspekcji i potwierdzenie terminu.

KAN

| Proces VA | Usługa ∨∧ | Inicjator<br>procesu | Login<br>użytkownika | Identyfikator<br>zamówienia | Data<br>rejestracji | Data zmiany<br>statusu | Status                          | Adres<br>zakończenia VA<br>punktu B | Akcja |
|-----------|-----------|----------------------|----------------------|-----------------------------|---------------------|------------------------|---------------------------------|-------------------------------------|-------|
| KAN       | KAN       | OA_TESTOWY           | test_kan             | 888880000012099             | 14 maja 2019 9:54   | 15 maja 2019 8:38      | Potwierdzenie terminu inspekcji | zamość ciepła<br>22-400             | ۹     |

Proces zmienia status na "Przekazanie protokołu inspekcji".

## KAN

| Proces VA | Usługa ∨∧ | Inicjator<br>procesu | Login<br>użytkownika | Identyfikator<br>zamówienia | Data<br>rejestracji | Data zmiany<br>statusu | Status 🗸                        | Adres<br>zakończenia VA<br>punktu B | Akcja |
|-----------|-----------|----------------------|----------------------|-----------------------------|---------------------|------------------------|---------------------------------|-------------------------------------|-------|
| KAN       | KAN       | OA_TESTOWY           | test_kan             | 888880000012099             | 14 maja 2019 9:54   | 15 maja 2019 8:47      | Przekazanie protokołu inspekcji | zamość ciepła<br>22-400             | ۹     |

W przypadku zmiany wyniku weryfikacji technicznej na pozytywny, status zmieni się na "Oczekiwanie na złożenie wniosku o zawarcie umowy/przedłużenie rezerwacji".

| KAN      |            |                        |                        |                               |                            |                             |                                                                                      |                            |       |
|----------|------------|------------------------|------------------------|-------------------------------|----------------------------|-----------------------------|--------------------------------------------------------------------------------------|----------------------------|-------|
| proces 🔨 | usługa ∨ 🔨 | inicjator<br>procesu 💙 | login<br>użytkownika 💙 | identyfikator<br>zamówienia 🗸 | data<br>rejestracji 🔨      | data<br>zmiany<br>statusu ❤ | status                                                                               | Dodatkowe<br>informacje VA | akcja |
| KAN      | KAN        | OA_TESTOWY             | wriw_kan               | 888880000005555               | 30 listopada 2017<br>11:31 | 30 listopada 2017<br>13:40  | Oczekiwanie na<br>złożenie wniosku o<br>zawarcie<br>umowy/przedłużenie<br>rezerwacji | zamość ciepła 22-400       | ৭ !   |

## Negatywna realizacja Inspekcji

W przypadku negatywnej ścieżki procesu, proces zostanie zakończony. Istnieje możliwość złożenia wniosku o kolejną Inspekcję (możliwość przez 30 DR).

|   | , |   |   |   |
|---|---|---|---|---|
| ľ | s | Α | P | J |
|   |   |   |   |   |

| Proces VA | Usługa ∨۸ | Inicjator<br>procesu | Login<br>użytkownika | Identyfikator<br>zamówienia | Data<br>rejestracji       | Data<br>zmiany 💙<br>statusu | Status 💙                     | Adres<br>zakończenia VA<br>punktu B | Akcja |  |
|-----------|-----------|----------------------|----------------------|-----------------------------|---------------------------|-----------------------------|------------------------------|-------------------------------------|-------|--|
| KAN       | KAN       | OA_TESTOWY           | test_kan             | 888880000011994             | 25 kwietnia 2019<br>14:35 | 25 kwietnia 2019<br>15:07   | Złożenie wniosku o inspekcję | zamość ciepła<br>22-400             | Q 🗭   |  |

| Komunikat: 🗸 🗸 🔨                                   | ldentyfikator komunikatu: 🗸 🔨 | Data 🗸           | Odbiorca komunikatu: 🗸 🔨 | Akcje: |
|----------------------------------------------------|-------------------------------|------------------|--------------------------|--------|
| Negatywna weryfikacja formalna wniosku o inspekcję | 00000035651842                | 2019-04-25 15:07 | OA_TESTOWY               | Q      |
| Zlecenie inspekcji                                 | 00000010223699                | 2019-04-25 15:01 | TP_HURT                  | Q      |
| Negatywna weryfikacja techniczna                   | 00000035651841                | 2019-04-25 14:51 | OA_TESTOWY               | Q 🖉    |
| Zamówienie na Kanalizację Kablową                  | 00000010223698                | 2019-04-25 14:33 | TP_HURT                  | QØ     |
| Złożenie wniosku o inspekcję                       |                               |                  |                          | Ø      |
|                                                    |                               |                  |                          | 7      |

Możliwość złożenia wniosku przez 30DR

## Zakończ umowę

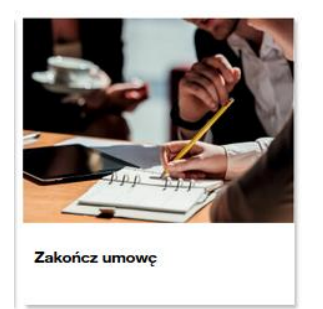

Kafel "Zakończ umowę" umożliwia zarejestrowanie wniosku o rozwiązanie umowy na dostęp do Kanalizacji kablowej OPL.

Po zalogowaniu się do systemu i kliknięciu na kafel procesu Zakończ umowę, pojawi się do uzupełnienia formatka "Rejestracji wniosku"z możliwością dodania załącznika. Na ekranie zostanie wyświetlony komunikat informujący, iż termin realizacji zlecenia jest zależny od daty dostarczenia oryginału oświadczenia woli o rozwiązaniu umowy. Powyższe nie dotyczy dokumentów opatrzonych w POKO kwalifikowanym podpisem elektronicznym.

Po uzupełnieniu formatki należy kliknąć przycisk "wyślij".

UMOWA.pdf Usuń

| E | e Rejestracja wniosku                                                                     |                                         |                  |                       |  |
|---|-------------------------------------------------------------------------------------------|-----------------------------------------|------------------|-----------------------|--|
| Ŧ | Szablony robocze                                                                          |                                         |                  |                       |  |
|   | Wybierz szablon                                                                           |                                         | Zapisz formularz |                       |  |
|   | KAN                                                                                       | •                                       |                  |                       |  |
|   | Załaduj                                                                                   | Usuń                                    |                  | Zapisz                |  |
| Ŧ | Wprowadzenie danych                                                                       |                                         |                  |                       |  |
|   | *Numer umowy szczegółowej                                                                 |                                         |                  |                       |  |
|   | 3423/2018                                                                                 |                                         |                  |                       |  |
|   | *Termin likwidacji umowy                                                                  |                                         |                  |                       |  |
|   | 15/5/2019                                                                                 |                                         |                  |                       |  |
|   | Przypominamy, iż termin realizacji zlecenia<br>oryginału dokumentu na adres Kancelarii OF | jest zależny od daty dostarczenia<br>PL |                  |                       |  |
|   | Oświadczam, iż nie posiadam kabli/<br>kablowej OPL                                        | 'kanalizacji wtórnej w kanalizacji      |                  |                       |  |
|   |                                                                                           |                                         |                  |                       |  |
|   | lmię i nazwisko pełnomocnika                                                              |                                         |                  |                       |  |
|   | Jan Kowal                                                                                 |                                         |                  |                       |  |
|   | Numer pełnomocnictwa                                                                      |                                         |                  |                       |  |
|   | 778                                                                                       |                                         |                  |                       |  |
|   | <ul> <li>Dane kontaktowe</li> </ul>                                                       |                                         |                  |                       |  |
|   | Imię                                                                                      | Nazwisko                                | * Numer telefonu | * Adres mail          |  |
|   | Jolanta                                                                                   | Kluś                                    | 564564879        | jolanta.klus@mail.com |  |
|   | Uwagi                                                                                     |                                         |                  |                       |  |
|   | .4                                                                                        |                                         |                  |                       |  |
|   |                                                                                           |                                         |                  |                       |  |
|   | Wyślij                                                                                    |                                         |                  |                       |  |

Po przesłaniu wniosku o rozwiązanie umowy, pojawi się komunikat potwierdzający.

| zI | Zamówienie | zostało przesłane                                                                               | - |
|----|------------|-------------------------------------------------------------------------------------------------|---|
| r  | 0          | Formularz został przesłany. Dziękujemy za złożenie<br>zamówienia! Nr zamówienia:888880000001245 |   |
| а  |            | ОК                                                                                              |   |

Po wysłaniu zamówienia można je śledzić w "Statusie zamówień".

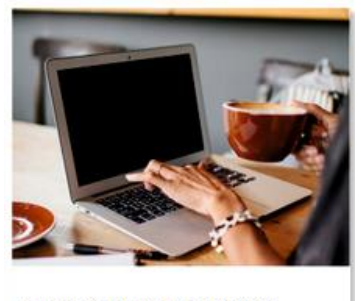

Sprawdź status zamówień

#### Przegląd procesu dla usługi Kanalizacja Kablowa

Proces: KAN

| Komunikat: 🗸 🗸 🔨      | ldentyfikator komunikatu: 🗸 🗸 | Data 🗸 🗸         | Odbiorca komunikatu: 🗸 🔨 🔨 | Akcje: |
|-----------------------|-------------------------------|------------------|----------------------------|--------|
| Rejestracja wniosku   | 00000091619374                | 2019-05-09 11:24 | ORANGE (d.TP_HURT)         | QØ     |
| Anulowanie likwidacji |                               |                  |                            | Φ      |

Okno nawigacji w statusie zamówień.

Zostało utworzono pole nawigacyjne (ścieżka) wyświetlająca miejsce w systemie, gdzie obecnie znajduje się użytkownik. Umożliwia ono przejście bezpośrednio do wybranego elementu. Zmodyfikowano także widok nagłówka, w którym znajduje się informacja o zalogowanym użytkowniku.

W kolumnnie "Dodatkowe informacje" pojawi się adres zakończenia punktu B, a dla Nadzorów informacja o adresie miejsca prowadzenia prac. Oprócz w/w informacji kolumna będzie zawierała adnotację "Umowa" lub "Um\_podpisana", co umożliwi wyszukanie spraw na etapie podpisania umowy przez OA lub obustronnie zawartej umowy.

| -  |                                                   |                            |                                                                          |                                        |                 |                                                  |                     |                                | Informacja o zalogowany<br>użytkowniku | ym |
|----|---------------------------------------------------|----------------------------|--------------------------------------------------------------------------|----------------------------------------|-----------------|--------------------------------------------------|---------------------|--------------------------------|----------------------------------------|----|
| l  | orange Serwis                                     | usług h                    | urtowych                                                                 | Orange                                 |                 |                                                  |                     | Witaj: macie                   | m32_oatestowy Wyloguj                  |    |
| \$ | Serwis > Wybierz usługę                           | > Kanalizacja              | Kablowa > Status z                                                       | amówień 🔸                              | Ścieżka         | a –                                              |                     |                                | Cofnij                                 |    |
|    | Status zamóv                                      | vień                       |                                                                          |                                        |                 | · ·                                              |                     |                                |                                        |    |
|    | Zakres wyszukiwania<br>Data rej.<br>Od 09/05/2019 | Iden<br>Naz<br>Logi<br>Dod | tyfikator zamówienia<br>wa procesu<br>n użytkownika<br>atkowe informacje | 888880000001245<br>Wybierz typ procesu | Grupuj<br>Wet   | sprawy<br>dług procesu () Wec<br>ź tylko zadania | tług usługi ◯ Wedłu | ng daty 🔵 Nie grupuj           |                                        |    |
|    | Wyszukaj<br>KAN                                   |                            | loiciator                                                                | Logia                                  | Mantufikator    | Dete                                             | Data miany          | Dodatkow                       |                                        |    |
|    | Proces VA                                         | Usługa 🔨                   | OA_TESTOWY_0                                                             | użytkownika maciem32_oatestowy         | 888880000001245 | 9 maja 2019 11:26                                | 9 maja 2019 11:27   | Status<br>Przyjęcie zamówienia | Akcja<br>Akcja                         |    |

Po wejściu w "Sprawdź status zamówień" będą widoczne identyfikatory zamówienia wraz ze statusami i akcjami do podjęcia.

#### Przegląd procesu dla usługi Kanalizacja Kablowa

Proces: KAN

| Komunikat: 🗸 🔨        | ldentyfikator komunikatu: 🗸 🔨 | Data 🗸 🗸         | Odbiorca komunikatu: 🗸 🗸 | Akcje: |
|-----------------------|-------------------------------|------------------|--------------------------|--------|
| Rejestracja wniosku   | 00000091619374                | 2019-05-09 11:24 | ORANGE (d.TP_HURT)       | Q //   |
| Anulowanie likwidacji |                               |                  |                          | × ø    |

#### Negatywna Weryfikacja Formalna.

W przypadku negatywnej weryfikacji formalnej (NWF), proces zostanie zakończony, co będzie widoczne w statusie spraw.

### KAN

| Proces VA | Usługa ∨∧ | Inicjator<br>procesu | Login<br>użytkownika | Identyfikator<br>zamówienia | Data<br>rejestracji | Data zmiany<br>statusu | Status     | Adres<br>zakończenia VA<br>punktu B | Akcja |  |
|-----------|-----------|----------------------|----------------------|-----------------------------|---------------------|------------------------|------------|-------------------------------------|-------|--|
| KAN       | KAN       | OA_TESTOWY           | test_kan             | 888880000012075             | 10 maja 2019 13:01  | 10 maja 2019 13:09     | ZAKOŃCZONO |                                     | Q     |  |

Po kliknięciu w symbol lupy, będzie można wejść we wniosek, gdzie będą widoczne kroki, w tym przypadku "Rejestracja wniosku" i "Negatywna Weryfikacja Formalna".

#### Przegląd procesu dla usługi Kanalizacja Kablowa

| Proces: KAN                                |                               |                  |                            |        |
|--------------------------------------------|-------------------------------|------------------|----------------------------|--------|
| Komunikat: 🗸 🗸 🔨                           | ldentyfikator komunikatu: 🗸 🔨 | Data 🗸 🗸         | Odbiorca komunikatu: 🗸 🔨 🗸 | Akcje: |
| Negatywna weryfikacja formalna wniosku 🛛 🖌 | 00000035782738                | 2019-05-10 13:09 | OA_TESTOWY                 | Q      |
| Rejestracja wniosku                        | 000000010354726               | 2019-05-10 13:00 | TP_HURT                    | ά      |

Jeśli chcemy podejrzeć dany krok wystarczy kliknąć w symbol "Lupy". Poniżej widoczny krok NWF wraz z powodem odrzucenia.

2072.132982\_UMOWA.pdf

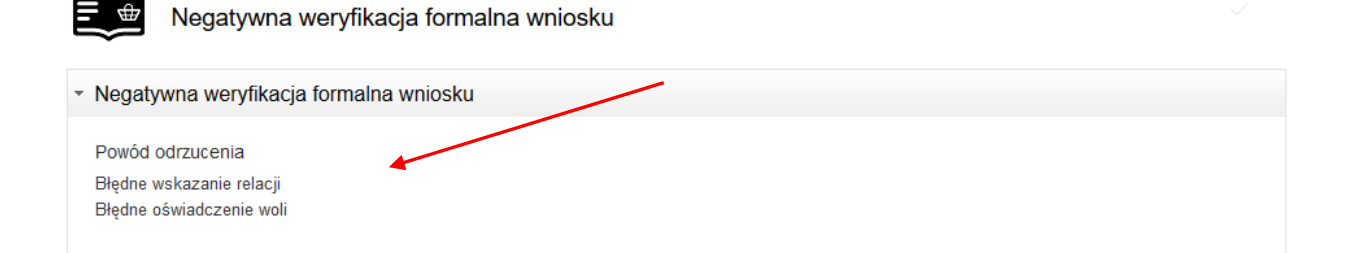

## Wezwanie do uzupełnienia

W przypadku braków formalnych wniosku może nastąpić wezwanie do ich uzupełnienia. Wówczas w procesie pojawi się akcja do podjęcia "Wezwanie do uzupełnienia wniosku", co będzie widoczne w statusie spraw.

#### KAN

| Proces VA | Usługa ∨^ | Inicjator<br>procesu | Login<br>użytkownika | Identyfikator<br>zamówienia | Data<br>rejestracji | Data<br>zmiany 💙<br>statusu | Status                              | Adres<br>zakończenia VA<br>punktu B | Akcja |
|-----------|-----------|----------------------|----------------------|-----------------------------|---------------------|-----------------------------|-------------------------------------|-------------------------------------|-------|
| KAN       | KAN       | OA_TESTOWY           | test_kan             | 888880000012068             | 9 maja 2019 11:43   | 9 maja 2019 11:47           | Wezwanie do uzupełnienia<br>wniosku |                                     | Q Ø   |

#### Przegląd procesu dla usługi Kanalizacja Kablowa

#### Proces: KAN

|            | Komunikat: 🗸 🗸                   | ldentyfikator komunikatu: 🗸 🔨 | Data 🗸           | Odbiorca komunikatu: 🗸 🔨 | Akcje: |  |
|------------|----------------------------------|-------------------------------|------------------|--------------------------|--------|--|
|            | Wezwanie do uzupełnienia wniosku | 00000035782717                | 2019-05-09 11:47 | OA_TESTOWY               | QØ     |  |
| $\searrow$ | Rejestracja wniosku              | 00000010354712                | 2019-05-09 11:41 | TP_HURT                  | d 🛛    |  |
|            | Wezwanie do uzupełnienia wniosku |                               |                  |                          | Ø 🖌    |  |

Po kliknięciu w symbol dokumentów, pojawi się formatka z akcją do podjęcia. W tej sytuacji należy uzupełnić braki formalne w postaci załącznika bądź dokonać uzupełnienia stosownych danych w odpowiednim polu.

| 19-05-16                                                                                                    | · · · · · · · · · · · · · · · · · · ·      |                             |                                            |
|----------------------------------------------------------------------------------------------------|--------------------------------------------|-----------------------------|--------------------------------------------|
|                                                                                                    |                                            |                             |                                            |
| ik/błędne pełnomocnictwo<br>Wprowadzenie dany                                                                        | ych                                        |                             |                                            |
|                                                                                                    |                                            |                             |                                            |
| Numer umowy szczegoł                                                                                                 | łowej                                      |                             |                                            |
| 445/206                                                                                                    |                                            |                             |                                            |
| Termin likwidacji umowy                                                                                              | y                                          |                             |                                            |
| 10/5/2019                                                                                                    |                                            |                             |                                            |
| Oświadczam, iż nie pos<br>kablowej OPL                                                                               | siadam kabli/kanalizacji wtórnej w kanali: | izacji                      |                                            |
|                                                                                                    |                                            |                             |                                            |
|                                                                                                    |                                            |                             |                                            |
| lmię i nazwisko pełnomo                                                                                              | ocnika                                     |                             |                                            |
| lmię i nazwisko pełnomo<br>Jan Kowal                                                                                 | locnika                                    |                             |                                            |
| lmię i nazwisko pełnomo<br>Jan Kowal<br>Numer pełnomocnictwa                                                         | iocnika                                    |                             |                                            |
| lmię i nazwisko pełnomo<br>Jan Kował<br>Numer pełnomocnictwa<br>778                                                  | iocnika<br>1                               |                             |                                            |
| Imię i nazwisko pełnomo<br>Jan Kowal<br>Numer pełnomocnictwa<br>778                                                  | iocnika<br>a                               |                             |                                            |
| Imię i nazwisko pełnomo<br>Jan Kowal<br>Numer pełnomocnictwa<br>778<br>• Dane kontaktowe                             | iocnika<br>3                               |                             |                                            |
| Imię i nazwisko pełnomo<br>Jan Kowal<br>Numer pełnomocnictwa<br>778<br>• Dane kontaktowe<br>Imię                     | nocnika<br>a<br>Nazwisko                   | Numer telefonu              | Adres mail                                 |
| Imię i nazwisko pełnomo<br>Jan Kowal<br>Numer pełnomocnictwa<br>778<br>• Dane kontaktowe<br>Imię<br>Jolanta          | Nazwisko                                   | Numer telefonu<br>564564879 | Adres mail<br>magdalena.maciejewska3@orang |
| Imię i nazwisko pełnomo<br>Jan Kowal<br>Numer pełnomocnictwa<br>778<br>• Dane kontaktowe<br>Imię<br>Jolanta<br>Uwagi | Nazwisko                                   | Numer telefonu<br>564564879 | Adres mail<br>magdalena.maciejewska3@orang |

Po kliknięciu przycisku wyślij, pojawi się informacja, że formularz został wysłany wraz z widocznym numerem zamówienia.

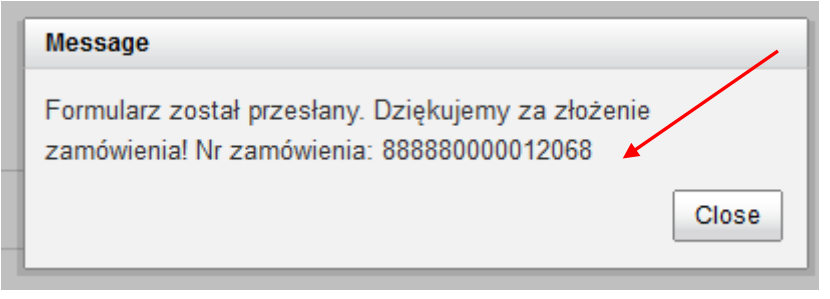

Po uzupełnieniu proces przechodzi na etap "Przyjęcie zlecenia na likwidację ROI". Informacja o zmianie statusu zostanie wysłana drogą mailową.

Przedłuż sesję

| range                           | serwis u                        | isług nur      | towy | ych Orange |                 |        |         | 11 maja 20 <sup>-</sup> |  |
|---------------------------------|---------------------------------|----------------|------|------------|-----------------|--------|---------|-------------------------|--|
|                                 | amówień                         |                |      |            | anunui sprawy   |        | przejdź | do wersji mobili        |  |
| data rei                        | akres wyszukiwania<br>lata rej. |                |      |            | grupuj sprawy — | wedtug | wodług  | Onio                    |  |
| od                              | do                              |                |      | 🞦 wyszukaj | procesu         | usługi | datv    | arupui                  |  |
| identyfikator z<br>nazwa proces | su <sub>Wybie</sub>             | rz typ procesu | ~    |            |                 | -      |         | pokaż tylko zadał       |  |
| zisiaj                          |                                 |                |      |            |                 |        |         |                         |  |
|                                 |                                 |                |      |            |                 |        |         |                         |  |

888880000002710

11 maja 2017 10:12

Po kliknięciu w symbol lupy, można podejrzeć wszystkie etapy wniosku.

OA\_TESTOWY

#### Przegląd procesu dla usługi Kanalizacja Kablowa

KAN

Proces: KAN

KAN

| Komunikat: 🗸 🔨                   | ldentyfikator komunikatu: 🗸 🔨 | Data 🗸           | Odbiorca komunikatu: 🗸 🔨 | Akcje:    |
|----------------------------------|-------------------------------|------------------|--------------------------|-----------|
| Wysłanie poprawionego wniosku    | 00000010354713                | 2019-05-09 11:52 | TP_HURT                  | Q         |
| Wezwanie do uzupełnienia wniosku | 00000035782717                | 2019-05-09 11:47 | OA_TESTOWY               | Q 🖉       |
| Rejestracja wniosku              | 00000010354712                | 2019-05-09 11:41 | TP_HURT                  | QØ        |
| Anulowanie likwidacji            |                               |                  |                          | <b>\$</b> |

Status "Informacja o usunięciu kabla". Po weryfikacji formalnej pozytywnej wyświetlany jest poniższy komunikat, gdzie OA powinien poinformować OPL o usunięciu kabla.

KAN

| Proces VA | Usługa ∨^ | Inicjator<br>procesu | Login<br>użytkownika | Identyfikator<br>zamówienia | Data<br>rejestracji | Data<br>zmiany 💙<br>statusu | Status                       | Adres<br>zakończenia VA<br>punktu B | Akcja |  |
|-----------|-----------|----------------------|----------------------|-----------------------------|---------------------|-----------------------------|------------------------------|-------------------------------------|-------|--|
| KAN       | KAN       | OA_TESTOWY           | test_kan             | 888880000012074             | 10 maja 2019 11:57  | 10 maja 2019 12:06          | Informacja o usunięciu kabla |                                     | Q 🖗   |  |

Po podjęciu zadania będzie widoczna do podjęcia formatka "Oczekiwanie na informację o usunięciu kabla".

Proces: KAN

| Komunikat: 🗸 🔨                              | ldentyfikator komunikatu: 🗸 🔨 | Data 🗸           | Odbiorca komunikatu: 🗸 🔨 | Akcje:    |  |
|---------------------------------------------|-------------------------------|------------------|--------------------------|-----------|--|
| Rejestracja wniosku                         | 000000010354725               | 2019-05-10 11:55 | TP_HURT                  | Q.Ø       |  |
| Oczekiwanie na informację o usunięciu kabla |                               |                  |                          | <b>\$</b> |  |

Przyjęcie zlecenia na

likwidację ROI

/

11 maja 2017 10:56

Q

W przypadku zaznaczenia, że kabel jest usunięty pojawi się przycisk "wyślij".

|                 | Dodaj załącznik                       | 14 : 54 | Przedłuż sesję |
|-----------------|---------------------------------------|---------|----------------|
|                 | Oczekiwanie na usunięcie kabla        | L       |                |
|                 | <ul> <li>✓ Usunięcie kabla</li> </ul> |         |                |
| $\overline{\ }$ | Kabel został usunięty                 |         |                |
|                 | Wyślij                                |         |                |

## Widok po wysłaniu zamówienia.

| Dodaj załącznik                     |                                                                                                  | 14 : 1 | 6 Przedłuż sesję |
|-------------------------------------|--------------------------------------------------------------------------------------------------|--------|------------------|
| Oczekiwanie na                      | usunięcie kabla                                                                                  | ~ ≟    |                  |
| <ul> <li>Usunięcie kabla</li> </ul> | Message                                                                                          |        |                  |
| Kabel został usunięty               | Formularz został przesłany. Dziękujemy za złożenie<br>zamówienia! Nr zamówienia: 888880000012074 |        |                  |
|                                     | Close                                                                                            |        |                  |
|                                     |                                                                                                  |        |                  |
|                                     |                                                                                                  |        |                  |

#### KAN

1

| Proces VA | Usługa ∨^ | Inicjator<br>procesu | Login<br>użytkownika | Identyfikator<br>zamówienia | Data<br>rejestracji | Data zmiany<br>statusu | Status 💙                     | Adres<br>zakończenia VA<br>punktu B | Akcja |
|-----------|-----------|----------------------|----------------------|-----------------------------|---------------------|------------------------|------------------------------|-------------------------------------|-------|
| KAN       | KAN       | OA_TESTOWY           | test_kan             | 888880000012074             | 10 maja 2019 11:57  | 10 maja 2019 12:06     | Informacja o usunięciu kabla |                                     | ۹     |

## KAN

| Proces VA | Usługa ∨^ | Inicjator<br>procesu | Login<br>użytkownika | Identyfikator<br>zamówienia | Data<br>rejestracji | Data<br>zmiany 💙<br>statusu | Status 🗸                     | Adres<br>zakończenia VA<br>punktu B | Akcja |  |
|-----------|-----------|----------------------|----------------------|-----------------------------|---------------------|-----------------------------|------------------------------|-------------------------------------|-------|--|
| KAN       | KAN       | OA_TESTOWY           | test_kan             | 888880000012107             | 15 maja 2019 9:25   | 15 maja 2019 12:13          | Informacja o usunięciu kabla |                                     | Q 🗭   |  |

W przypadku, gdy wniosek jest pozytywnie zweryfikowany i kabel usunięty wniosek przechodzi na status "Przyjęcie zlecenia na likwidację ROI".

KAN

| Proces VA | Usługa ∨^ | Inicjator<br>procesu | Login<br>użytkownika | Identyfikator<br>zamówienia | Data<br>rejestracji | Data zmiany 🗸      | Status                                  | Adres<br>zakończenia VA<br>punktu B | Akcja |
|-----------|-----------|----------------------|----------------------|-----------------------------|---------------------|--------------------|-----------------------------------------|-------------------------------------|-------|
| KAN       | KAN       | OA_TESTOWY           | test_kan             | 888880000012109             | 15 maja 2019 13:32  | 15 maja 2019 13:45 | Przyjęcie zlecenia na likwidację<br>ROI |                                     | ۹     |

#### Przegląd procesu dla usługi Kanalizacja Kablowa

## Proces: KAN

| $\overline{\ }$ | Komunikat: 🗸 🗸 🔨                      | ldentyfikator komunikatu: 🗸 🔨 | Data 🗸 🗸         | Odbiorca komunikatu: 🗸 🔨 | Akcje: |
|-----------------|---------------------------------------|-------------------------------|------------------|--------------------------|--------|
|                 | Przyjęcie zlecenia na likwidację ROI  | 00000035782848                | 2019-05-15 13:45 | OA_TESTOWY               | ά      |
|                 | Wysłanie informacji o usunięciu kabla | 00000010354782                | 2019-05-15 13:40 | TP_HURT                  | ά      |
|                 | Rejestracja wniosku                   | 00000010354781                | 2019-05-15 13:31 | TP_HURT                  | ά      |

## Anulowanie

Istnieje możliwość anulowania procesu. W takiej sytuacji w systemie POKO będzie widoczna akcja do podjęcia.

#### Przegląd procesu dla usługi Kanalizacja Kablowa

#### Proces: KAN

| Komunikat: 🗸 🔨                   | ldentyfikator komunikatu: 🗸 🔨 | Data 🗸           | Odbiorca komunikatu: 🗸 🔨 | Akcje: |
|----------------------------------|-------------------------------|------------------|--------------------------|--------|
| Wysłanie poprawionego wniosku    | 000000010354713               | 2019-05-09 11:52 | TP_HURT                  | ά      |
| Wezwanie do uzupełnienia wniosku | 00000035782717                | 2019-05-09 11:47 | OA_TESTOWY               | Q []   |
| Rejestracja wniosku              | 00000010354712                | 2019-05-09 11:41 | TP_HURT                  | QØ     |
| Anulowanie likwidacji            |                               |                  |                          | 4      |

Po kliknięciu w symbol wykrzyknika, przejdziemy do formatki, gdzie można wysłać prośbę o anulowanie procesu Likwidacji.

|                        | 14 : 54 | Przedłuż sesję |
|------------------------|---------|----------------|
|                        |         |                |
| Anulowanie likwidacji  |         |                |
| ▼ Dane do wprowadzenia |         |                |
| Uwagi                  |         |                |
|                        |         |                |
| Wyślij                 |         |                |
|                        |         |                |

Po wysłaniu pojawi się informacja wraz z numerem zamówienia, które zostanie anulowane.

## Wniosek o przedłużenie Umowy/aneks

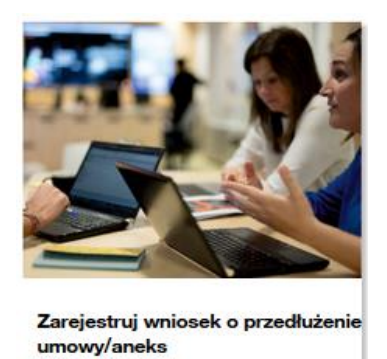

Po klinięciu na kafel procesu "Wniosek o przedłużenie Umowy/aneks", pojawi się formatka do uzupełnienia.

Po uzupełnieniu formatki należy kliknąc przycisk "wyślij".

| oda | j za | łączi | nik | • |
|-----|------|-------|-----|---|
|     |      |       |     |   |

| 🕀 Rejestracja                        | a wniosku o przedłużeni     | e umowy/aneks             |                                  |
|--------------------------------------|-----------------------------|---------------------------|----------------------------------|
| Szablony robocze                     |                             |                           |                                  |
| Wybierz szablon                      |                             | Zapisz formularz          |                                  |
|                                      |                             | •                         |                                  |
| Załaduj                              | Usur                        | ń                         | Za                               |
| Wprowadzenie dany                    | ch                          |                           |                                  |
| Wymagane dołączenie p                | oełnomocnictwa osoby umocow | anej do podpisania umowy. |                                  |
| * Typ wniosku                        |                             |                           |                                  |
| Wniosek o przedłużenie               | e umowy                     | $\sim$                    |                                  |
| *Numer Umowy                         |                             |                           |                                  |
| 54544/2018                           |                             |                           |                                  |
| * Miejscowość                        |                             |                           |                                  |
| Zamość                               |                             |                           |                                  |
| *Typ umowy                           |                             |                           |                                  |
| Na czas określony                    |                             | ~                         |                                  |
| * Okres obowiazywania                | a umowy w latach            | Okres obowiązywani        | a w miesiącach (dopełnienie lat) |
| 2                                    |                             | 0                         |                                  |
| Czy aneks do Porozumie               | enia                        |                           |                                  |
| Imię                                 | Nazwisko                    | * Numer telefonu          | * Adres mail                     |
| Jan                                  | Kowalski                    | 555888000                 | jan.kowalski@mail.com            |
| <ul> <li>Kontakt w sprawa</li> </ul> | ch technicznych             |                           |                                  |
|                                      | Nazwisko                    | Numer telefonu            | Adres mail                       |
| Imię                                 |                             |                           |                                  |

Wyślij

| <ul> <li>Dane osoby kontaktov</li> </ul> | vej       |                  |                      |
|------------------------------------------|-----------|------------------|----------------------|
| * Imię                                   | *Nazwisko | * Numer telefonu | * Adres mail         |
| Jan                                      | Kowal     | 564564132        | jan.kowal@orange.com |
| Dane osoby merytory                      | cznej     |                  |                      |
| Imię                                     | Nazwisko  | Numer telefonu   | Adres mail           |
| Jan                                      | Kos       | 879879564        | jan.kos              |
| Uwagi                                    |           |                  |                      |
|                                          |           | .:               |                      |
|                                          | Wyślij    |                  |                      |
|                                          | Anuluj    |                  |                      |

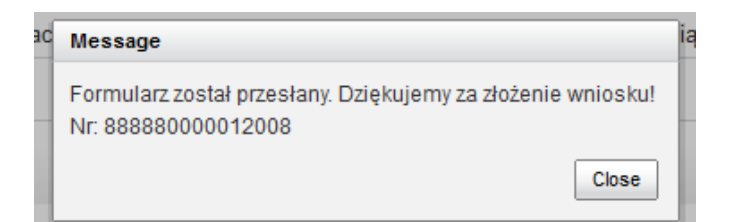

W statusie spraw będzie widoczne zamówienie z aktualnym statusem.

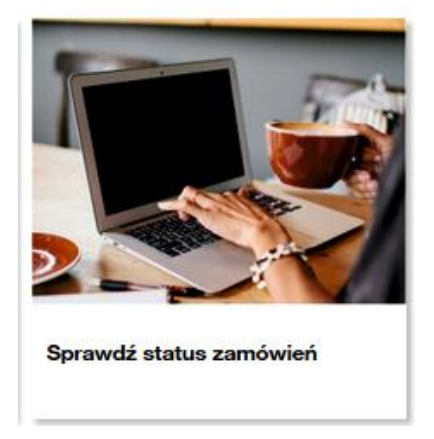

#### Przegląd procesu dla usługi Kanalizacja Kablowa

| Proces: KAN                                       |                               |                  |                            |        |
|---------------------------------------------------|-------------------------------|------------------|----------------------------|--------|
| Komunikat: 🗸 🗸 🔨                                  | ldentyfikator komunikatu: 🗸 🗸 | Data 🗸 🗸         | Odbiorca komunikatu: 🗸 🔨 🔨 | Akcje: |
| Przekazanie do podpisu przedłużenia umowy/aneksu. | 00000035782663                | 2019-05-06 14:27 | OA_TESTOWY                 | Q.(/)  |
| Pozytywna Weryfikacja wniosku (Przedłużenie/POWP) | 00000035782662                | 2019-05-06 14:24 | OA_TESTOWY                 | ۹ 🖌    |
| Wniosek zarejestrowany                            | 00000035782661                | 2019-05-06 14:23 | OA_TESTOWY                 | ۹ 🗸    |
| Rejestracja wniosku o przedłużenie urnowy/aneks   | 00000010354688                | 2019-05-06 13:49 | TP_HURT                    | Q (()) |

Po kliknięciu w symbol "lupy", będzie można podejrzeć szczegóły złożonego wniosku.

#### Przegląd procesu dla usługi Kanalizacja Kablowa

#### Proces: KAN

| Komunikat: 🗸 🔨                                    | ldentyfikator komunikatu: 🗸 🔨 | Data 🗸 🗸         | Odbiorca komunikatu: 🗸 🔨 | Akcje: |
|---------------------------------------------------|-------------------------------|------------------|--------------------------|--------|
| Przekazanie do podpisu przedłużenia umowy/aneksu. | 00000035782663                | 2019-05-06 14:27 | OA_TESTOWY               | Q //   |
| Pozytywna Weryfikacja wniosku (Przedłużenie/POWP) | 00000035782662                | 2019-05-06 14:24 | OA_TESTOWY               | Q      |
| Wniosek zarejestrowany                            | 00000035782661                | 2019-05-06 14:23 | OA_TESTOWY               | Q      |
| Rejestracja wniosku o przedlużenie umowy/aneks    | 00000010354688                | 2019-05-06 13:49 | TP_HURT                  | QØ     |
| Przekazanie do podpisu przedłużenia umowy/aneksu. |                               |                  |                          | Ø      |

# Podgląd wniosku

## 🖉 umowa bgd.docx

|                          | wniosku o przedłużenie u | imowy/aneks |                          |             |                              |
|--------------------------|--------------------------|-------------|--------------------------|-------------|------------------------------|
| Nprowadzenie dan         | ych                      |             |                          |             |                              |
| * Typ wniosku            |                          |             |                          |             |                              |
| Whiosek o przedłużenie u | umowy                    | $\sim$      |                          |             |                              |
| Numer Umowy              |                          |             |                          |             |                              |
| 54544/18                 |                          |             |                          |             |                              |
| Mlejscowość              |                          |             |                          |             |                              |
| Zamość                   |                          |             |                          |             |                              |
| Typ umowy                |                          |             |                          |             |                              |
| Na czas określony        |                          | $\sim$      |                          |             |                              |
| Okres obowlazywania um   | iowy w latach            | Okre        | s obowiązywania w miesia | ącach (dope | Inlenie lat)                 |
| 0                        |                          | 0           |                          |             |                              |
| Dane osoby konta         | ktowej                   |             |                          |             |                              |
| * Imlę                   | * Nazwisko               | * Nu        | mer telefonu             | *,          | Adres mall                   |
| Jan                      | Kowal                    | 564         | 564132                   |             | nagdalena.maciejewska3@orang |
| Dane osoby mery          | torycznej                |             |                          |             |                              |
| Imle                     | Nazwisko                 | Num         | er telefonu              | Ad          | ires mail                    |
| Jan                      | Kos                      | 879         | 879564                   | п           | nagdalena.maciejewska3@orang |
| Uwagi                    |                          |             |                          |             |                              |
| -                        |                          |             |                          |             |                              |
|                          |                          |             |                          |             |                              |
|                          | Anuluj                   |             |                          |             |                              |

Jeżeli wniosek został zarejestowany, w statusie spraw będzie widoczna formatka z informacją "Podjęto wniosek do weryfikacji formalnej".

| ₩                  | Pozytywna weryfikacja formalna wniosku                                            |  |
|--------------------|-----------------------------------------------------------------------------------|--|
| ✓ Pozyty           | ywna weryfikacja formalna wniosku                                                 |  |
| W ciągu<br>obowiąz | u 21 DR OPL przesyła do OA informację o możliwości przedłużenia<br>zującej umowy. |  |

Dodaj załącznik

Przesłanie podpisanego przedłużenia umowy/aneksu

| ✓ Dane                                                              |                                                   |  |  |  |  |  |  |  |  |
|---------------------------------------------------------------------|---------------------------------------------------|--|--|--|--|--|--|--|--|
|                                                                     |                                                   |  |  |  |  |  |  |  |  |
| Czynność do wykonania                                               |                                                   |  |  |  |  |  |  |  |  |
| Odesłanie podpisanego przedłużenia umowy/aneksu                     |                                                   |  |  |  |  |  |  |  |  |
| <ul> <li>Odesłanie podpisanego przedłużenia umowy/aneksu</li> </ul> | ✓ Odesłanie podpisanego przedłużenia umowy/aneksu |  |  |  |  |  |  |  |  |
| Uwagi                                                               |                                                   |  |  |  |  |  |  |  |  |
|                                                                     |                                                   |  |  |  |  |  |  |  |  |
|                                                                     |                                                   |  |  |  |  |  |  |  |  |
| Wyślij                                                              |                                                   |  |  |  |  |  |  |  |  |
|                                                                     |                                                   |  |  |  |  |  |  |  |  |

| Dane                                              |                                                             |  |
|---------------------------------------------------|-------------------------------------------------------------|--|
| Czynność do wykonania                             | Message                                                     |  |
| Odesłanie podpisanego przedłużenia u              | Formularz został przesłany. Dziękujemy za złożenie wniosku! |  |
| <ul> <li>Odesłanie podpisanego przedłu</li> </ul> | Ż                                                           |  |
| Uwagi                                             | ·                                                           |  |
|                                                   |                                                             |  |

Poniżej podgląd statusów w procesie Przedłużenia umowy o dostęp do kanalizacji kablowej.

#### Przegląd procesu dla usługi Kanalizacja Kablowa

Proces: KAN

| Komunikat: 🗸 🔨                                    | ldentyfikator komunikatu: 🗸 🔨 | Data 🗸 🗸         | Odbiorca komunikatu: 🗸 🔨 | Akcje: |
|---------------------------------------------------|-------------------------------|------------------|--------------------------|--------|
| Przesłanie podpisanego przedłużenia umowy/aneksu  | 000000010354689               | 2019-05-07 09:16 | TP_HURT                  | Q      |
| Przekazanie do podpisu przedlużenia umowy/aneksu. | 00000035782663                | 2019-05-06 14:27 | OA_TESTOWY               | Q (1)  |
| Pozytywna Weryfikacja wniosku (Przedłużenie/POWP) | 00000035782662                | 2019-05-06 14:24 | OA_TESTOWY               | Q      |
| Wniosek zarejestrowany                            | 00000035782661                | 2019-05-06 14:23 | OA_TESTOWY               | α      |
| Rejestracja wniosku o przedlużenie umowy/aneks    | 00000010354688                | 2019-05-06 13:49 | TP_HURT                  | Q //   |

## Aneksy

W przypadku, gdy istnieje konieczność podpisania aneksu np. po sporządzonym Protokole Odbioru Wykonania Prac (POWP) proces wygląda analogicznie jak w przypadku obsługi "Wniosku o przedłużenie umowy".

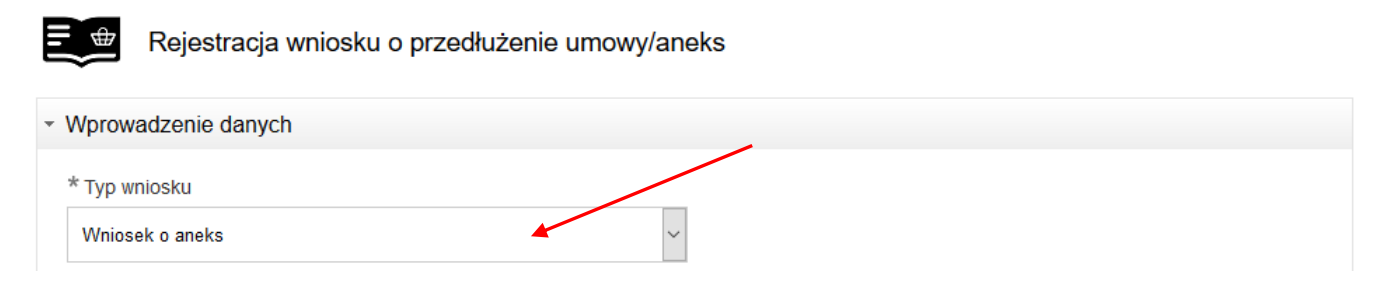

Istnieje możliwość wysłania wniosku o umowę zastępującą. Proces jest analogiczny do procesu o przedłużenie umowy.

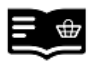

Rejestracja wniosku o przedłużenie umowy/aneks

| - 1 | Wprowadzenie danych         |  |
|-----|-----------------------------|--|
|     | * Typ wniosku               |  |
|     | Wniosek o umowę zastępującą |  |

## Status Zamówień

W kafelku "Status zamówień" są widoczne zamówienia wraz z statusami.

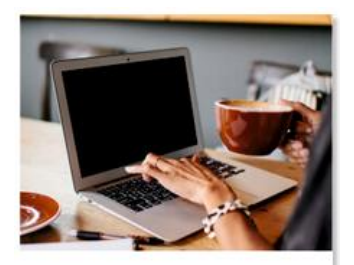

Sprawdź status zamówień

Istnieje możliwość wyszukiwania zamówień po dacie, po identyfikatorze zamówienia, po procesie, a także po statusie zamówienia.

## Po nazwie procesu.

| Status zamówień              |                     |   |                     |                                          |
|------------------------------|---------------------|---|---------------------|------------------------------------------|
| Zakres wyszukiwania          |                     |   | Grupuj sprawy       |                                          |
| Data rejestracji Identyfikat | or zamówienia       |   | O Według procesu    | Według usługi O Według daty O Nie grupuj |
| Od 09/07/2019 🗰 Nazwa pro    | KANALIZACJA KABLOWA | ~ |                     |                                          |
| Do 06/08/2019 🛗 Login użyt   | kownika             |   | Pokaż tylko zadania |                                          |
| Adres zako                   | pńczenia punktu B   |   |                     |                                          |
| Status                       |                     |   |                     |                                          |
|                              |                     |   |                     |                                          |

#### Wyszukaj

#### Kanalizacja Kablowa

| Proces VA           | Usluga 🗸            | Iniciator procesu VA | Login użytkownika 🗸 | Identyfikator zamówienia 💛 ۸ | Data rejestracji 🗸    | Data zmiany statusu 💙 | Status 🔨                                                                       | Adres zakończenia punktu B ∨ ۸ | Akcja |
|---------------------|---------------------|----------------------|---------------------|------------------------------|-----------------------|-----------------------|--------------------------------------------------------------------------------|--------------------------------|-------|
| Kanalizacja Kablowa | Kanalizacja Kablowa | ТОУА                 | KrupaKin_Toya       | 001270000001661              | 2 sierpnia 2019 9:40  | 2 sierpnia 2019 9:40  | Zapytanie zlożone                                                              | Sosnowiec Białostocka 41-200   | ۹     |
| Kanalizacja kablowa | Kanalizacja Kablowa | TOYA                 | OsiadJa0_Toya       | 001270000001647              | 1 sierpnia 2019 10:17 | 1 sierpnia 2019 10:28 | Oczekiwanie na złożenie<br>wniosku o zawarcie<br>umowy/przedłużenie rezerwacji | Rzeszów Rzeszów 35-001         | Q Ø   |

## Po identyfikatorze.

#### Status zamówień

| Zakres wyszukiwania                       | /                     | Grupuj sprawy                                               |
|-------------------------------------------|-----------------------|-------------------------------------------------------------|
| Data rejestracji Identyfikator zamówienia | 001270000001881       | 🔾 Według procesu 💿 Według usługi 🔾 Według daty 🚫 Nie grupuj |
| Od 09/07/2019 Mazwa procesu               | Wybierz typ procesu 💙 |                                                             |
| Do 06/08/2019 Edu Login użytkownika       |                       | Pokaż tylko zadania                                         |
| Adres zakończenia punktu                  | 3                     |                                                             |
| Status                                    |                       |                                                             |

Wyszukaj

#### Kanalizacja Kablowa

| Proces VA           | Usługa 🗸            | Inicjator procesu 💙 | Login użytkownika ∨ ۸ | Identyfikator zamówienia VA | Data rejestracji 🗸   | Data zmiany statusu 💙 | Status 🔨          | Adres zakończenia punktu B ∨ ۸ | Akcja |
|---------------------|---------------------|---------------------|-----------------------|-----------------------------|----------------------|-----------------------|-------------------|--------------------------------|-------|
| Kanalizacja Kablowa | Kanalizacja Kablowa | ΤΟΥΑ                | KrupaKin_Toya         | 001270000001661             | 2 sierpnia 2019 9:40 | 2 sierpnia 2019 9:40  | Zapytanie złożone | Sosnowiec Białostocka 41-200   | ۹     |

## Po zakresie dat.

#### Status zamówień

| Zakres wyszukiwania                                                                                                    | Grupuj sprawy                                 |    |
|----------------------------------------------------------------------------------------------------|-----------------------------------------------|----|
| Data rejestracji Identyfikator zamów<br>Od 09107/2019 m Nazwa procesu<br>Do 06108/2019 m Login użytkownika<br>Adres zakończenia p<br>Status | nia Wybierz typ procesu V Pokaż tylko zadania | uj |

Wyszukaj

#### Kanalizacja Kablowa

| Proces VA           | Usluga 🗸            | Inicjator procesu 💙 | Login użytkownika 💙 | Identyfikator zamówienia ∨ ۸ | Data rejestracji 🗸    | Data zmiany statusu 🗸 | Statu                                                                          | Adres zakończenia punktu B ∨۸ | Akcja |
|---------------------|---------------------|---------------------|---------------------|------------------------------|-----------------------|-----------------------|--------------------------------------------------------------------------------|-------------------------------|-------|
| Kanalizacja Kablowa | Kanalizacja Kablowa | TOYA                | KrupaKin_Toya       | 001270000001661              | 2 sierpnia 2019 9:40  | 2 sierpnia 2019 9:40  | Zapytanie złożone                                                              | Sosnowiec Bialostocka 41-200  | ۹     |
| Kanalizacja kablowa | Kanalizacja Kablowa | TOYA                | OsladJa0_Toya       | 001270000001647              | 1 sierpnia 2019 10:17 | 1 sierpnia 2019 10:28 | Oczekiwanie na złożenie<br>wniosku o zawarcie<br>umowy/przedlużenie rezerwacji | Rzeszów Rzeszów 35-001        | Q Ø   |

## Po statusie.

#### Status zamówień

| Zakres wyszukiwania                                               |                                                   |                                                                  |                     | Grupuj sprawy              | /                             |                       |                                                                                |                                |       |
|-------------------------------------------------------------------|---------------------------------------------------|------------------------------------------------------------------|---------------------|----------------------------|-------------------------------|-----------------------|--------------------------------------------------------------------------------|--------------------------------|-------|
| Data rejestracji<br>Od (09/07/2019<br>Do (06/08/2019)<br>Wyszukaj | Identyfi<br>Nazwa<br>Login u<br>Adres z<br>Status | kator zamówienia<br>procesu<br>żytkownika<br>akończenia punktu B | Wybierz typ procesu | Vedług                     | procesu (e) Według<br>zadania | usługi 🔵 Według daty  | Nie grupuj                                                                     |                                |       |
| Kanalizacja Kabl                                                  | owa                                               |                                                                  |                     |                            |                               |                       |                                                                                |                                |       |
| Proces VA                                                         | Usluga 🗸                                          | Inicjator procesu 🗸                                              | Login użytkownika 🗸 | Identyfikator zamówienia 🗸 | Data rejestracji 🔨            | Data zmiany statusu 🛩 | Status 🔨                                                                       | Adres zakończenia punktu B ∨ ۸ | Akcja |
| Kanalizacja kablowa                                               | Kanalizacja Kablowa                               | TOYA                                                             | OsiadJa0_Toya       | 001270000001647            | 1 sierpnia 2019 10:17         | 1 sierpnia 2019 10:28 | Oczekiwanie na złożenie<br>wniosku o zawarcie<br>umowy/przedłużenie rezerwacji | Rzeszów Rzeszów 35-001         | ٩0    |
| KAN                                                               | Kanalizacja Kablowa                               | тоуа                                                             | OsiadJa0_Toya       | 001270000001639            | 31 lipca 2019 14:44           | 31 lipca 2019 15:04   | Oczekiwanie na zlożenie<br>wniosku o zawarcie<br>umowy/przedłużenie rezerwacii | Rzeszów Piłsudskiego 35-001    | QØ    |

Można także w sekcji "grupuj sprawy" wyszukiwać zamówienie "po procesie", "po usłudze" i "według daty".

## Status zamówień

| -Zakres wyszukiwania |                            |                       | _ | Grupuj sprawy       |
|----------------------|----------------------------|-----------------------|---|---------------------|
| Data rej.            | Identyfikator zamówienia   | 888880000012008       |   | ◯ Według procesu    |
| Od 06/05/2019        | Nazwa procesu              | Wybierz typ procesu 💙 |   |                     |
| Do 07/05/2019        | Login użytkownika          |                       |   | Pokaż tylko zadania |
|                      | Adres zakończenia punktu B |                       |   |                     |
|                      |                            |                       |   |                     |

1. W kolumnie "status", widoczny jest obecny status zamówienia.

2. W kolumnie "akcje", widoczne są formularze do podglądu (ikona lupy), a także akcje (ikona wykrzyknika), czyli formularze do podjęcia przez Operatora.

| I | KAN       |           |                      |                      |                             |                     |                             | 1.                                                   |                                     |       |    |
|---|-----------|-----------|----------------------|----------------------|-----------------------------|---------------------|-----------------------------|------------------------------------------------------|-------------------------------------|-------|----|
|   | Proces VA | Usługa ∨^ | Inicjator<br>procesu | Login<br>użytkownika | Identyfikator<br>zamówienia | Data<br>rejestracji | Data<br>zmiany 💙<br>statusu | Status VA                                            | Adres<br>zakończenia VA<br>punktu B | Akcja | 2. |
|   | KAN       | KAN       | OA_TESTOWY           | test_kan             | 888880000012014             | 7 maja 2019 11:16   | 7 maja 2019 11:23           | Przekazanie do podpisu<br>przedłużenia umowy/aneksu. |                                     | Q 🗭   |    |
|   | KAN       | KAN       | OA_TESTOWY           | test_kan             | 888880000012015             | 7 maja 2019 11:16   | 7 maja 2019 11:16           | Generowanie raportu<br>zakończone                    |                                     | ۹     |    |
|   | KAN       | KAN       | OA_TESTOWY           | test_kan             | 888880000012013             | 7 maja 2019 11:15   | 7 maja 2019 11:15           | Zapytanie złożone                                    | zamość ciepła<br>22-400             | ۹     |    |
|   | KAN       | KAN       | OA_TESTOWY           | test_kan             | 888880000012010             | 7 maja 2019 9:45    | 7 maja 2019 9:45            | Zapytanie złożone                                    |                                     | Q     |    |

Aby podejrzeć zamówienie należy kliknąć w ikony znajdujące się w kolumnie akcje.

| Proces VA | Usługa 💙 | Inicjator<br>procesu | Login<br>użytkownika | Identyfikator<br>zamówienia | Data<br>rejestracji | Data zmiany 🗸     | Status VA         | Adres<br>zakończenia VA<br>punktu B | Akcja |  |
|-----------|----------|----------------------|----------------------|-----------------------------|---------------------|-------------------|-------------------|-------------------------------------|-------|--|
| KAN       | KAN      | OA_TESTOWY           | test_kan             | 888880000012013             | 7 maja 2019 11:15   | 7 maja 2019 11:15 | Zapytanie złożone | zamość ciepła<br>22-400             | Q     |  |

## Przegląd procesu dla usługi Kanalizacja Kablowa

Proces: KAN

| Komunikat: 🗸 🗸 🔨                  | ldentyfikator komunikatu: 🗸 🔨 | Data 🗸           | Odbiorca komunikatu: 🗸 🗸 | Akcje: |
|-----------------------------------|-------------------------------|------------------|--------------------------|--------|
| Zamówienie na Kanalizację Kablową | 00000010354694                | 2019-05-07 11:13 | TP_HURT                  | Q      |
|                                   |                               |                  |                          |        |

Po kliknięciu na ikonę lupy, pojawi się formularz Zamówienia z danymi historycznymi do odczytu.

| ablony robocze                                                                                                    |                                     |
|----------------------------------------------------------------------------------------------------|-------------------------------------|
| bierz szablon                                                                                                    | Zapisz formularz                    |
| Załaduj Usuń                                                                                                    | Zapisz                              |
| żenie zapytania o możliwość dostępu do Kana                                                                                                    | izacji Kablowej                     |
| Informacje podstawowe Relacja podstaw                                                                                                    | rowa Odgałęzienia Dodatkowe nawiąza |
| Dane kontaktowe                                                                                                    |                                     |
| Informacje podstawowe                                                                                                    |                                     |
| Rodzaj zapytania                                                                                                    |                                     |
| Zapytanie o możliwość dostępu do kanalizacji                                                                                                    | $\sim$                              |
| *-                                                                                                    |                                     |
| * Typ umowy                                                                                                    |                                     |
| Na czas owesiony                                                                                                    |                                     |
| Okres obowiązywania w latach                                                                                                    | <u> </u>                            |
| Okres obowiązywania w latach                                                                                                    |                                     |
| Okres obowiązywania w latach<br>3<br>Okres obowiązywania w miesiącach (dopełnienie lat)                                                                                                    |                                     |
| Okres obowiązywania w latach<br>3<br>Okres obowiązywania w miesiącach (dopełnienie lat)<br>0                                                                                                    |                                     |
| Na CLES oblesiony<br>Okres obowiązywania w latach<br>3<br>Okres obowiązywania w miesiącach (dopełnienie lat)<br>0<br>Tylko dla OA posladających umowę na Projekty Techniczne zawartą po 1.09.2016<br>Komercyjny Projekt Techniczny                                                    |                                     |
| Okres obowiązywania w latach  Okres obowiązywania w miesiącach (dopełnienie lat)  Okres obowiązywania w miesiącach (dopełnienie lat)  Tylko dla OA posladających umowę na Projekty Techniczne zawartą po 1.09 2016 Komercyjny Projekt Techniczny                                      |                                     |
| Okres obowiązywania w latach  Okres obowiązywania w miesiącach (dopełnienie lat)  Okres obowiązywania w miesiącach (dopełnienie lat)  Tylko dla OA posladających umowę na Projekty Techniczne zawartą po 1.09.2016 Komercyjny Projekt Techniczny  POPC                                |                                     |
| Na CLas oblesiony Okres obowiązywania w latach  3 Okres obowiązywania w miesiącach (dopełnienie lat)  0 Tytko dla OA posladających umowę na Projekty Techniczne zawartą po 1.09 2016 Komercyjny Projekt Techniczny  POPC                                                              |                                     |
| Na Liss oblesiony       Okres obowiązywania w latach       3       Okres obowiązywania w miesiącach (dopełnienie lat)       0       Tylko dla OA posladających umowę na Projekty Techniczne zawartą po 1.09 2016       Komercyjny Projekt Techniczny       POPC       * Obszar POPC   |                                     |
| Okres obowiązywania w latach         3         Okres obowiązywania w miesiącach (dopełnienie lat)         0         Tylko dla OA posladających umowę na Projekty Techniczne zawartą po 1.09.2016         Komercyjny Projekt Techniczny         POPC         * Obszar POPC         asd |                                     |

Jeżeli w kolumnie "akcje" znajduje się wykrzyknik, oznacza to, że należy podjąc akcję np. uzupełnienić formularz przez Operatora.

Przykład:

| Proces VA | Usluga 🗸 | Inicjator<br>procesu | Login<br>użytkownika | Identyfikator<br>zamówienia | Data<br>rejestracji | Data zmiany<br>statusu | Status VA                                            | Adres zakończenia vo<br>punktu B | Akcja |
|-----------|----------|----------------------|----------------------|-----------------------------|---------------------|------------------------|------------------------------------------------------|----------------------------------|-------|
| KAN       | KAN      | OA_TESTOWY           | test_kan             | 888880000012014             | 7 maja 2019 11:16   | 7 maja 2019 11:23      | Przekazanie do podpisu<br>przedłużenia umowy/aneksu. |                                  | ۹0    |

Po kliknięciu w ikonę wykrzyknika pojawi się informacja wezwanie do uzupełnienia. Formularz ten należy uzupełnić.

Proces: KAN

| Komunikat: 🗸 🔨                                    | ldentyfikator komunikatu: 🗸 🔨 | Data 🗸 🗸 🗸       | Odbiorca komunikatu: 🗸 🔨 | Akcje: |
|---------------------------------------------------|-------------------------------|------------------|--------------------------|--------|
| Przekazanie do podpisu przedłużenia umowy/aneksu. | 00000035782682                | 2019-05-07 11:22 | OA_TESTOWY               | Q (1)  |
| Pozytywna Weryfikacja wniosku (Przedłużenie/POWP) | 00000035782681                | 2019-05-07 11:20 | OA_TESTOWY               | Q      |
| Wniosek zarejestrowany                            | 00000035782680                | 2019-05-07 11:19 | OA_TESTOWY               | ά      |
| Rejestracja wniosku o przedłużenie umowy/aneks    | 00000010354695                | 2019-05-07 11:14 | TP_HURT                  | QØ     |
| Przekazanie do podpisu przedłużenia umowy/aneksu. |                               |                  |                          | Ø      |

W statusie zamówienia widoczne są także przesyłane załączniki.

#### Proces: KAN

| Komunikat: 🗸 🔨                                    | ldentyfikator komunikatu: 🗸 🔨 | Data 🗸 🗸         | Odbiorca komunikatu: 🗸 🔨 | Akcje: |
|---------------------------------------------------|-------------------------------|------------------|--------------------------|--------|
| Przekazanie do podpisu przedłużenia umowy/aneksu. | 00000035782682                | 2019-05-07 11:22 | OA_TESTOWY               | Q // 🖌 |
| Pozytywna Weryfikacja wniosku (Przedłużenie/POWP) | 00000035782681                | 2019-05-07 11:20 | OA_TESTOWY               | Q      |

Po kliknięciu w ikonę załącznika, będzie można wyświetlić załącznik.

## **KOMUNIKATY**

W trakcie pracy, pojawiać się będzie komunikat, dotyczący przedłużenia sesji o kolejne 15 minut.

| Jwaga III B | Bliski termin                                                |
|-------------|--------------------------------------------------------------|
| wygaśnię    | Cia sesji.                                                   |
| 15 mi       | inut?                                                        |
| edłuż sesję | Anuluj                                                       |
|             | Jwaga III E<br>wygaśnię<br>chcesz prz<br>15 m<br>edłuż sesję |

Anulowanie zamówienia jest dostępne na etapach, na których widoczne są akcje możliwe do podjęcia przez użytkownika.

| proces 🔨 | usługa 💛 🔨 | inicjator<br>procesu VA | identyfikator<br>zamówienia VA | data<br>rejestracji 💙 🔨 | data zmiany<br>statusu 🗸 🗸 | status 💙 🔨                                                                           | akcja |  |
|----------|------------|-------------------------|--------------------------------|-------------------------|----------------------------|--------------------------------------------------------------------------------------|-------|--|
| KAN      | KAN        | OA_TESTOWY              | 888880000001413                | 15 lipca 2016 10:38     | 15 lipca 2016 10:54        | Oczekiwanie na<br>złożenie wniosku o<br>zawarcie<br>umowy/przedłużenie<br>rezerwacji | ۹ !   |  |

Pojawia się formularz do uzupełnienia, użytkownik klika ikonę w kolumnie akcje.

| komunikat: 🗸 🔨                                                              | identyfikator komunikatu: 🗸 🔨 | data 🗸           | odbiorca komunikatu: 🗸 🔨 | akcje:     |
|-----------------------------------------------------------------------------|-------------------------------|------------------|--------------------------|------------|
| Pozytywna weryfikacja techniczna                                            | 00000004587635                | 2016-07-15 10:54 | OA_TESTOWY               | <i>۹ (</i> |
| Zamówienie na Kanalizację Kablową                                           | 00000011141336                | 2016-07-15 10:37 | OPL_HURT                 | ٩          |
| Oczekiwanie na złożenie wniosku o zawarcie<br>umowy/przedłużenie rezerwacji |                               |                  |                          | Ð          |

Następnie na formularzu wybiera odpowiednią czynność do wykonania, czyli Anulowanie

Dodaj załącznik

Przesłanie podpisanego przedłużenia umowy/aneksu
 Dane

| <ul> <li>Anulowanie</li> <li>Uwagi</li> </ul> |                     |  |  |  |
|-----------------------------------------------|---------------------|--|--|--|
|                                               | Anulowanie<br>Uwagi |  |  |  |

Użytkownik ma możliwość uzupełnienia pola Uwagi i przekazania formularza za pomoca przycisku "Wyślij".

Dodaj załącznik

| Przesłanie podpisanego przedłużenia umowy/aneksu     Dane |  |
|-----------------------------------------------------------|--|
| Czynność do wykonania<br>Anulowanie                       |  |
| Uwagi                                                     |  |
| Wyślij                                                    |  |

# Generowanie raportów

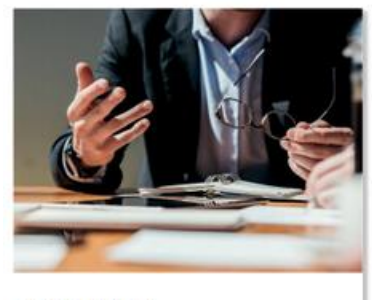

Generuj raport

W POKO "Kanalizacja kablowa" wybieramy kafelek generowanie raportu.

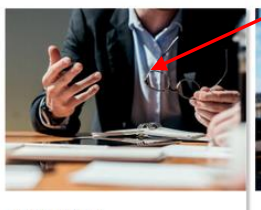

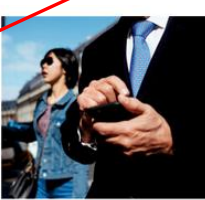

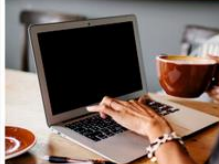

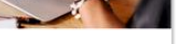

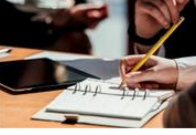

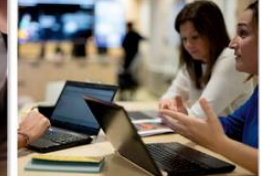

Generuj raport

Złóż zamówienie

Sprawdź status zamówień

Zakończ umowę

Zarejestruj wniosek o przedłużenie umowy/aneks Pojawia się strona z generowaniem raportu, można wybrać raport, który będzie genegowany: zapytanie/modernizacja, likwidacja, przedłużenie umowy/aneksu.

| Serwis usług hurtowych Orange                                  | Witaj: maciem32_oatestowy | Wyloguj  |
|----------------------------------------------------------------|---------------------------|----------|
| Serwis > Wybierz usługę > Kanalizacja Kablowa > Generuj raport |                           | 🖕 Cofnij |
|                                                                | 9:57 Przedł               | uż sesję |
| Generowanie raportu                                            |                           |          |
| ✓ Wygeneruj raport                                             |                           |          |
| Typ raportu                                                    |                           |          |
| Zapytanie/Modernizacja                                         |                           |          |
| Zapytanie/Modernizacja                                         |                           |          |
| Likwidacje                                                     |                           |          |
| Przedłużenia umowy/aneksu                                      |                           |          |

Klikamy wygeneruj raport.

Następnie pojawia się informacja z numerem zamówienia.

| orange Serwis usł                                                           | ug hurtowych Orange                                                                                                    | Witaj: maciem32_oatestowy | Wyloguj  |
|-----------------------------------------------------------------------------|----------------------------------------------------------------------------------------------------|---------------------------|----------|
| Serwis > Wybierz usługę > Kar                                               | nalizacja Kablowa > Generuj raport                                                                                                    |                           | 🔶 Cofnij |
|                                                                             |                                                                                                    | 14:28 Przedł              | uż sesję |
| Generowanie     Wygeneruj raport      Typ raportu     Zapranja/Moternizacja | raportu<br>Zamówienie zostało przesłane<br>Formularz został przesłany. Dziękujemy za złożenie<br>zamówieniał Nr zamówienia:88888000001236 |                           |          |
| Lapytame/modernizaga                                                        | ОК                                                                                                    |                           |          |

Następnie należy cofnąć się do panelu głównego z kafelkami i wybrać status zamówień.

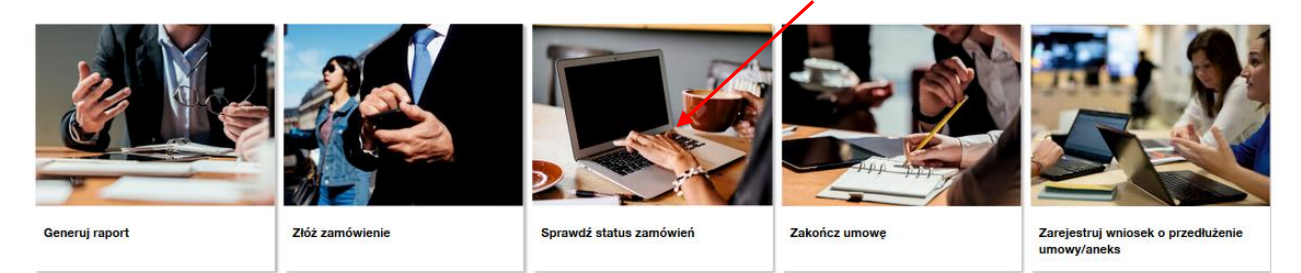

W statusach zamówień należy po numerze zamówienia wyszukać raport.

#### Status zamówień

| г | Zakres wyszukiwania |                          |                       | -Grupuj sprawy                                              |
|---|---------------------|--------------------------|-----------------------|-------------------------------------------------------------|
|   | Data rej.           | Identyfikator zamówienia | 888880000001236       | 🔾 Według procesu 🖲 Według usługi 🚫 Według daty 🚫 Nie grupuj |
|   | Od 24/04/2019       | Nazwa procesu            | Wybierz typ procesu 💙 |                                                             |
| l | Do 24/04/2019       | Login użytkownika        |                       | Pokaż tylko zadania                                         |
|   |                     | Dodatkowe informacje     |                       |                                                             |
| L |                     |                          |                       |                                                             |

#### KAN

| Proces V | Usluga 🗸 | Inicjator procesu | Login użytkownika VA | Identyfikator zamówienia VA | Data<br>rejestracji       | Data zmiany<br>statusu    | Status VA                         | Dodatkowe informacje | Akcja |
|----------|----------|-------------------|----------------------|-----------------------------|---------------------------|---------------------------|-----------------------------------|----------------------|-------|
| KAN      | KAN      | OA_TESTOWY_0      | maciem32_oatestowy   | 888880000001236             | 24 kwietnia 2019<br>11:04 | 24 kwietnia 2019<br>11:04 | Generowanie raportu<br>zakończone |                      | ۹     |

## Klikamy lupę.

#### Przegląd procesu dla usługi Kanalizacja Kablowa

#### Proces: KAN

| Proces: KAN                    |                               |                  |                          |        |
|--------------------------------|-------------------------------|------------------|--------------------------|--------|
| Komunikat: 🗸 🔨                 | ldentyfikator komunikatu: 🗸 🗸 | Data 🗸 🗸         | Odbiorca komunikatu: 🗸 🔨 | Akcje: |
| Generowanie raportu zakończone | 000000218109989               | 2019-04-24 11:04 | OA_TESTOWY_0             | Q //   |
| Generowanie raportu            | 00000091619364                | 2019-04-24 11:03 | ORANGE (d.TP_HURT)       | ۹      |

<< < > >>

## Następnie pobieramy załącznik (spinacz).

#### Raport\_Zapytan\_88888.xlsx

|   | ⊕        | Generowanie raportu |  |
|---|----------|---------------------|--|
| * | Wygen    | eruj raport         |  |
|   | Тур гарс | ortu                |  |
|   | Zapyta   | inie/Modernizacja   |  |
|   |          |                     |  |

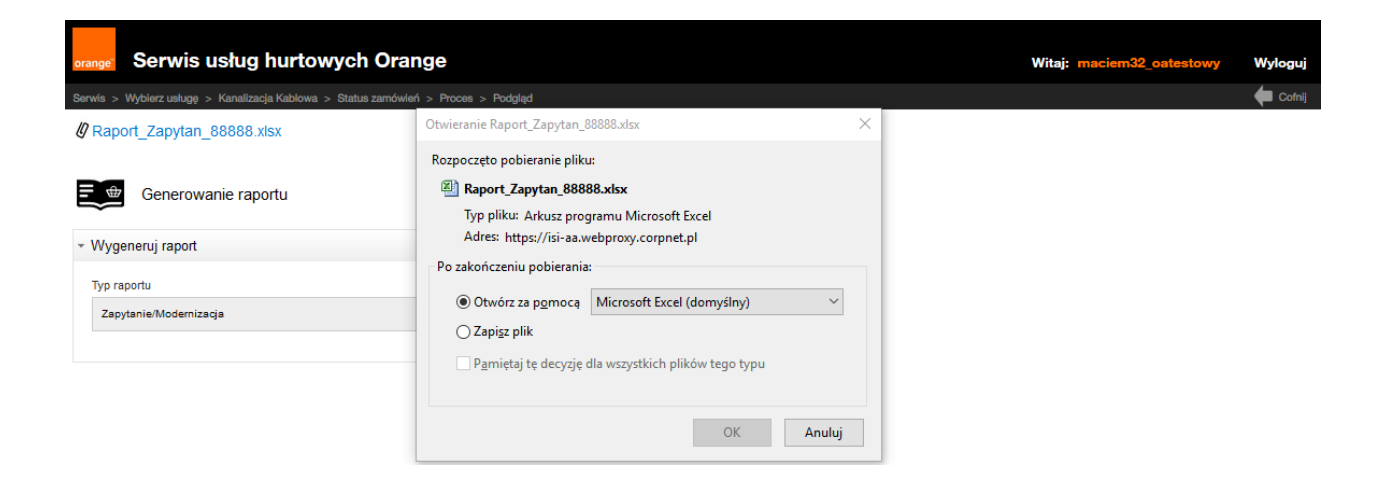

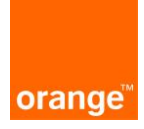

Instrukcja dla Operatora Aplikacji Nadzory

Aktualizacja: 04.12.2017r

## Logowanie:

Po wprowadzeniu linku https://isi.tp.pl/ w przeglądarce, pojawi się strona logowania. Rekomendowana przeglądarka to Internet Explorer wersja co najmniej 11.

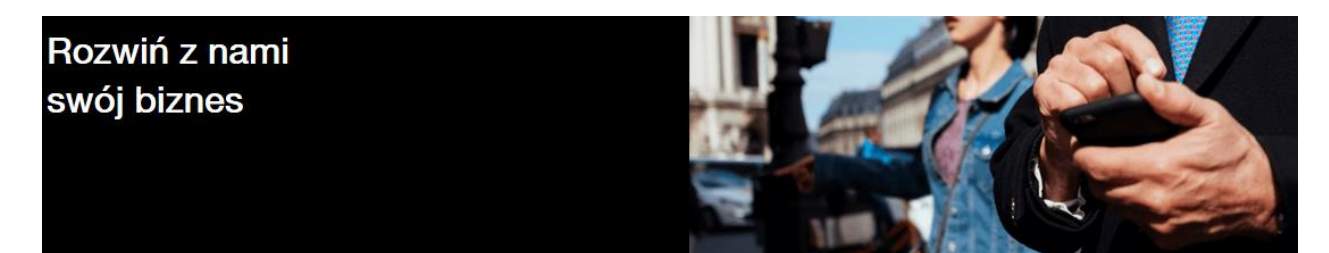

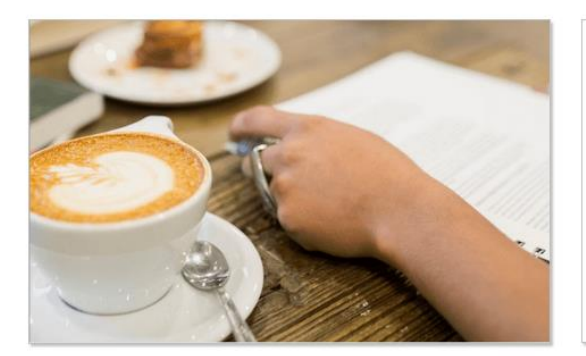

| Zaloguj się        |         |
|--------------------|---------|
| Nazwa użytkownika: |         |
| lasto:             |         |
|                    | Zaloguj |

Aby zalogować się do aplikacji należy wprowadzić "nazwę użytkownika" i "hasło".

| Zaloguj się        |      |      |  |
|--------------------|------|------|--|
| Nazwa użytkownika: |      |      |  |
| Hasło:             |      |      |  |
|                    | Zalo | oguj |  |
|                    |      |      |  |
|                    |      |      |  |

Przy czwartej nieudanej próbie zalogowania do systemu konto, ze względów bezpieczeństwa jest zablokowane na 15 minut. Po tym czasie można podjąć kolejne próby zalogowania.

| Zaloguj się                                                       |                                                              |
|-------------------------------------------------------------------|--------------------------------------------------------------|
| Konto zostało zablokowane z pov<br>jest zablokowane do 07-05-2019 | vodu przekroczenia ilości prób logowania. Konto<br>11:51:07. |
| Nazwa użytkownika:                                                | test                                                         |
| Hasło:                                                            | •••••                                                        |
|                                                                   | Zaloguj                                                      |
|                                                                   |                                                              |

Po wprowadzeniu danych logujemy się do systemu za pomocą przycisku "zaloguj". Po zalogowaniu, na ekranie widoczne są 2 kafelki: "ISI", "POKO". Należy kliknąć w "POKO", znajdujący się po prawej stronie ekranu.

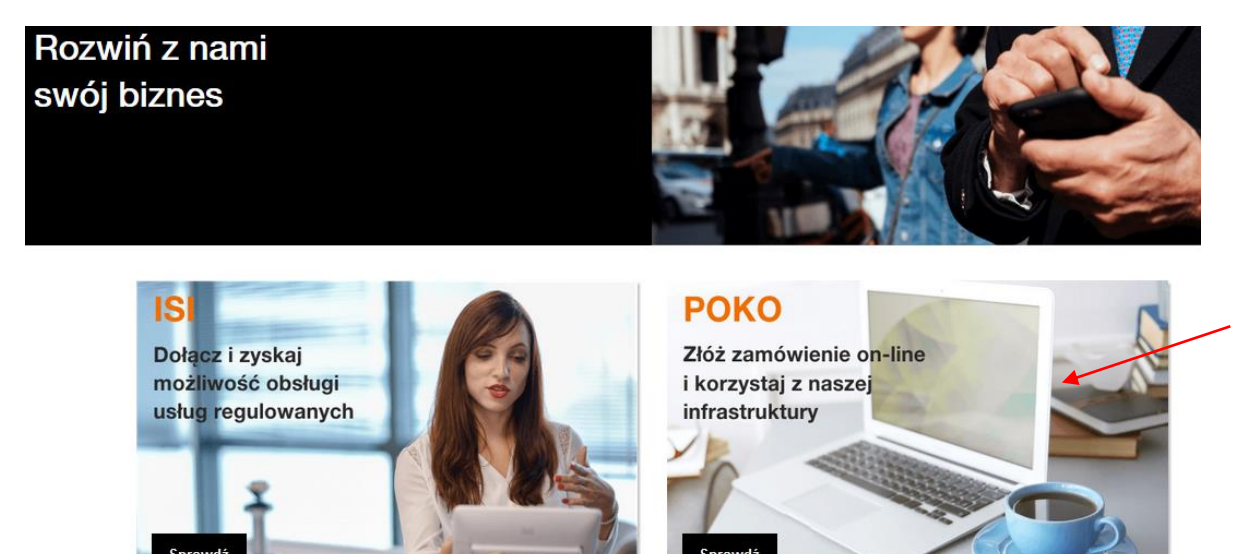

Po kliknięciu, pojawi się kafelek z usługą Nadzory.

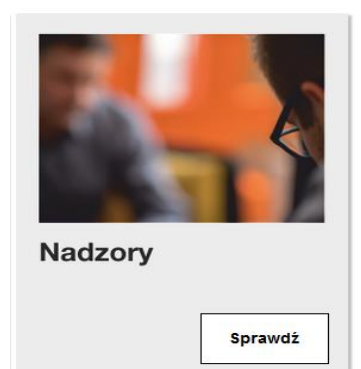

Po wybraniu usługi NADZORY, pojawi się ekran wraz z kafelkami:

- Wprowadzenie zamówienia możliwość złożenia zapytania do OPL o dostęp do Kanalizacji Kablowej.
- Status zamówień możliwość podglądu statusu i podjęcia akcji do wykonania.
- Generowanie raportów- możliwość pobrania raportu.

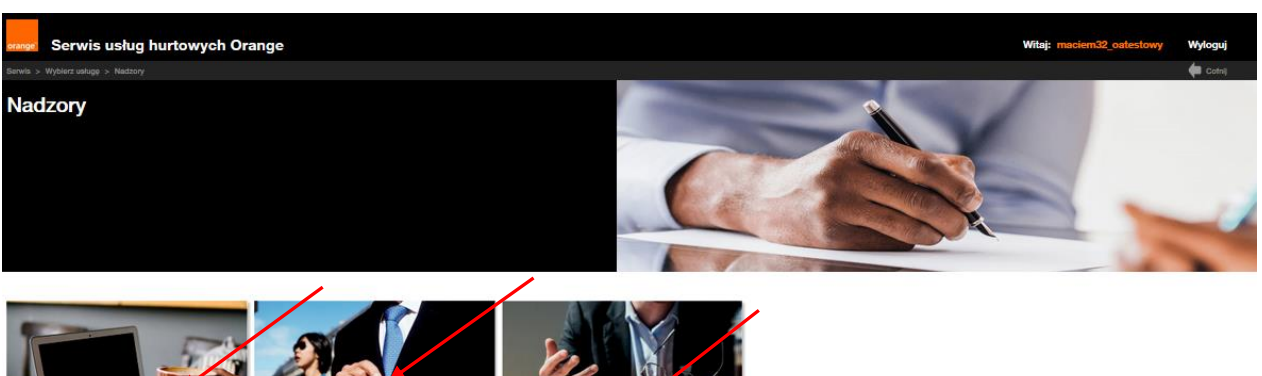

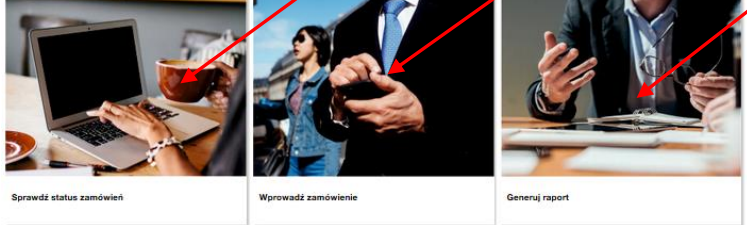

## Nowy wniosek

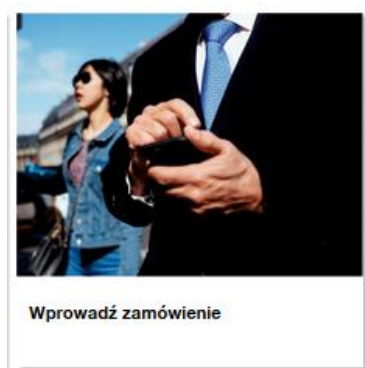

Pole "Okno do wyszukiwania kontaktów" podpowiada wcześniej zapisane kontakty.

| orange Serwis usług hurtowych Orange                    |                                       |
|---------------------------------------------------------|---------------------------------------|
| Serwis > Wybierz usługę > Nadzory > Wprowadź zamówienie |                                       |
| Dodaj załącznik                                         |                                       |
| Wprowadzenie zgłoszenia                                 |                                       |
| <ul> <li>Szablony robocze</li> </ul>                    |                                       |
| Wyblerz szablon  Załaduj Usuń                           | Zapisz formularz<br>Nadzory<br>Zapisz |
| - Dane kontatkowe                                       |                                       |
| Imie i nazwisko                                         | Okno do wyszukiwania kontaktów        |
| Jan Kowal                                               |                                       |
| Telefon                                                 |                                       |
| 879564879                                               |                                       |
| Adres mall                                              |                                       |
| jankowal@oragne.com                                     |                                       |
| Zapisz i przejóź                                        | Przejóż bez zapisywania               |

Po uzupełnieniu danych do formatki i po naciśnięciu przycisku "zapisz i przejdź"

(chyba, że zostały już zapisane przy poprzednich uzupełnieniach formatki), dane kontaktowe zostaną zapisane i zapamiętane przez system, co skutkuje tym, że przy kolejnym wypełnianiu wniosku dane Klienta będą automatycznie uzupełnione.

| Przejdź bez zapisywania |
|-------------------------|
|                         |

Po wybraniu przycisku "Przejdź bez zapisywania" dane kontaktowe, nie zostaną zaktualizowane.

Po kliknięciu na jeden z powyższych przycisków, przechodzimy do głównego formularza z poniższymi zakładkami.

## **SZABLONY**

Mechanizm umożliwiający tworzenie i zapisywanie szablonów wniosków przed wysłaniem. Użytkownik móże definiować swój indywidualny zestaw szablonów.

Aby stworzyć własny szablon, po kliknięciu kafel "Nowe zamówienie", pokaże się formatka do uzupełnienia i możliwością stworzenia szablonu. Po uzupełnieniu danych, klikamy w przycisk "Zapisz", szablon zostanie zapisany.

| Wprowadzenie zgłoszenia |                             |
|-------------------------|-----------------------------|
| Szablony robocze        |                             |
| Wyblerz szablon         | Zapisz formularz<br>Nadzory |
| Załaduj Usu             | n Zapisz                    |
| Dane kontatkowe         |                             |
|                         |                             |
| imlę i nazwisko         |                             |
| Jan Kowal               |                             |
| Telefon                 |                             |
| 879564879               |                             |
| Adres mail              |                             |
| jankowal@oragne.com     |                             |
| Zanier i erzeldt        | Dravid has seeigments       |

| Wprowadzenie zgłoszenia           |                |                  |           |  |
|-----------------------------------|----------------|------------------|-----------|--|
| Szablony robocze                  |                |                  |           |  |
| Wyblerz szablon                   | Zapisz 1       | formularz<br>rry |           |  |
| Zakaduj                           | Usuñ           |                  | Zapisz    |  |
| Dane kontatkowe                   | Szabion został | zapisany.        |           |  |
| imię i nazwisko<br>Jan Kowal      | ок             | -                |           |  |
| Telefon<br>879584879              |                |                  |           |  |
| Adres mall<br>jankowal@oragne.com |                |                  | /         |  |
| Zaelez Loczolóż                   |                | Przeidź bez      | enlawania |  |

Zapisany szablon będzie dostępny w rozwijalnej liście, po wybraniu szablonu należy kliknąć przycisk "Załaduj". Pojawi się komunikat "Szablon został załadowany". Wczytają się wcześniej zapisane dane.

Każdy użytkownik ma możliwość zapisania 100 szablonów danego wniosku.

| Dodaj załącznik                         |                             |
|-----------------------------------------|-----------------------------|
| \Xi 🎰 Wprowadzenie zgłoszenia           |                             |
| * Szablony robocze                      |                             |
| Wyblerz szablon                         | Zapisz formularz<br>Nadzory |
| test                                    | Zapisz                      |
| - Dane kontatkowe                       |                             |
| Szablony robocze                        | Zanisz formularz            |
| Wybierz szabion<br>Nadzory              | Zapisz formularz<br>Nadzory |
| Zataduj Usun                            | Zapiez                      |
| nformaoja<br>Szabion został załadowany. |                             |
|                                         |                             |
| ок                                      |                             |

Po wejściu w nowy wniosek, wyświetli się formularz, z polami do uzupełnienia. W polu "nadzór dla usługi", istnieje możliwośc wyboru usługi Kanalizacj kablowej lub usługi Słupy.

|                                                       | ema       |                  |        |
|-------------------------------------------------------|-----------|------------------|--------|
| <ul> <li>Szablony robocze</li> </ul>                  |           |                  |        |
| Wyblerz szabion                                       | •         | Zapisz formularz |        |
| Załaduj                                               | Usin      |                  | Zapisz |
| - Worowadzenie danych                                 |           |                  |        |
| <ul> <li>» Dane szczenółowe dotyczana</li> </ul>      | e dostenu |                  |        |
| turne searcy of one obly and a                        | 2 0034990 |                  |        |
| <ul> <li>Nadzor da usugi</li> <li>Wyblerz:</li> </ul> |           | Vbr              |        |
| Wiblerz:                                              |           | * Toth dosteru   |        |
|                                                       |           | - Tijo dosiępu   |        |
| Kanalizade Kablowa                                    |           | Awarla           |        |

Jeżeli zgłoszenie dotyczy usługi Słupy, można wybrać tryb dostępu albo eksploatacja lub awaria.
Jeśli została wybrana eksploatacja, w polu rodzaj zgłoszenia mamy do wyboru: adaptacja, adaptacja i instalacja, instalacja, eksploatacja i deinstalacja.

| <sup>v</sup> Wprowadzenie danych                                                                                      |                     |
|----------------------------------------------------------------------------------------------------|---------------------|
| <ul> <li>Dane szczegółowe dotyczące dostępu</li> </ul>                                                                |                     |
| * Nadzór dla usługi<br>Słupy 🗸                                                                                        |                     |
| * Podstawa prawna                                                                                                    | *Tryb dostępu       |
| XXXDC                                                                                                    | Eksploatacja 🗸      |
| Numer aktualnej Umowy Szczegółowej/Porozumienia ( w przypadku modernizacji<br>infrastruktury numer właściwego Aneksu) |                     |
| * Rodzaj zgłoszenia                                                                                                   |                     |
| Wybierz:                                                                                                    |                     |
| Wybierz:                                                                                                    |                     |
| Adaptacja                                                                                                    | * Termin dostępu do |
| Adaptacja i Instalacja                                                                                                | m ty                |
| Instalacja                                                                                                    |                     |
| Eksploatacja                                                                                                    |                     |
| Deinstalacja                                                                                                    |                     |

Natomiast jeżeli zostanie wybrany tryb awaria, jako rodzaj zgłoszenia możemy wybrać: awaria lub instalacja odgałęzienia.

| <ul> <li>Szablony robocze</li> </ul>                                                                                  |                     |  |
|----------------------------------------------------------------------------------------------------|---------------------|--|
| Wybierz szablon                                                                                                    | Zapisz formularz    |  |
| Nadzory 👻                                                                                                    |                     |  |
| Załaduj Usuń                                                                                                    | Zapisz              |  |
| <ul> <li>Wprowadzenie danych</li> </ul>                                                                               |                     |  |
| <ul> <li>Dane szczegółowe dotyczące dostępu</li> </ul>                                                                |                     |  |
| * Nadzór dla usługi                                                                                                   |                     |  |
| Słupy                                                                                                    |                     |  |
| * Podstawa prawna                                                                                                    | * Tryb dostępu      |  |
|                                                                                                    | Awaria 🗸            |  |
| Numer aktualnej Umowy Szczegółowej/Porozumienia ( w przypadku modernizacji<br>infrastruktury numer właściwego Aneksu) |                     |  |
| * Rodzaj zgłoszenia                                                                                                   |                     |  |
| Wybierz:                                                                                                    | μ<br>μ              |  |
| Wybierz:                                                                                                    |                     |  |
| Awaria                                                                                                    | ** · · · ·          |  |
| Instalacja odgałęzienia                                                                                               | " Iermin dostępu do |  |

\Xi 🎰 Wprowadzenie zgłoszenia

| <ul> <li>Szablony robocze</li> </ul>                                                     |                   |                       |                           |               |                    |
|------------------------------------------------------------------------------------------|-------------------|-----------------------|---------------------------|---------------|--------------------|
| White and a                                                                              |                   |                       |                           |               |                    |
| Nadroor                                                                                  | -                 | 2                     | Nadapov                   |               |                    |
| reacting                                                                                 |                   |                       |                           |               |                    |
| Załaduj                                                                                  |                   | Usuñ                  |                           |               | Zaplez             |
| <ul> <li>Wprowadzenie danych</li> </ul>                                                  |                   |                       |                           |               |                    |
| <ul> <li>Dane szczegółowe dotyczące o</li> </ul>                                         | lostę             | pu                    | _                         |               |                    |
| * Nadzór dla usługi                                                                      |                   |                       |                           |               |                    |
| Kanalizacja Kablowa                                                                      |                   | ~                     |                           |               |                    |
| * Podstawa prawna                                                                        |                   |                       | <sup>7</sup> Tryb dostępu |               |                    |
| URSRR00000/2017/SP                                                                       |                   |                       | Eksploatacja              |               | ~                  |
| Numer aktualnej Umowy Szczegółowej/Poroz<br>modernizacji infrastruktury numer właściwegi | umienk<br>o Aneks | a ( w przypadku<br>u) |                           |               |                    |
| * Tryb sprawowania nadzoru                                                               |                   |                       |                           |               |                    |
| clagły                                                                                   |                   | $\sim$                |                           |               |                    |
| * Termin dostępu od                                                                      |                   | *                     | Termin dostępu do         |               |                    |
| 9/5/2019 🛍 2:00:00 pm 🐯                                                                  |                   |                       | 9/5/2019 🗰 3              | :00:00 pm 🐯   |                    |
| Dia prac w tryble Eksploatacji obowlązuje w                                              | przedze           | nle 5 DR              |                           |               |                    |
| * Cel I opis aktywności<br>Zaciągnięcie kabia w relacji zgodnie z ur                     | nową              |                       |                           |               |                    |
| Dokładny zakres prowadzonych prac                                                        |                   |                       |                           |               |                    |
| Uwagi                                                                                    |                   |                       |                           |               |                    |
|                                                                                          |                   |                       |                           |               |                    |
|                                                                                          |                   |                       |                           |               |                    |
| - Dane kontaktowe                                                                        |                   |                       |                           |               |                    |
| * imie i nazwisko osoby kontaktowel                                                      |                   | *                     | Numer telefonu osob       | v kontaktowel |                    |
| Jan Kowal                                                                                |                   |                       | 879564879                 |               |                    |
| * E-mall osoby kontatkowej                                                               |                   |                       |                           |               |                    |
| jankowal@oragne.com                                                                      |                   |                       |                           |               |                    |
|                                                                                          |                   |                       |                           |               |                    |
| <ul> <li>Osoba przeprowadzająca prac</li> </ul>                                          | e                 |                       |                           |               |                    |
| Prosimy o podanie wszystkich cadb przeprowadzających                                     | grace             |                       |                           |               |                    |
| o * imię i nazwisko                                                                      | Nume              | r telefonu            | * Nazwa firmy             |               | Adres e-mail       |
| <ul> <li>Jan Kowal</li> </ul>                                                            | 564               | 564879                | Neccom                    |               | jan.kowal@amai.com |
|                                                                                          |                   |                       |                           |               |                    |
| Ŧ                                                                                        |                   |                       |                           |               |                    |
| Województwo                                                                              |                   | Powlat                |                           | Gmina         |                    |
| LUBELSKIE                                                                                | LUBELSKIE ZAMOŚĆ  |                       | ZAMOŚĆ                    |               |                    |
| Mlejscowość                                                                              | Miejscowość Ulica |                       | Kod Pocztowy              |               | у                  |
| ZAMOŚĆ                                                                                   |                   | Sadowa 6              |                           | 22-400        |                    |
| Oznaczenie odcinka trasy prowadzonych pro                                                | BC                |                       |                           |               |                    |
|                                                                                          | .::               |                       |                           |               |                    |
|                                                                                          |                   |                       |                           |               |                    |
| Wyenj                                                                                    |                   |                       |                           |               |                    |
|                                                                                          |                   |                       |                           |               |                    |

Pod polem "Podstawa prawna" widnieje informacja, jakie dane należy wprowadzić w pole.

| * Podstawa prawna                                                                                     |
|----------------------------------------------------------------------------------------------------|
| USROI/XXXX/2017/XX                                                                                    |
| Numer aktualnej Umowy Szczegółowej ( w przypadku modernizacji kanalizacji numer właściwego<br>Aneksu) |
|                                                                                                    |

#### Istnieje funkcjonalność podpowiadania miejscowości.

| Ŧ | Miejsce prowadzenia prac                       |          |                |
|---|------------------------------------------------|----------|----------------|
|   | * Województwo                                  | * Powiat | * Gmina        |
|   | Lube                                           |          |                |
|   | LUBELSKIE                                      | * Ulica  | * Kod Pocztowy |
|   |                                                |          |                |
|   | Oznaczenie odcinka kanalizacji teletechnicznej |          |                |
|   |                                                |          |                |
|   |                                                |          |                |

Na formatce w polu "Tryb dostępu" występuje lista rozwijalna, w zależności od zgłoszenie można wybrać: Eksploatacje, Awarię, Niedrożność i Uszkodzenie kanalizacji.

| * Tryb dostępu          |                                       |
|-------------------------|---------------------------------------|
| Eksploatacja            | · · · · · · · · · · · · · · · · · · · |
|                         |                                       |
| Eksploatacja            |                                       |
| Awaria                  |                                       |
| Niedrożność             |                                       |
| Uszkodzenie kanalizacji |                                       |

W polu "Tryb sprawowania nadzoru", także występuje lista rozwijalna, mamy do wyboru tryb ciągły i nieciągły. Pole nie występuje w Uszkodzeniach kanalizacji.

| * Tryb sprawowania nadzoru |
|----------------------------|
| ciągły                     |
| ciągły                     |
| nieciągły                  |

"Osoba przeprowadzająca prace", w tej sekcji należy wprowadzić dane osób, które będą prowadziły prace. Jeżeli dla któregokolwiek z wykonawców zostanie podany adres mailowy, osoba ta, będzie otrzymywać maile ze statusem wniosku.

| orange | serwis usł                     | ug hurtowych                                  | Orange                      |                         | 17 października 2017               |
|--------|--------------------------------|-----------------------------------------------|-----------------------------|-------------------------|------------------------------------|
|        | ba przeprowadzają              | ica prace                                     |                             |                         | przejdź do wersji mobilnej         |
| •      | * Imię i nazwisko<br>Jan Kowal | * Numer dokumentu<br>tożsamości<br>ASD1234564 | Numer telefonu<br>512848456 | * Nazwa firmy<br>Netcom | Adres e-mail<br>jan.kowal@mail.com |

## Za pomocą ikony "+" istnieje możliwość dodania kolejnej osoby.

|   | - | Oso    | ba przeprowadzająca                 | prace                           |                |               | przejdź do wersji mobilnej |
|---|---|--------|-------------------------------------|---------------------------------|----------------|---------------|----------------------------|
|   | P | rosimy | o podanie wszystkich osób przeprowa | idzających prace                |                |               |                            |
|   | , | 0      | * Imię i nazwisko                   | * Numer dokumentu<br>tożsamości | Numer telefonu | * Nazwa firmy | Adres e-mail               |
| / |   | •      | Jan Kowal                           | ASD1234564                      | 512848456      | Netcom        | jan.kowal@mail.com         |
|   |   | •      |                                     |                                 |                |               |                            |
|   |   |        |                                     |                                 |                |               |                            |

## Tryb dostępu Eksploatacja

| * Tryb dostępu |   |
|----------------|---|
| Eksploatacja   | • |

W przypadku Eksploatacji przykładowa formatka, zawiera następujące pola do uzupełnienia.

| Wprowadzenie zgłoszenia                                                                               | *                       |
|----------------------------------------------------------------------------------------------------|-------------------------|
| <ul> <li>Wprowadzenie danych</li> </ul>                                                               |                         |
| <ul> <li>Dane szczegółowe dotyczące dostępu</li> </ul>                                                |                         |
| * Podstawa prawna                                                                                     | * Tryb dostępu          |
| USR0I/X000/2017/AP                                                                                    | Eksploatacja 🗸          |
| Numer aktualnej Umowy Szczegółowej ( w przypadku modernizacji kanalizacji numer właściwego<br>Aneksu) |                         |
| * Tryb sprawowania nadzoru                                                                            |                         |
| ciągły 🔽                                                                                              |                         |
| * Termin dostępu od                                                                                   | * Termin dostępu do     |
| 11/5/2017 🔟 10:00:00 am 🤯                                                                             | 12/5/2017 🗵 10:00:00 am |
| Dla prac w trybie Bosploatacji obowiązuje wyprzedzenie 5 DR                                           |                         |
| * Cel i opis aktywności                                                                               |                         |
| Zaciągnięcie kabla w relacji zgodnie z umową.                                                         |                         |
| Dokładny zakres prowadzonych prac                                                                     |                         |

| Jwagi             | i                            |                              |                            | przejdź do wersji |
|-------------------|------------------------------|------------------------------|----------------------------|-------------------|
|                   |                              |                              |                            |                   |
| Dane              | e kontaktowe                 |                              |                            |                   |
| <sup>k</sup> Imię | ; i nazwisko osoby kontaktov | wej *                        | Numer telefonu osoby konte | aktowej           |
| Jan H             | Kowal                        |                              | 564456123                  |                   |
| <sup>k</sup> E-m  | nail osoby kontatkowej       |                              |                            |                   |
| jan.k             | :owal@mail.pl                |                              |                            |                   |
|                   |                              |                              |                            |                   |
| Dsol              | ba przeprowadzająca          | a prace                      |                            |                   |
|                   |                              |                              |                            |                   |
|                   | * Imię i nazwisko            | * Numer domukentu tożsamości | * Numer telefonu           | * Nazwa firmy     |
| 0                 |                              |                              |                            |                   |

| " Wojewodztwo | * Powiat | * Gmina        |  |
|---------------|----------|----------------|--|
| LUBELSKIE     | ZAMOŚĆ   | ZAMOŚĆ         |  |
| * Miejscowość | * Ulica  | * Kod Pocztowy |  |
| ZAMOŚĆ        | Sadowa   | 22-400         |  |
|               |          |                |  |

## Tryb Awaria

| * Tryb dostępu |   |
|----------------|---|
| Awaria         | • |

W przypadku wybrania trybu Awarii, przykładowa formatka, zawiera następujące pola do uzupełnienia.

| Dane szczegółowe dotyczące dostępu                                                                                 |    |                         |
|----------------------------------------------------------------------------------------------------|----|-------------------------|
| *Nadzór dla usługi                                                                                                 |    |                         |
| Kanalizacja Kablowa                                                                                                | ~  |                         |
| *Podstawa prawna                                                                                                   |    | * Tryb dostępu          |
| URSRROIXXX/2017/SP                                                                                                 |    | Awaria 🗸                |
| Numer aktualnej Umowy Szczegółowej/Porozumienia ( w przypadku modernizacji infrastruktury numer właściwego Aneksu) |    |                         |
| *Tryb sprawowania nadzoru                                                                                          |    |                         |
| ciągły                                                                                                    | ~  |                         |
| *Termin dostępu od                                                                                                 |    | * Termin dostępu do     |
| 9/5/2019 🗰 2:00:00 pm 🔯                                                                                            |    | 9/5/2019 🛍 3:00:00 pm 🔯 |
| Dla prac w trybie Eksploatacji obowiązuje wyprzedzenie 5 DR                                                        |    |                         |
| *Cel i opis aktywności                                                                                             |    |                         |
| Zaciągnięcie kabla w relacji zgodnie z umową                                                                       | .: |                         |
| Dokładny zakres prowadzonych prac                                                                                  |    |                         |

Uwagi

#### Dane kontaktowe

| Jan Kowal 879564879       |  |
|---------------------------|--|
|                           |  |
| *E-mail osoby kontatkowej |  |
| jankowal@oragne.com       |  |

## Osoba przeprowadzająca prace

| Prosimy | rosimy o podanie wszystkich osób przeprowadzających prace |                |               |                    |  |  |
|---------|-----------------------------------------------------------|----------------|---------------|--------------------|--|--|
| 0       | * Imię i nazwisko                                         | Numer telefonu | * Nazwa firmy | Adres e-mail       |  |  |
| -       | Jan Kowal                                                 | 564564879      | Neccom        | jan.kowal@emai.com |  |  |

| Województwo | Powiat   | Gmina        |
|-------------|----------|--------------|
| LUBELSKIE   | ZAMOŚĆ   | ZAMOŚĆ       |
| Miejscowość | Ulica    | Kod Pocztowy |
| ZAMOŚĆ      | Sadowa 6 | 22-400       |

 $\sim$ 

prac

Wyślij

## Tryb dostępu Niedrożność

\* Tryb dostępu

Niedrożność

## Dane szczegółowe dotyczące dostępu

|                                                                                                    |                                | ~                                                                               |  |
|----------------------------------------------------------------------------------------------------|--------------------------------|---------------------------------------------------------------------------------|--|
| *Podstawa prawna                                                                                                    |                                | * Tryb dostępu                                                                  |  |
| URSRROIXXX/2017/SP                                                                                                    |                                | Niedrożność                                                                     |  |
| Numer aktualnej Umowy Szczegółowej/Porozum<br>modernizacji infrastruktury numer właściwego An                                                      | nienia ( w przypadku<br>neksu) |                                                                                 |  |
| *Numer zgłoszenia przy którym wykry                                                                                                    | to niedrożność                 |                                                                                 |  |
| Uwagi                                                                                                    |                                |                                                                                 |  |
|                                                                                                    |                                | .:                                                                              |  |
|                                                                                                    |                                |                                                                                 |  |
| Dane kontaktowe                                                                                                    |                                |                                                                                 |  |
| Dane kontaktowe<br>*Imię i nazwisko osoby kontaktowej                                                                                              |                                | * Numer telefonu osoby kontaktowej                                              |  |
| Dane kontaktowe<br>*Imię i nazwisko osoby kontaktowej<br>Jan Kowal                                                                                 |                                | * Numer telefonu osoby kontaktowej<br>879564879                                 |  |
| Dane kontaktowe<br>*Imię i nazwisko osoby kontaktowej<br>Jan Kowal<br>*E-mail osoby kontatkowej                                                    |                                | * Numer telefonu osoby kontaktowej<br>879564879                                 |  |
| Dane kontaktowe<br>*Imię i nazwisko osoby kontaktowej<br>Jan Kowal<br>*E-mail osoby kontatkowej<br>jankowal@oragne.com                             |                                | * Numer telefonu osoby kontaktowej<br>879564879                                 |  |
| Dane kontaktowe<br>*Imię i nazwisko osoby kontaktowej<br>Jan Kowal<br>*E-mail osoby kontatkowej<br>jankowal@oragne.com                             |                                | * Numer telefonu osoby kontaktowej<br>879564879                                 |  |
| Dane kontaktowe<br>* Imię i nazwisko osoby kontaktowej<br>Jan Kowal<br>* E-mail osoby kontatkowej<br>jankowal@oragne.com                           |                                | * Numer telefonu osoby kontaktowej<br>879564879                                 |  |
| Dane kontaktowe *Imię i nazwisko osoby kontaktowej Jan Kowal *E-mail osoby kontatkowej jankowal@oragne.com Województwo                             | Powiat                         | * Numer telefonu osoby kontaktowej<br>879564879<br>Gmina                        |  |
| Dane kontaktowe<br>* Imię i nazwisko osoby kontaktowej<br>Jan Kowal<br>* E-mail osoby kontatkowej<br>jankowal@oragne.com                           | Powiat                         | * Numer telefonu osoby kontaktowej<br>879564879<br>Gmina<br>ZAMOŚĆ              |  |
| Dane kontaktowe<br>*Imię i nazwisko osoby kontaktowej<br>Jan Kowal<br>*E-mail osoby kontatkowej<br>jankowal@oragne.com<br>Województwo<br>LUBELSKIE | Powiat<br>ZAMOŚĆ<br>Ulica      | * Numer telefonu osoby kontaktowej<br>879564879 Gmina Gmina ZAMOŚĆ Kod Pocztowy |  |

Wyślij

## Tryb dostępu Uszkodzenie kanalizacji

| * • | Τ  | L |   | _  | <b>.</b> . |    |
|-----|----|---|---|----|------------|----|
|     | IN | D | a | os | te         | pu |
|     |    |   |   |    |            |    |

| Uszkodzenie kanalizacji | ~ |
|-------------------------|---|
|-------------------------|---|

W przypadku wybrania trybu Uszkodzenia kanalizacji, przykładowa formatka, zawiera następujące pola do uzupełnienia.

# Dane szczegółowe dotyczące dostępu

| *Nadzór dla usługi<br>Kanalizacja Kablowa                                                                             |                             |
|----------------------------------------------------------------------------------------------------|-----------------------------|
| *Podstawa prawna                                                                                                    | * Tryb dostępu              |
| URSRROIXXX/2017/SP                                                                                                    | Uszkodzenie kanalizacji 🗸 🗸 |
| Numer aktualnej Umowy Szczegółowej/Porozumienia ( w przypadku<br>modernizacji infrastruktury numer właściwego Aneksu) |                             |
|                                                                                                    | * Data wykrycia uszkodzenia |
|                                                                                                    | 7/5/2019 🗰 3:00:00 pm 🔯     |

| *Opis uszkodzenia   |  |  |
|---------------------|--|--|
|                     |  |  |
|                     |  |  |
| Jwagi               |  |  |
|                     |  |  |
|                     |  |  |
| Numer umowy ramowej |  |  |
|                     |  |  |
| Numer umowy ramowej |  |  |

| * | Dane | e kon | taki | towe |
|---|------|-------|------|------|
|---|------|-------|------|------|

| *Imię i nazwisko osoby kontaktowej | * Numer telefonu osoby kontaktowej |
|------------------------------------|------------------------------------|
| Jan Kowal                          | 879564879                          |
| *E-mail osoby kontatkowej          |                                    |
| jankowal@oragne.com                |                                    |

| Województwo | Powiat   | Gmina        |
|-------------|----------|--------------|
| LUBELSKIE   | ZAMOŚĆ   | ZAMOŚĆ       |
| Miejscowość | Ulica    | Kod Pocztowy |
| ZAMOŚĆ      | Sadowa 6 | 22-400       |

| WW | Jelu   |  |
|----|--------|--|
|    | v 5111 |  |
|    |        |  |

Po uzupełnieniu formularza i wybraniu przycisku wyślij, pojawi się komunikat, wraz z numerem zamówienia.

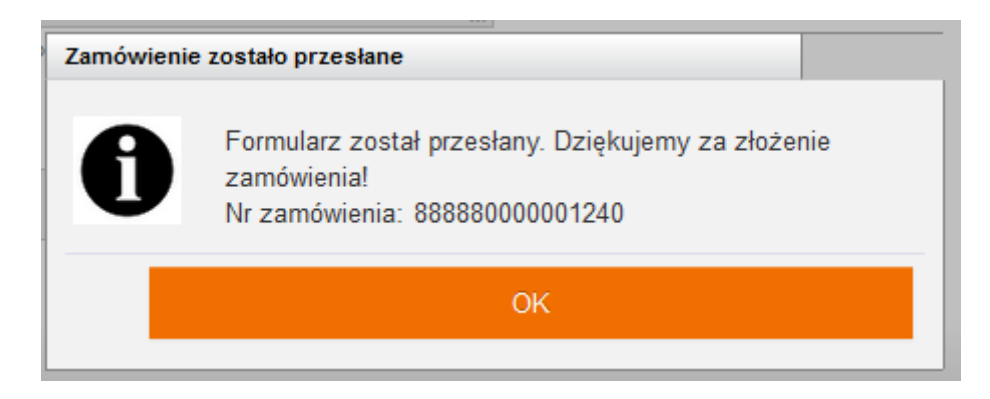

Aby sprawdzić złożony wniosek, należy przejść do listy procesów. Aby to zrobić należy wybrać przycisk "cofnij", znajdujący się na dole, po prawej stronie stopki lub przycisk powrotu w przeglądarce. Przejdziemy do panelu gdzie znajduje się status zamówień.

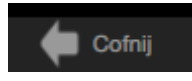

Za pomocą przycisku "dodaj załącznik" można dodać załącznik (szkic, mapa trasy Kanalizacji Kablowej, skan podpisanej obustronnie umowy). Jest możliwość wysłyłki tylko jednego załącznika z całego formularza. Może to być spakowany plik.

| orange Serwis usług hurtowych Orange                    |
|---------------------------------------------------------|
| Serwis > Wybierz usługę > Nadzory > Wprowadź zamówienie |
| Dodaj załącznik                                         |
| Generowanienie raportów                                 |
|                                                         |

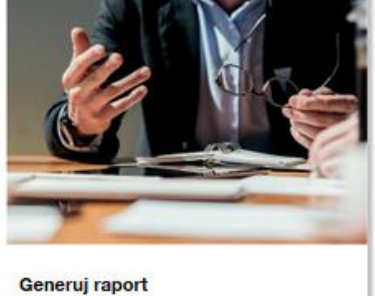

Generuj raport

W POKO "Nadzory" wybieramy kafelek generowanie raportu.

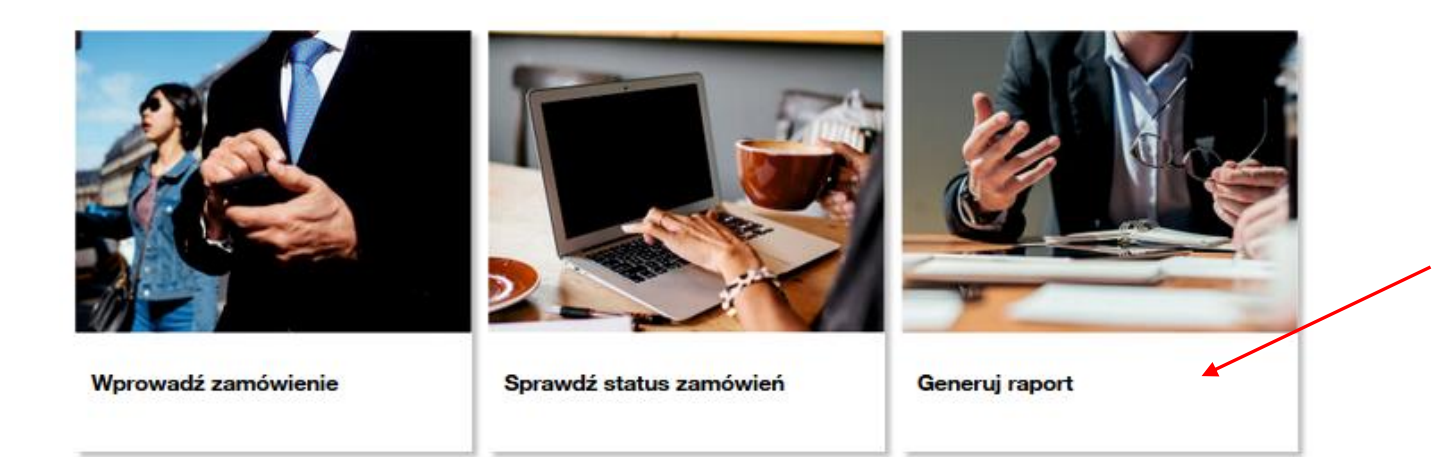

Pojawia się strona z generowaniem raportu.

| Klikam             | y wygeneruj raport.                      |                        |                |
|--------------------|------------------------------------------|------------------------|----------------|
| orange <sup></sup> | Serwis usług hurtowych Orange            | Witaj: maciem32_oatest | owy Wyloguj    |
| Serwis > V         | ybierz usługę > Nadzory > Generuj raport |                        | Cofnij         |
|                    |                                          | 14 : 53                | Przedłuż sesję |
| <b>-</b>           | Generowanie raportu                      |                        |                |
| * Wyger            | eruj raport                              |                        |                |
|                    | Wygeneruj raport                         |                        |                |

Pojawia się informacja z numerem zamówienia.

| Generowanie raportu                  | Message                                                                                         |  |
|--------------------------------------|-------------------------------------------------------------------------------------------------|--|
| <ul> <li>Wygeneruj raport</li> </ul> | Formularz został przesłany. Dziękujemy za złożenie<br>zamówienia!Nr zamówienia: 888880000001241 |  |
|                                      | Close                                                                                           |  |

Następnie, należy cofnąć się do panelu głównego z kafelkami i wybrać status zamówień.

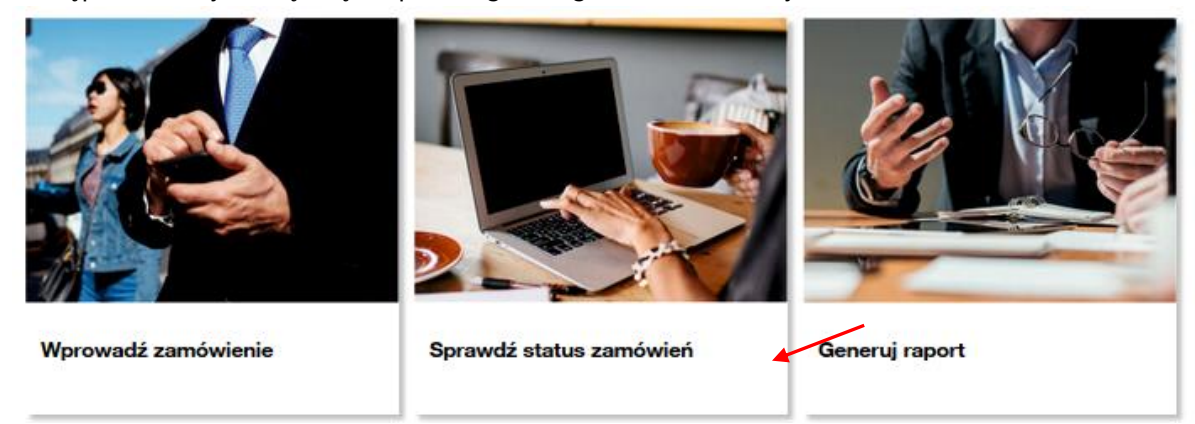

W statusach zamówień należy po numerze zamówienia wyszukać raport.

#### Status zamówień

| Zakres wyszukiwania                |                       | Grupuj sprawy                                               |
|------------------------------------|-----------------------|-------------------------------------------------------------|
| Data rej. Identyfikator zamówienia | 888880000001241       | 🔵 Według procesu 💿 Według usługi 🔵 Według daty 🔵 Nie grupuj |
| Od 08/05/2019 Mazwa procesu        | Wybierz typ procesu 💙 |                                                             |
| Do 08/05/2019 Elogin użytkownika   |                       | Pokaż tylko zadania                                         |
| Dodatkowe informacje               |                       |                                                             |
|                                    |                       |                                                             |
|                                    |                       |                                                             |
| Muezukai                           |                       |                                                             |

#### INFROA2

| Proces VA | Usługa ∨^ | Inicjator<br>procesu | Login<br>użytkownika | Identyfikator<br>zamówienia | Data<br>rejestracji | Data zmiany<br>statusu | Status VA                         | Dodatkowe<br>informacje | Akcja |
|-----------|-----------|----------------------|----------------------|-----------------------------|---------------------|------------------------|-----------------------------------|-------------------------|-------|
| INFROA2   | INFROA2   | OA_TESTOWY_0         | maciem32_oatestowy   | 888880000001241             | 8 maja 2019 13:31   | 8 maja 2019 13:31      | Generowanie raportu<br>zakończone |                         | ۹     |

## Klikamy na symbol lupy.

#### Proces: INFROA2

| Komunikat: 🗸 🔨                 | ldentyfikator komunikatu: 🗸 🔨 | Data 🧡           | Odbiorca komunikatu: 🗸 🔨 | Akcje: |  |
|--------------------------------|-------------------------------|------------------|--------------------------|--------|--|
| Generowanie raportu zakończone | 000000217984467               | 2019-05-08 13:31 | OA_TESTOWY_0             | Q 🖉 🖌  |  |
| Generowanie raportu            | 00000091619369                | 2019-05-08 13:29 | ORANGE (d.TP_HURT)       | Q      |  |

## Następnie pobieramy załącznik (spinacz).

| Serwis > Wybierz usługę > Nadzory > Status zamówień > | Decesso<br>Obviousnia Decest Nadara 20000 ulau                          |                          | Cofnij |
|-------------------------------------------------------|-------------------------------------------------------------------------|--------------------------|--------|
| Przegląd procesu dla usługi Nadzory                   | Rozpoczęto pobieranie pliku:                                            |                          |        |
| Proces: INFROA2                                       | Raport_Nadzor_88888.xlsx     Typ pliku: Arkusz programu Microsoft Excel |                          |        |
| Komunikat: 🗸 🔨                                        | Adres: https://isi-aa.webproxy.corpnet.pl<br>Po zakończeniu pobierania: | Odbiorca komunikatu: 🗸 🔨 | Akcje: |
| Generowanie raportu zakończone                        | Otwórz za p <u>o</u> mocą Microsoft Excel (domyślny)                    | OA_TESTOWY_0             | Q ()   |
| Generowanie raportu                                   | ⊖ Zapigz plik                                                           | ORANGE (d.TP_HURT)       | Q      |
|                                                       | P <u>a</u> miętaj tę decyzję dla wszystkich plików tego typu            |                          |        |
|                                                       | OK Anuluj                                                               |                          |        |

#### Status zamówień.

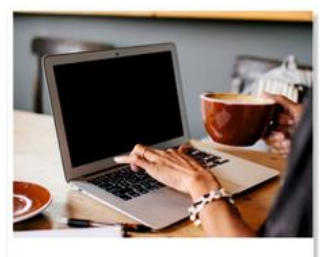

Sprawdź status zamówień

W kafelku "Sprawdź status zamówień" są widoczne zamówienia wraz z statusami.

Istnieje możliwość wyszukiwania wniosków po dacie lub po identyfikatorze.

Można także w sekcji "grupuj sprawy" wyszukiwać zamówienie "po procesie", "po usłudze" i "według daty".

W tabeli "Status zamówień" w kolumnie "Dodatkowe informacje" dla Nadzorów znajduje się informacja o adresie miejsca prowadzenia prac. Nowa nawigacja wyświetlająca miejsce w systemie, gdzie obecnie znajduje się użytkownik, umożliwia przejście bezpośrednio do wybranego elementu. Zmodyfikowano także widok nagłówka, w którym znajduje się informacja o zalogowanym użytkowniku.

| Status zamóv        | vień                                      |                       |                      |                             | ,                   |                        |                                   |                          |       |
|---------------------|-------------------------------------------|-----------------------|----------------------|-----------------------------|---------------------|------------------------|-----------------------------------|--------------------------|-------|
| Zakres wyszukiwania |                                           |                       |                      | Grupuj spr                  | awy                 |                        |                                   |                          |       |
| Data rej.           | Iden                                      | ntyfikator zamówienia |                      | O Według                    | procesu 💿 Według    | usługi 🔵 Według d      | laty 🔵 Nie grupuj                 |                          |       |
| Od 08/05/2019       | 019 🛗 Nazwa procesu Wybierz typ procesu 🗸 |                       |                      |                             |                     |                        |                                   |                          |       |
| Do 08/05/2019       | 2019 🛗 Login użytkownika                  |                       |                      |                             |                     |                        |                                   |                          |       |
|                     | Dod                                       | latkowe informacje    |                      |                             |                     |                        |                                   |                          |       |
|                     |                                           |                       |                      |                             |                     |                        |                                   |                          |       |
| Wyszukaj<br>INFROA2 |                                           |                       |                      |                             |                     |                        |                                   |                          |       |
| Proces VA           | Usługa 🗸                                  | Inicjator<br>procesu  | Login<br>użytkownika | Identyfikator<br>zamówienia | Data<br>rejestracji | Data zmiany<br>statusu | Status 🗸                          | Dodatkowe<br>informacje  | Akcja |
| INFROA2             | INFROA2                                   | OA_TESTOWY_0          | maciem32_oatestowy   | 888880000001241             | 8 maja 2019 13:31   | 8 maja 2019 13:31      | Generowanie raportu<br>zakończone |                          | Q     |
| INFROA2             | INFROA2                                   | OA_TESTOWY_0          | maciem32_oatestowy   | 858880100001240             | 8 maja 2019 11:50   | 8 maja 2019 11:50      | Wniosek złożony                   | Zamość, Sadowa 6, 22-400 | Q     |

W kolumnie"status", widoczny jest obecny status zamówienia.

W kolumnie "akcje", widoczne są formularze do podglądu (ikona lupy), a także akcje (ikona chmurki z wykrzyknikiem), czyli formularze do podjęcia przez Operatora.

| INFROA2   |          |                      |                      |                             |                     |                        |                          |                                             |       |    |
|-----------|----------|----------------------|----------------------|-----------------------------|---------------------|------------------------|--------------------------|---------------------------------------------|-------|----|
| Proces VA | Usluga 🗸 | Inicjator<br>procesu | Login<br>użytkownika | Identyfikator<br>zamówienia | Data<br>rejestracji | Data zmlany<br>statusu | Status 🗸                 | Adres zakończenia punktu B                  | Akcja | // |
| INFROA2   | INFROA2  | OA_TESTOWY           | test_kan             | 888880000012032             | 8 maja 2019 14:00   | 8 maja 2019 14:00      | Wniosek złożony          | zamość, Sadowa 4, 22-400                    | ۹ 🖌   |    |
| INFROA2   | INFROA2  | OA_TESTOWY           | test_kan             | 888880000012031             | 8 maja 2019 13:57   | 8 maja 2019 14:00      | Wezwanie do uzupelnienia | SOSNOWIEC, Krzywa, 41-205                   | Q 🗭   |    |
| INFROA2   | INFROA2  | OA_TESTOWY           | test_kan             | 888880000012029             | 8 maja 2019 12:24   | 8 maja 2019 12:28      | Dane asysty              | OSIELSKO, CENTRALNA- STORCZYKOWA,<br>00-000 | ۹     |    |

Aby podejrzeć zamówienie należy kliknąć w ikony znajdujące się w kolumnie akcje.

Po kliknięciu na ikonę lupy, pojawi się formularz z danymi historycznymi do odczytu.

#### Przegląd procesu dla usługi Nadzory

#### Proces: INFROA2

| Komunikat: 🗸 🗸          | ldentyfikator komunikatu: 🗸 🗸 | Data 🗸 🗸         | Odbiorca komunikatu: 🗸 🔨 | Akcje: |
|-------------------------|-------------------------------|------------------|--------------------------|--------|
| Wprowadzenie zgłoszenia | 00000010354702                | 2019-05-08 13:58 | TP_HURT                  | Q      |

## Ø umowa bgd.docx

| Ε | #       | Wprowadzenie zę                                                                                                    | głoszenia                                              |        |             |        |              |        |        |
|---|---------|----------------------------------------------------------------------------------------------------|--------------------------------------------------------|--------|-------------|--------|--------------|--------|--------|
| • | Szablon | y robocze                                                                                                    |                                                        |        |             |        |              |        |        |
|   | Wybierz | szablon                                                                                                    |                                                        |        | Zapisz form | nularz |              |        |        |
|   |         |                                                                                                    |                                                        |        |             |        |              |        |        |
|   |         | Załaduj                                                                                                    | Usuń                                                   |        |             |        |              | Zapisz |        |
| Ŧ | Wprowa  | dzenie danych                                                                                                    |                                                        |        |             |        |              |        |        |
|   | • Dane  | e szczegółowe dotycz                                                                                                    | ące dostępu                                            |        |             |        |              |        |        |
|   | *Nac    | lzór dla usługi                                                                                                    |                                                        |        |             |        |              |        |        |
|   | Kan     | alizacja Kablowa                                                                                                    |                                                        | $\sim$ |             |        |              |        |        |
|   | *Poo    | lstawa prawna                                                                                                    |                                                        |        | * Tryb dost | ępu    |              |        |        |
|   | URS     | XXX17/2017                                                                                                    |                                                        |        | Awaria      |        |              |        | $\sim$ |
|   | Numer   | aktualnej Umowy Szczegół<br>nizacji infrastruktury numer                                                                                                    | łowej/Porozumienia ( w przypadku<br>właściwego Aneksu) | 1      |             |        |              |        |        |
|   | *Try    | b sprawowania nadzoru                                                                                                    | l                                                      |        |             |        |              |        |        |
|   | ciąg    | Załaduj Usuń<br>tenie danych<br>zczegółowe dotyczące dostępu<br>do dla usługi<br>izacja Kablowa<br>zawa prawna<br>X17/2017<br>tualnej Umowy Szczegółowej/Porozumienia (w przypadku<br>tacji infrastruktury numer właściwego Aneksu)<br>sprawowania nadzoru<br>sprawowania nadzoru<br>n dostępu od<br>19 💼 2:00:00 pm 🕅<br>w tybie Eksploatacji obowiązuje wyprzedzenie 5 DR<br>opis aktywności<br>z załącznikiem<br>z zakres prowadzonych prac |                                                        | $\sim$ |             |        |              |        |        |
|   | * Teri  | min dostępu od                                                                                                    |                                                        |        | * Termin do | ostępu | ı do         |        |        |
|   | 9/5/2   | 2019 💼 2:00:00 pr                                                                                                    | n 🕨                                                    |        | 9/5/2019    | Ē      | 3:00:00 pm 💆 |        |        |
|   | Dla pr  | ac w trybie Eksploatacji obo                                                                                                    | wiązuje wyprzedzenie 5 DR                              |        |             |        |              |        |        |
|   | *Cel    | i opis aktywności                                                                                                    |                                                        |        |             |        |              |        |        |
|   | Zgod    | iny z zarącznikiem                                                                                                    |                                                        | :      |             |        |              |        |        |
|   | Dokład  | Iny zakres prowadzonych pra                                                                                                    | ас                                                     |        |             |        |              |        |        |
|   | Uwag    | į                                                                                                    |                                                        |        |             |        |              |        |        |
|   |         |                                                                                                    |                                                        | :      |             |        |              |        |        |
|   |         |                                                                                                    |                                                        |        |             |        |              |        |        |
|   | - Dane  | e kontaktowe                                                                                                    |                                                        |        |             |        |              |        |        |
|   |         |                                                                                                    |                                                        |        |             |        |              |        |        |

| *lmię i nazwisko osoby k           | ontaktowej              |                             | * Numer telefor | * Numer telefonu osoby kontaktowej |                                  |  |  |  |
|------------------------------------|-------------------------|-----------------------------|-----------------|------------------------------------|----------------------------------|--|--|--|
| Jan Kowal                          |                         |                             | 879564879       | 879564879                          |                                  |  |  |  |
| *E-mail osoby kontatkow            |                         |                             |                 |                                    |                                  |  |  |  |
| magdalena.maciejewska3@oragne.com  |                         |                             |                 |                                    |                                  |  |  |  |
| Osoba przeprowadzając              | a prace                 |                             |                 |                                    |                                  |  |  |  |
| rosimy o podanie wszystkich osób j | przeprowadzających prac | e                           |                 |                                    |                                  |  |  |  |
| * Imię i nazwisko Numer t          |                         | efonu                       | *Nazwa firmy    |                                    | Adres e-mail                     |  |  |  |
| Jan Kowal                          | 5645648                 | 79                          | Netcom          |                                    | magdalena.maciejewska3@ora       |  |  |  |
|                                    |                         |                             |                 |                                    |                                  |  |  |  |
| Województwo                        |                         | Powiat                      |                 | Gmina                              |                                  |  |  |  |
| Lubelskie<br>Miejscowość<br>Zamość |                         | Zamość<br>Ulica<br>Sadowa 6 |                 | Zamość                             | Zamość<br>Kod Pocztowy<br>22-400 |  |  |  |
|                                    |                         |                             |                 | Kod Pocz                           |                                  |  |  |  |
|                                    |                         |                             |                 | 22-400                             |                                  |  |  |  |
| Oznaczenie odcinka trasy<br>prac   | prowadzonych            |                             |                 |                                    |                                  |  |  |  |
| •                                  |                         |                             |                 |                                    |                                  |  |  |  |

## KOMUNIKATY

W trakcie pracy, pojawiać się będzie komunikat, dotyczący przedłużenia sesji o kolejne 15 minut.

| Uwaga III Bliski termin<br>wygaśnięcia sesji.<br>Czy chcesz przedłuzyć sesję o<br>15 minut? |  |  |  |  |  |
|---------------------------------------------------------------------------------------------|--|--|--|--|--|
| Przedłuż sesję Anuluj                                                                       |  |  |  |  |  |

## KONIEC